| Secti | on                                                            | Page # |
|-------|---------------------------------------------------------------|--------|
| 1.    | General Information                                           | 4      |
|       | a. Purpose                                                    | 4      |
|       | b. Applicability                                              | 4      |
|       | c. Furlough Resources                                         | 4      |
|       | d. Reasons for Furlough                                       | 4      |
|       | e. Guide to Processing Personnel Actions (GPPA) Instructions  | 6      |
|       | f. DCPDS Functionality                                        | 8      |
|       | g. Steps to Processing a Furlough                             | 10     |
| 2.    | DCPDS Employee Statuses                                       | 12     |
| 3.    | Assignment Effective Start Date                               | 12     |
| 4.    | Furlough Indicator EIT                                        | 14     |
|       | a. Furlough Indicator EIT General Information                 | 14     |
|       | b. Furlough Indicator EIT Tables                              | 14     |
|       | c. Shutdown Furlough Indicator Data Element                   | 17     |
|       | d. Shutdown Furlough Excepted Indicator Data Element          | 18     |
|       | e. Shutdown Furlough Exempt Indicator Data Element            | 19     |
|       | f. Administrative Furlough Indicator Data Element             | 21     |
|       | g. Administrative Furlough Excepted Indicator Data Element    | 22     |
|       | h. Furlough Indicator – Pay500 Data Element                   | 23     |
|       | i. Furlough Action Effective Date Data Element                | 24     |
|       | j. Furlough NTE Date Data Element                             | 24     |
|       | k. Furlough Start Date – Non-continuous Furlough Data Element | 25     |
|       | I. Furlough End Date – Non-continuous Furlough Data Element   | 25     |
|       | m. Furlough Hours – Non-continuous Furlough Data Element      | 26     |
| 5.    | Additional Leave Info EIT                                     | 28     |
|       | a. Additional Leave Info EIT General Information              | 27     |
|       | b. Furlough Used PP                                           | 27     |
|       | c. Furlough Accumulated Hours                                 | 27     |
| 6.    | Furlough Indicator RPA Update EIT                             | 28     |
|       | a. Furlough Indicator RPA Update EIT                          | 28     |
|       | b. RPA Families                                               | 28     |
|       | c. Furlough Indicator RPA Update EIT Business Rules           | 28     |

Page 1 As of November 9, 2023

| Secti | on        |                                                                      | Page # |  |  |  |  |  |
|-------|-----------|----------------------------------------------------------------------|--------|--|--|--|--|--|
| 7.    | Mass      | s Furlough Process                                                   | 32     |  |  |  |  |  |
|       | a.        | Mass Furlough Process General Information                            | 32     |  |  |  |  |  |
|       | b.        | Furlough Indicator Mass Update Process General Information           | 32     |  |  |  |  |  |
|       | c.        | Furlough Indicator Mass Upload Process                               | 32     |  |  |  |  |  |
|       |           | (1) Furlough Indicator Mass Upload Process General Information       | 33     |  |  |  |  |  |
|       |           | (2) Furlough Indicator Mass Upload Process File Format               | 33     |  |  |  |  |  |
|       |           | (3) Furlough Indicator Mass Upload Page                              | 34     |  |  |  |  |  |
|       |           | (4) Executing the Process                                            | 34     |  |  |  |  |  |
|       |           | (5) Process Log Entries                                              | 35     |  |  |  |  |  |
|       | d.        | Furlough Indicator Mass Update Process                               | 39     |  |  |  |  |  |
|       |           | (1) Furlough Indicator Mass Update Process General Information       | 39     |  |  |  |  |  |
|       |           | (2) Furlough Indicator Mass Update Process Region                    | 39     |  |  |  |  |  |
|       |           | (3) Furlough Indicator Mass Update Process Selection Criteria        | 40     |  |  |  |  |  |
|       |           | Region                                                               |        |  |  |  |  |  |
|       |           | (4) Furlough Indicator Mass Update Process Preview Button            | 42     |  |  |  |  |  |
|       |           | (5) Furlough Indicator Mass Update Process Execute Button            | 47     |  |  |  |  |  |
|       |           | (6) Furlough Indicator Mass Update Process Process Log               | 47     |  |  |  |  |  |
| 8.    | Non       | Pay/Duty RPA (Manual RPA Process)                                    | 50     |  |  |  |  |  |
|       | a.        | Legal Authority Codes that apply to both NOA 471 and 472             | 50     |  |  |  |  |  |
|       | b.        | NOA 471 – Furlough (Non-continuous Furlough)                         |        |  |  |  |  |  |
|       | c.        | NOA 472 – Furlough NTE (Continuous Furlough)                         |        |  |  |  |  |  |
|       | d.        | Remarks for NOA 471 and NOA 472                                      |        |  |  |  |  |  |
| 9.    | Mass      | s Furlough Process – Pay500 Only                                     | 57     |  |  |  |  |  |
|       | a.        | Mass Furlough Process – Pay500 Only General Information              | 57     |  |  |  |  |  |
|       |           | (1) <b>Purpose of the Mass Furlough Process – Pay500 Only</b>        | 57     |  |  |  |  |  |
|       |           | (2) Cancellation/Return to Duty Action (RTD)                         |        |  |  |  |  |  |
|       |           | (3) Automatic Record Selection                                       | 57     |  |  |  |  |  |
|       |           | (4) Type of Actions                                                  | 58     |  |  |  |  |  |
|       |           | (5) Navigation Screen for the Mass Furlough Process – Pay500<br>Only | 59     |  |  |  |  |  |
|       | b.        | Mass Furlough Process – Pay 500 Region                               | 59     |  |  |  |  |  |
|       | c.        | Mass Furlough Process – Pay500 Only Selection Criteria Region        | 60     |  |  |  |  |  |
|       | d.        | Mass Furlough Process – Pay500 Only Preview Button                   | 61     |  |  |  |  |  |
|       | e.        | Mass Furlough Process – Pay500 Only Execute Button                   | 62     |  |  |  |  |  |
|       | f.        | Mass Furlough Process – Pay500 Only Process Log                      | 67     |  |  |  |  |  |
|       | g.        | Pay500 Screenshots                                                   | 68     |  |  |  |  |  |
| 10.   | Mas       | s Load Non-Continuous Furlough Dates Process                         | 70     |  |  |  |  |  |
|       | a.        | Mass Load Non-Continuous Furlough Dates Process General              | 70     |  |  |  |  |  |
|       |           | Information                                                          |        |  |  |  |  |  |
|       | b.        | Mass Load Non-Continuous Furlough Dates Upload File                  | 70     |  |  |  |  |  |
|       | <b>c.</b> | Mass Load Non-Continuous Furlough Dates Page                         | 71     |  |  |  |  |  |
| 11.   | Mass      | s Non Pay Duty Status Process (NOA 471 and 472)                      | 76     |  |  |  |  |  |
|       | a.        | Mass Non Pay Duty Status Process General Information                 |        |  |  |  |  |  |
|       | b.        | Mass Non Pay Duty Status Process Region                              | 78     |  |  |  |  |  |

Page 2 As of November 9, 2023

| Secti | on   |                                                         | Page # |
|-------|------|---------------------------------------------------------|--------|
|       | c.   | Mass Non Pay Duty Status Process Source Criteria Region | 81     |
|       | d.   | Mass Non Pay Duty Status Process LACs/Remarks           | 83     |
|       | e.   | Mass Non Pay Duty Status Process Preview Button         | 86     |
|       | f.   | Mass Non Pay Duty Status Process Execute Button         | 91     |
|       | g.   | Mass Non Pay Duty Status Process Process Log            | 93     |
|       | h.   | Mass Non Pay Duty Status Process Consummation of RPAs   | 96     |
| 12.   | Mas  | s Return to Duty (NOA 292)                              | 98     |
|       | a.   | Mass Return to Duty (NOA 292) General Information       | 98     |
|       | b.   | Mass Return to Duty Process Region                      | 98     |
|       | c.   | Mass Return to Duty Process Source Criteria Region      | 99     |
|       | d.   | Mass Return to Duty Process LACs/Remarks                | 100    |
|       | e.   | Mass Return to Duty Process Preview Button              | 101    |
|       | f.   | Mass Return to Duty Process Execute Button              | 102    |
|       | g.   | Mass Return to Duty Process Process Log                 | 103    |
|       | h.   | Mass Return to Duty Process Consummation of RPAs        | 108    |
| 13.   | CRT  | //SCR/PR                                                | 104    |
| 14.   | Glos | sary of Changes                                         | 110    |
| Inde  | X    |                                                         | 112    |

# 1. General Information

a. **Purpose** – The purpose of this users guide is to provide HR Specialists with the information needed in order to effectively track employees and process actions on employees subject to furlough. This guide provides the steps necessary to process a furlough as well as information on the data elements and processes associated with furlough.

# b. Applicability

- (1) All of the data fields are available to all serviced agencies
- (2) The business rules apply only to DoD agencies. This excludes BBG(SOID = "VO") and EOP (SOID "EO")
- (3) This applies only to Position Type = "APPR" and "TECH" LN, NAF, AGR, EXT and MIL positions are excluded.

# c. Furlough Resources

- (1) OPM Furlough Guidance <u>https://www.opm.gov/policy-data-oversight/pay-leave/furlough-guidance/</u>
- (2) 5CFR 351.604 Use of Furlough
- (3) 5CFR 752 Subpart D Regulatory Requirements for Removal, Suspension for More than 14 Days, Reduction in Grade or Pay, Furlough for 30 Days or Less
- (4) Guide to Processing Personnel Actions (GPPA) Chapters 15 and 16
- (5) Deputy Secretary of Defense Furlough Guidance <u>Deputy Secretary of</u> <u>Defense, osd.mil</u>
- (6) 31 USC 1341(c) Limitations on expending and obligating amounts –
   (Public Law 116-1 Government Employee Fair Treatment Act of 2019 dated January 1, 2016)
- **d. Reasons for Furlough** There are two different reasons for furlough: Shutdown Furlough (Lapse of Appropriations Furlough) and Administrative Furlough (Sequestration).
  - (1) Shutdown/Lapse of Appropriations Furlough
    - (a) Definition When an agency no longer has the necessary funds to operate and must shut down those activities which are not excepted pursuant to the Antideficiency Act. This normally occurs when funds are not available through an appropriations law or continuing resolution.
    - (b) Types of employees:
      - 1. Excepted Employees: Employees whose positions are funded through annual appropriations who are nonetheless excepted from the furlough because they are performing

# Page 4 As of November 9, 2023

#### Section 1 – General Information

work that, by law, may continue to be performed during a lapse in appropriations. Excepted employees include employees who are performing emergency work involving the safety of human life or the protection of property or performed certain other types of excepted work.

- 2. Exempt Employees: Employees whose positions are not funded by annual appropriated funds.
- 3. Neither Excepted nor Exempt Employees who are funded through annual appropriations but are not designated as excepted are barred from working during a shutdown, except to perform minimal activities as necessary to execute an orderly suspension of agency operations related to non-excepted activities. These employees will be furloughed.
- (c) Public Law 116-1 Government Employee Fair Treatment Act of 2019 dated January 1, 2019
  - 1. Applies to any lapse in appropriations that begins on or after December 22, 2018
  - 2. Each employee of the United States Government or of a District of Columbia public employer furloughed as a result of a covered lapse in appropriations shall be paid for the period of the lapse in appropriations and each excepted employee who is required to perform work during a covered lapse in appropriations shall be paid for such work, at the employee's standard rate of pay, at the earliest date possible after the lapse in appropriations ends, regardless of scheduled pay dates, and subject to the enactment of appropriations Acts ending the lapse.
- (2) Administrative Furlough (Sequestration)
  - (a) Definition: An administrative furlough is a planned event by the agency which is designed to absorb reductions necessitated by downsizing, reduced funding, lack of work, or any other budget situation other than a lapse in appropriations.
  - (b) Types of Employees: Agencies are responsible for identifying the employees affected by administrative furloughs based on budget conditions, funding sources, mission priorities (including the need to perform emergency work involving the safety of human life or protection of property), and other factors.
  - (c) Documentation of an Administrative Furlough

# Page 5 As of November 9, 2023

- 1. Per OPM instructions, SF-50s are generated at the on-set of the furlough.
- 2. During an Administrative Furlough either a NOA 471 Furlough (non-continuous) or NOA 472 – Furlough NTE can be used.

# e. Guide to Processing Personnel Actions (GPPA) Instructions

- (1) There are two different NOAs associated with Furlough:
  - (a) NOA 471 Furlough (Non-continuous)
    - 1. Definition: Furlough that occurs during parts of one or more pay periods which is interrupted by days in a pay and duty status (i.e., furlough on non-consecutive days).
    - Use of NOA 471 NOA 471 is only appropriate for an Administrative Furlough and is not used for a Lapse of Appropriations Furlough
    - NOA 292 Return to Duty from Nonpay Status a Standard Form 50 Return to Duty is not needed for a noncontinuous furlough IAW GPPA Chapter 16

# 4. Required Remarks

- a. M72 Reason for Furlough: ( ) AND
- b. M73 To be furloughed *(list dates)* for a total of *(number)* hours *OR*
- c. M75 On March 29, 2013, OPM issued GPPA Update 62 effective April 7, 2013 adding this remark – To be furloughed on discontinuous days between (*beginning date of furlough period*) and *(ending date of furlough period)* not to exceed a maximum of *(number of hours)* during the furlough period. You will be notified of the specific date(s) that you will be furloughed during each pay period.
- 5. Additional Remarks The following remarks are required if the following conditions are met:
  - a. G33 If Nature of action code is 430, 450, 452, 460, 471 or 472 and the employee is on a full-time or part-time work schedule, then the required remark is G33 Service credit for retirement, reduction in force, and leave accrual continues for up to a maximum of 6 calendar months of nonpay time per calendar year.
  - B72 If Nature of action code is 430, 450, 452, 460, 471 or 472 and the employee has Federal Employees Group Life Insurance coverage then the

#### Page 6 As of November 9, 2023

#### **Section 1 – General Information**

required remark is B72 –FEGLI coverage continues until your time in nonpay status totals 12 months. (If while in nonpay status you receive pay during any part of a pay period, you are not considered to be in nonpay status for FEGLI purposes). Contact your servicing Human Resources Office or see the FEGLI Handbook at <u>http://www.opm.gov/insure</u> for detailed information.

- c. B42 If Nature of Action code is 430, 450, 460, 471 or 472 and the employee has Federal Employees Health Benefits Program coverage and is a Schedule D work-study employee who is expected to be in pay status at least one-third of the total time between appointment and completion of the work-study program (see 5CFR 890.303(e)(2)) then the required remark is B42 Health benefits will continue as long as you participate in the work-study program if you pay the employee's share of costs. Contact your serving Human Resources Office or see the FEHB Handbook at https://www.opm.gov/insure for detailed information.
- d. B72 – If Nature of Action code is 430, 450, 460, 471 or 472 and the employee has Federal Employees Health Benefits Program coverage, then the required remark is B72 – If you enter a leave without pay status or any other type of nonpay status or your pay is insufficient to cover your FEHB premium, then you must elect to either: (1) terminate your enrollment in FEHB, or (2) continue it for up to 354 days and agree to pay the premium or incur a debt. If you do not elect to terminate or continue your enrollment, it automatically terminates at the end of the last pay period in which you paid premiums. Contact your servicing Human Resources Office or see the FEHB Handbook at http://www.opm.gov/insure for detailed information.
- (b) NOA 472 Furlough NTE (Continuous)
  - 1. Definition: Furlough on one or more consecutive or continuous days.
  - 2. Use of NOA 472 NOA 472 can be used for either a Lapse of Appropriations or an Administrative Furlough.

#### Page 7 As of November 9, 2023

- Return to Duty from Nonpay Status a Standard Form 50 Return to Duty is required for a continuous furlough IAW GPPA Chapter 16.
- 4. Required Remarks:
  - a. M72 Reason for Furlough: (\_\_\_\_\_).
- Additional Remarks See the remarks as listed in Section 1.e.(1)(a)5. for additional remarks.

# f. DCPDS Functionality

- (1) DPCDS Data Elements There are eleven different data elements that are available to track/record whether an employee is subject to furlough. The purpose of and business rules for each data element are explained further in this guide.
  - (a) Furlough Indicator EIT (Person  $\rightarrow$  Assignment) (See Section 4)
    - 1. Shutdown Furlough Indicator
    - 2. Shutdown Furlough Excepted Indicator
    - 3. Shutdown Furlough Exempt Indicator
    - 4. Administrative Furlough Indicator
    - 5. Administrative Furlough Excepted Indicator
    - 6. Furlough Indicator Pay500
    - 7. Furlough Action Effective Date
    - 8. Furlough NTE Date.
    - 9. Furlough Start Date Non-continuous Furlough
    - 10. Furlough End Date Non-continuous Furlough
    - 11. Furlough Hours Non-continuous Furlough
  - (b) Additional Leave Info EIT (Person → Others → Finance Info) (See Section 5)
    - 1. Furlough Used PP
    - 2. Furlough Accumulated Hours
- (2) Mass Processes There are five separate mass processes available to HR specialists that can be used in conjunction with furlough. The purpose of and business rules for each mass process are explained further in this guide.
  - (a) Furlough Indicator Mass Upload Process (See Section 7.c.) This process allows users to update employee records through the use of pipe delimited file containing a list of employee records.
  - (a) Furlough Indicator Mass Update Process (See Section 7.d.) This process allows users to update employee records to identify whether an employee is subject to furlough through the use of selection criteria.

# Page 8 As of November 9, 2023

- (b) Furlough Indicator Process Pay500 (See Section 9) This process flows an action to DFAS through the Pay500 process to identify those employees subjected to furlough (employees with a Furlough Indicator = "F" or "X") without generating an SF-50 during a Lapse of Appropriations Furlough.
- (c) Mass Load Non-Continuous Furlough Dates (See Section 10) This process allows users to upload a text file containing furlough dates that can be used to populate the M73 Remark in the Mass Non Pay Duty Status Process for NOA 471.
- (d) Mass Non Pay Duty Status Process (See Section 11) This process allows users to process non pay actions when employees are subjected to furlough (NOA 471 or 472).
- Mass Return To Duty Process (See Section 12) This process returns employees to duty status following a continuous furlough (NOA 472).
- (3) Standard DCPDS functionality
  - (a) Searching for specific records within a mass process click F11, enter the name (use % as a wildcard) and click CTRL F11 to find the specific record/records)

|        | NUMBER AND PORTODIST | Statute lan INA | 06.892   | 1          | (P.00) | tares MF    | KAC MASS FURLOUGH     | Election Date 15 Al | IG-2012      | ogh HTE Date 15 | SEP-2012     |
|--------|----------------------|-----------------|----------|------------|--------|-------------|-----------------------|---------------------|--------------|-----------------|--------------|
|        |                      |                 | Conta de | for and on |        | E Selection |                       |                     | CPCN         | PP-SRS-GR       | Futiough Ind |
| 1 100  | -                    | 10000           |          |            | 2      | 1 8         |                       | 364227              | PTH01.529736 | WG-4749-87      |              |
| 1.1.2  | -                    |                 | 1        | -          |        |             |                       | 364341              | PTH01.529737 | WG-4749-87      |              |
|        | -                    | -               | -        | -          |        |             |                       | 364343              | PTH02.529747 | GS-8383-86      |              |
| 1119   |                      | _               | _        |            |        |             |                       | 364344              | PT104.529766 | GS-8322-81      |              |
| 11 194 |                      | _               |          |            |        |             |                       | 364345              | PTH04.529767 | GS-8322-81      |              |
| 816    |                      |                 | _        |            |        |             |                       | 364346              | PTH84.529768 | GS #322 #1      |              |
|        |                      | _               | -        |            |        |             |                       | 364417              | PTH82.529825 | GS-8399-86      |              |
| 1154   |                      | _               |          |            |        | 8           |                       | 364456              | PTH02.529826 | GS-8399-86      |              |
| 112    |                      | _               |          | -          |        | 8           |                       | 364457              | PTH02.529827 | GS-0399.06      |              |
|        |                      |                 | -        | -          |        | 2           |                       | 364458              | PTH02.529828 | GS-8399-86      |              |
|        |                      | _               | -        | -          |        | 8           |                       | 364459              | PTH02.529029 | GS-8399-86      |              |
| 1111   |                      | _               | -        | -          |        | 5           |                       | 364462              | PTH03.529758 | GS-0002.09      |              |
|        | Constitution and     |                 | -        | 1          | 1      |             | Select / Deselect All |                     | C            |                 |              |

Section 1 – General Information

g. Steps to Processing a Furlough

# (1) Lapse of Appropriations Furlough Steps

A. Potential Lapse of Appropriations Furlough

B. Lapse of Appropriations Decision Made – Place employees in a non-pay status only – no SF-50s are produced at this time 1. Update/verify Furlough Indicator for all employees (F, X, E)

2. Process Mass Furlough Indicator – Pay500 (Flows a NOA 472 to Payroll Only)
(If Shutdown Furlough Indicator = "F" – Furlough then update Furlough Indicator = Pay500 to "N"
(If Furlough Indicator = "E" – Excepted then update Furlough Indicator – Pay500 to "E"
(Furlough Action Effective Date: 10/2/2015)
(Furlough NTE Date: 10/31/2015)

C. Lapse of Appropriations Furlough Ended – Congressional Decision – pay furloughed employees – cancels the furlough action for furloughed and excepted employees

3. Process Mass Furlough Indicator = Pay500 (Flows a NOA 001/472 with the original effective date to Payroll Only) (Furlough Indicator – Pay500 – null)

**Section 1 – General Information** 

# (2) Administrative Furlough Steps

A. Potential Administrative Furlough Announced

1. Update/verify Furlough Indicator for all employees (F, E, Null)

B. Administrative Furlough Decision Made – Continuous Furlough – Process SF-50s on employees 2. Process Mass Non-Pay Action NOA 472 for furloughed employees
 Effective Date: 10/1/2015/Furlough NTE 10/15/2015
 M72 Remark: Reason for furlough: (state reason) And
 3. Process Mass Return to Duty Action NOA 292 for furloughed employees

Effective Date: 10/16/2015

OR

C. Administrative Furlough Decision Made – Non-Continuous Furlough - Process SF-50s on employees

3. Upload Non-continuous Furlough Hours (optional) 4. Process Mass Non-Pay Action NOA 471 for furloughed employees M72 Remark: Reason for furlough: (state reason) M73 Remark: To be furloughed (list dates) for a total of (number) of hours or M75 Remark: To be furloughed on discontinuous days between (beginning date of furlough period) and (ending date of furlough period) not to exceed a maximum of (number of hours) during the furlough period. Prior to the beginning of each pay period your supervisor will inform you of the specific date(s) that you will be furloughed during the pay period." Effective Date: 4/1/2015 Furlough Start Date: 4/1/2015 Furlough End Date: 9/30/2015 **Furlough Hours: 80** 

2. DCPDS Employee Statuses – There are four DCPDS employee statuses that may be affected by NOA 471 and NOA 472. Below explains when and how the statuses are changed when processing furlough actions.

| Type of Status     | NOA 471                         | NOA 472                                            |
|--------------------|---------------------------------|----------------------------------------------------|
| Assignment Status  | Remains as is                   | (1) Changes to 29 – Furlough                       |
|                    |                                 | NTE                                                |
|                    |                                 | (2) NOA 292 is required to                         |
|                    |                                 | change the Assignment Status                       |
| Pay Status         | Remains as is                   | (1) Changes to G - Nonpay                          |
|                    |                                 | Status/Furlough NTE                                |
|                    |                                 | (2) NOA 292 is required to                         |
|                    |                                 | change the Pay Status                              |
| Duty Status        | Remains as is                   | (1) Changes to $21 - \text{Over } 30 \text{ days}$ |
|                    |                                 | or $22 - 30$ days or less                          |
|                    |                                 | (2) NOA 292 is required to                         |
|                    |                                 | change the Duty Status                             |
| Type of Employment | Manual RPA process – the user   | (1) User input is required – value                 |
|                    | is required to input a value;   | depends on the number of                           |
|                    | however the value should remain | days to be furloughed: $F - 31$                    |
|                    | as it was prior to the furlough | or more consecutive days, S –                      |
|                    | action.                         | 1-14 days or T – 15-30 days                        |
|                    | Mass RPA process – the Type of  | (2) NOA 292 is required to                         |
|                    | Employment remains as is.       | change the Type of                                 |
|                    |                                 | Employment                                         |

3. Assignment Effective Start Date – The Assignment Effective Start Date is designed to capture within the employee record every time any changes are made in the assignment or assignment related items. At a minimum, the types of actions captured are all actions where the employee changes positions (promotions, reassignment, change to lower grade), and all actions related to placing an employee in a continuous non-pay status or returning an employee to duty (LWOP, furlough, suspension, sabbatical), change in duty station, and realignments. NOA 471 – Furlough is a non-continuous furlough process where employees are in both a pay and non-pay status during the furlough period and in accordance with OPM guidance, a return to duty is not processed at the end of the furlough period. Prior to DCPDS being modified, the Assignment Effective Start Date was changed when the NOA 471 was processed. DCPDS was modified on December 1, 2013 to not change the Assignment Effective Start Date when a NOA 471 is processed.

# 4. Furlough Indicator EIT

a. Furlough Indicator EIT General Information– The Furlough Indicator EIT is located in Person  $\rightarrow$  Assignment  $\rightarrow$  Extra Information and contains the following data elements. Each data element is explained further in this section.

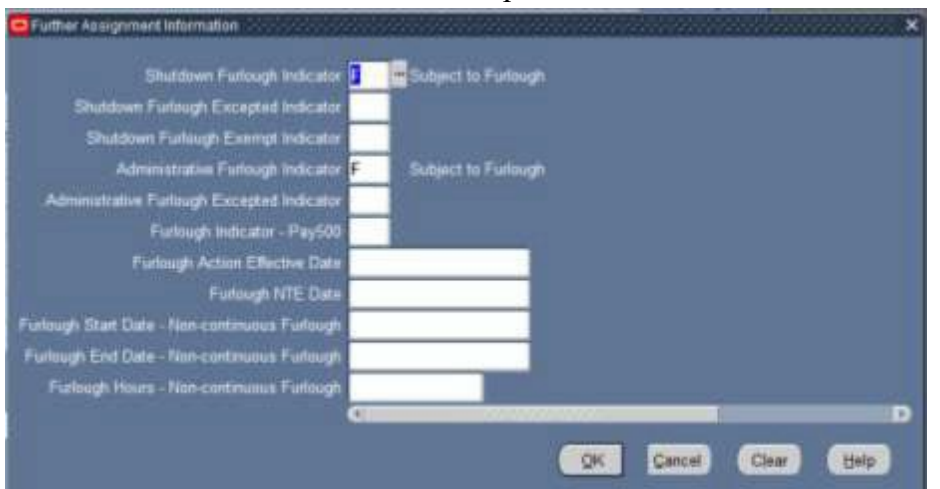

- (1) Shutdown Furlough Indicator
- (2) Shutdown Furlough Excepted Indicator
- (3) Shutdown Furlough Exempt Indicator
- (4) Administrative Furlough Indicator
- (5) Administrative Furlough Excepted Indicator
- (6) Furlough Indicator Pay500
- (7) Furlough Action Effective Date
- (8) Furlough NTE Date
- (9) Furlough Start Date Non-continuous Furlough
- (10) Furlough End Date Non-continuous Furlough
- (11) Furlough Hours Non-continuous Furlough

# b. Furlough Indicator EIT Tables

 GHR\_US\_FURLOUGH\_IND Lookup Table – The GHR\_US\_FURLOUGH\_IND Table is used by both the Shutdown Furlough Indicator and Administrative Furlough Indicator data elements.

Section 4 – Furlough Indicator EIT

| N<br>Appl<br>Desc | GHR US Fi<br>catori<br>US Fadora<br>Furlough I | IRLOUGH IND<br>I Human Resources<br>Indicator |      |             | • Uter<br>• Egenetite<br>• System |              |
|-------------------|------------------------------------------------|-----------------------------------------------|------|-------------|-----------------------------------|--------------|
| Cate              | Magning                                        | Description.                                  | Tau  | From        | Tu.                               |              |
| E                 | Exempt from Fur                                | low Exempt from Farlougt                      | 1000 |             |                                   | 8            |
| F)                | Subject to Farles                              | igh Subject to Furlough                       |      |             |                                   | 12           |
| N                 | Not Subject to Fi                              | unter Not Subject to Furlous                  |      | 42-JAN-1951 | 0                                 | 12           |
| ×                 | Excepted from F                                | urlo Excepted from Furkou                     |      |             |                                   | 5            |
|                   |                                                |                                               | _    | -           |                                   | <b>C</b> .11 |

(a) E - Exempt from Furlough

- 1. This code is only appropriate for a Shutdown/Lapse of Appropriations Furlough. During an actual furlough period, the employee's position is not subject to annual Congressional Action. Employee will continue to work and will continue to receive pay during the furlough period.
- 2. Employee records coded with this value will not be brought into either the Mass Furlough Indicator Process – Pay500 or the Mass Non Pay Duty Status Process.
- (b) F Subject to Furlough
  - This code is appropriate for either a Shutdown/Lapse of Appropriations or Administrative Furlough. Employee is subject to furlough. During a Lapse of Appropriations Furlough period, the employee will not work and will d not be paid. Dependent upon Congressional action at the end of a lapse of appropriations the employee may or may not be paid for the furloughed period.
  - This code is used as a screen out factor for the Mass Furlough Indicator Process – Pay500 and the Mass Non Pay Duty Status Process.
- (c) X Excepted from Furlough
  - 1. This code is appropriate for either a Shutdown/Lapse of Appropriations or Administrative Furlough. During an actual furlough period, the employee will continue to work during a Shutdown/Lapse of Appropriations; however, they will not receive pay until the furlough period has been concluded.

# Page 15 As of November 9, 2023

- 2. The Shutdown Furlough Excepted Indicator is required if the employee's record is coded with this value.
- 3. This code is used as a screen out factor for the Mass Furlough Indicator Process – Pay500.
- (d) N Not Subject to Furlough
  - 1. This code is not appropriate for a Shutdown/Lapse of Appropriations Furlough.
  - 2. This code is used to identify those employees who have been determined that will not be subject to a furlough during the current administrative furlough period. This will help components identify those employees who will not be furloughed vs those employees whose records have not been reviewed (i.e., new employees).
  - 3. Employee records coded with this value will not be brought into either the Mass Furlough Indicator Process – Pay500 or the Mass Non Pay Duty Status Process.
- (2) CIVDOD\_FURLOUGH\_EXCEPTED\_IND Lookup Table The CIVDOD\_FURLOUGH\_EXCEPTED\_IND Lookup Table is used by both the Shutdown Furlough Excepted Indicator and Administrative Furlough Excepted Indicator data elements. The values for this data element are dictated by the Deputy Secretary of Defense Memo dtd September 25, 2015; Subject: Guidance for Continuation of Operations in the Absence of Available Appropriations.

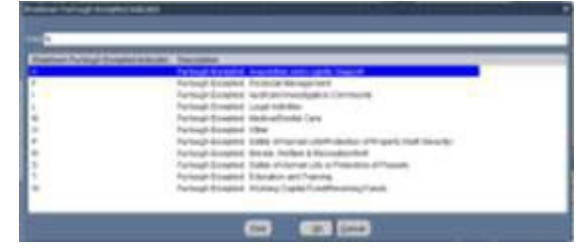

- (a) A Furlough Excepted: Acquisition and Logistic Support
- (b) F Furlough Excepted: Financial Management
- (c) I Furlough Excepted: Audit and Investigation Community
- (d) L Furlough Excepted: Legal Activities
- (e) M Furlough Excepted: Medical/Dental Care
- (f) O Furlough Excepted: Other (Note: This value is only to be used when the Deputy Secretary has added additional reasons for exceptions and DCPDS has not yet been updated).
- (g) P Furlough Excepted: Safety of Human Life or Protection of Property (National Security)
- (h) R Furlough Excepted: Morale, Welfare & Recreation/NAF

#### Page 16 As of November 9, 2023

- (i) S Furlough Excepted: Safety of Juman Life or Protection of Property
- (j) T Furlough Excepted: Education and Training
- (k) W Furlough Excepted: Working Capital Fund/Revolving Funds
- (3) CIVDOD\_FURLOUGH\_EXEMPT\_IND Lookup Table The CIVDOD\_FURLOUGH\_EXEMPT\_IND Lookup Table is used by the Shutdown Furlough Exempt Indicator data element.

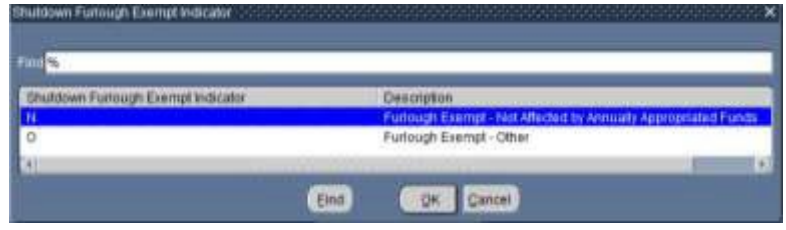

- (a) N Furlough Exempt Not Affected by Annually Appropriated Funds
- (b) O Furlough Exempt Other

# c. Shutdown Furlough Indicator Data Element

- (1) The Shutdown Furlough Indicator data element will be used to identify whether an employee could be impacted should a shutdown or lapse of appropriations furlough occur.
- (2) This data element is required. If the field is currently blank, once the user enters the EIT, the data element will automatically be populated with a value of "F". The user must exit the data field and click the SAVE ICON on the menu bar to retain the auto-populated values. *See Section 4.c.(5)* for business rules associated with this data element.
- (3) This data element may be manually updated by the HR Specialist through direct data update or through the Furlough Indicator Mass Upload Process or Furlough Indicator Mass Update Process (See Section 6).
- (4) Shutdown Furlough Indicator Values The Shutdown Furlough Indicator and the Administrative Furlough Indicator both use the GHR\_US\_FURLOUGH\_IND Lookup Table. Only the values of "F", "E", and "X" are valid values for the Shutdown Furlough Indicator data element.
- (5) Shutdown Furlough Indicator Business Rules
  - (a) CIV\_SHUT\_FURL\_IND\_REQD Error Message If the user fails to update the Shutdown Furlough Indicator, upon selecting the Save ICON display the following message: "The Shutdown Furlough Indicator is a required field, please update with an appropriate value." OKAY.

# Page 17 As of November 9, 2023

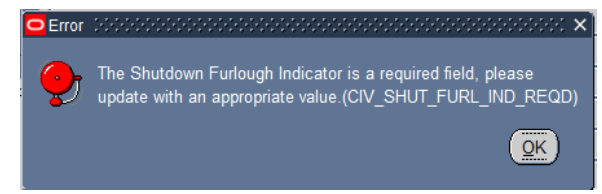

 (b) CIV\_SHUT\_FURL\_IND\_N Error Message – Only the values of "E" – Exempt from Furlough, "F" – Subject to Furlough" or "X" Excepted from Furlough are allowed. If the user selects a value of "N" – Not Subject to Furlough, display the following message: "N" – Not Subject to Furlough is not appropriate for a Shutdown Furlough, select "E" – Exempt from Furlough, "F" – Subject to Furlough, "X" – Excepted from Furlough.

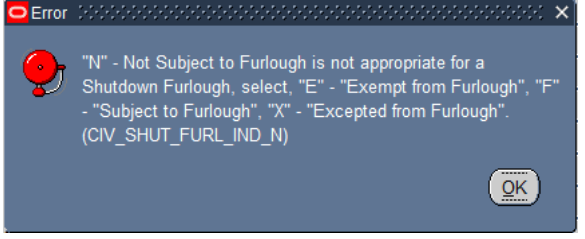

# d. Shutdown Furlough Excepted Indicator Data Element

- (1) The Shutdown Furlough Excepted Indicator data element will be used to identify the type of exception due to a Shutdown/Lapse of Appropriations Furlough.
- (2) This data element is required if the Furlough Indicator = "X" Excepted.
- (3) This data element may be manually updated by the HR Specialist through direct data update or through the Furlough Indicator Mass Upload Process or Furlough Indicator Mass Update Process (See Section 6).
- (4) Shutdown Furlough Excepted Indicator Values The Shutdown Furlough Excepted Indicator and the Administrative Furlough Excepted Indicator both use the CIVDOD\_FURLOUGH\_EXCEPTED\_IND Lookup Table.
- (5) Shutdown Furlough Excepted Indicator Business Rules:
  - (a) CIV\_SHUT-FXI\_NOT\_NULL Error Message If the user attempts to update the Shutdown Furlough Excepted Indicator to any value and the Shutdown Furlough Indicator <>= "X" "Excepted from Furlough, then the following message will be displayed: "The Shutdown Furlough Excepted Indicator may only be updated if the Shutdown Furlough Indicator = "X" Excepted from Furlough." OKAY

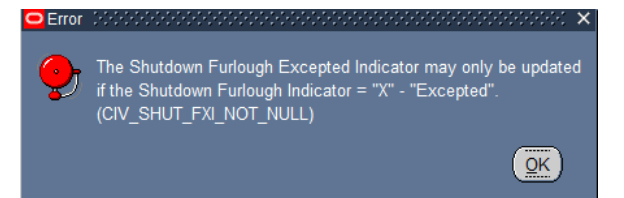

(b) CIV\_SHUT\_FXI\_REM Error Message – If the user changes the Shutdown Furlough Indicator from "X" – Excepted from Furlough to another value, display the following message: "You are changing the Shutdown Furlough Indicator from "X" – Excepted from Furlough to another value. The Shutdown Furlough Excepted Indicator of "XX" (display the value) will be removed. Do you wish to continue?" YES/NO. Note: The user must exit completely out of the Extra Information Area and re-enter the data element to verify that the value was removed.

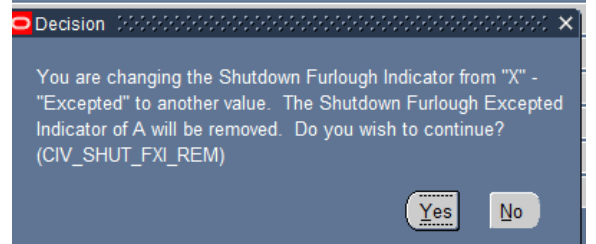

(c) CIV\_SHUT\_FXI\_NULL Error Message – If the user changes the Shutdown Furlough Indicator to "X" – Excepted from Furlough and fails to update the Shutdown Furlough Excepted Indicator, the following message will be displayed: "You are changing the Shutdown Furlough Indicator to "X" – Excepted from Furlough. Please update the Shutdown Furlough Excepted Indicator to indicate the reason the employee's position is excepted from furlough." OK

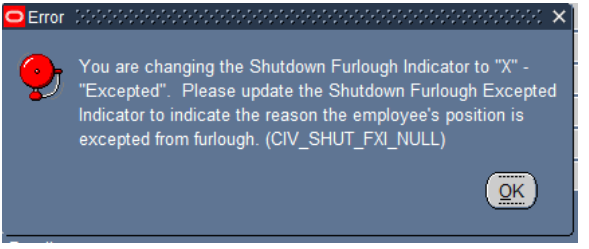

#### e. Shutdown Furlough Exempt Indicator Data Element

- (1) The Shutdown Furlough Exempt Indicator data element will be used to identify the type of exemption due to a Shutdown/Lapse of Appropriations Furlough.
- (2) This data element is required if the Furlough Indicator = "E" Excepted.

#### Page 19 As of November 9, 2023

- (3) This data element may be manually updated by the HR Specialist through direct data update or through the Furlough Indicator Mass Upload Process or Furlough Indicator Mass Update Process (See Section 6).
- Shutdown Furlough Exempt Indicator Values The Shutdown Furlough Exempt Indicator use the CIVDOD\_FURLOUGH\_EXEMPT\_IND Lookup Table.
- (5) Shutdown Furlough Exempt Indicator Business Rules:
  - (a) CIV\_SHUT\_FEI\_NOT\_NULL Error Message If the user attempts to update the Shutdown Furlough Exempt Indicator to any value and the Shutdown Furlough Indicator <>= "E" Exempt from Furlough, then the following message will be displayed:
     "The Shutdown Furlough Exempt Indicator may only be updated if the Shutdown Furlough Indicator = "E" Exempt from Furlough." OKAY

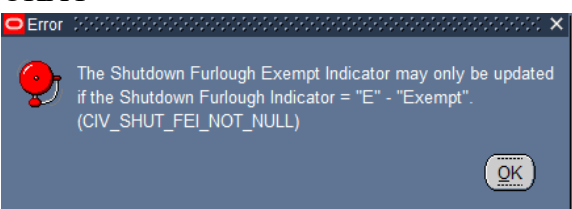

(b) CIV\_SHUT\_FEI\_REM Error Message – If the user changes the Shutdown Furlough Indicator from "E" – Exempt from Furlough to another value, display the following message." "You are changing the Shutdown Furlough Indicator from "E" – Exempt from Furlough to another value. The Shutdown Furlough Exempt Indicator of "XX" (display the value) will be removed. Do you wish to continue?" YES/NO. If the user selects YES, then remove the value from the Shutdown Furlough Exempt Indicator field.

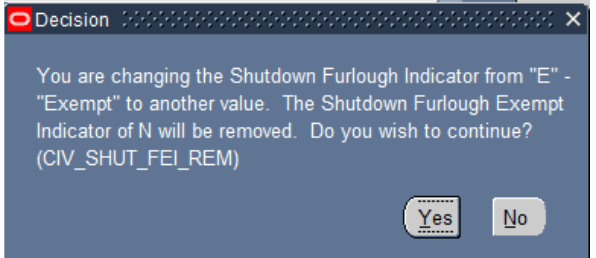

 (c) CIV\_SHUT\_FEI\_NULL Error Message – If the user changes the Shutdown Furlough Indicator to "E" – Exempt from Furlough and fails to update the Shutdown Furlough Exempt Indicator, the following message will be displayed: "You are changing the Shutdown Furlough Indicator to "E" – Exempt from Furlough. Please update the Shutdown Furlough Exempt Indicator to indicate

#### Section 4 – Furlough Indicator EIT

the reason the employee's position is exempt from furlough. OKAY

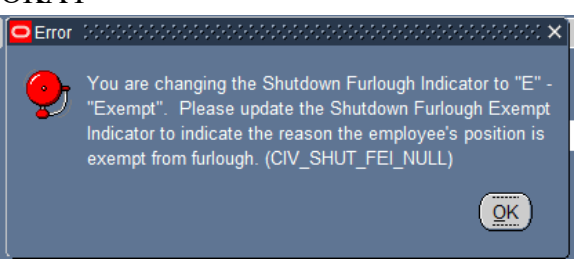

# f. Administrative Furlough Indicator Data Element

- (1) The Administrative Furlough Indicator data element will be used to identify whether an employee could be impacted should an administrative furlough occur.
- (2) This data element is required. If the field is currently blank, once the user enters the EIT, the data element will automatically be populated with a value of "F". The user must exit the data field and click the SAVE ICON on the menu bar to retain the auto-populated values. *See Section 4.f.(5)* for business rules associated with this data element.
- (3) This data element may be manually updated by the HR Specialist through direct data update or through the Furlough Indicator Mass Upload Process or Furlough Indicator Mass Update Process (See Section 6).
- (4) Administrative Furlough Indicator Values The Shutdown Furlough Indicator and the Administrative Furlough Indicator both use the GHR\_US\_FURLOUGH\_IND Lookup Table. Only the values of "F", "E", and "N" are valid values for the Administrative Furlough Indicator data element.
- (5) Administrative Furlough Indicator Business Rules:
  - (a) **CIV\_ADMIN\_FURL\_IND\_REQD Error Message** If the user fails to update this data field upon selecting the Save Icon, display the following message: "The Administrative Furlough Indicator is a required field, please update with an appropriate value." OKAY

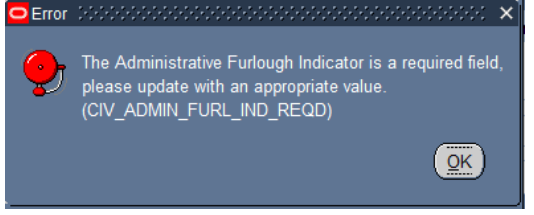

(b) CIV\_ADMIN\_FURL\_IND\_E Error Message – If the user selects a value of "E" – Exempt from Furlough, display the following message: "E" – Exempt from Furlough is not appropriate for an Administrative Furlough, select "N" – Not

#### Page 21 As of November 9, 2023

Subject to Furlough, "F" – Subject to Furlough, "X" – Excepted from Furlough." OKAY

# g. Administrative Furlough Excepted Indicator Data Element

- (1) The Administrative Furlough Excepted Indicator data element will be used to identify the type of exception due to an administrative furlough.
- (2) This data element is required if the Administrative Furlough Indicator = "X" Excepted.
- (3) This data element may be manually updated by the HR Specialist through direct data update or through the Furlough Indicator Mass Upload Process or Furlough Indicator Mass Update Process (See Section 6).
- (4) Administrative Furlough Excepted Indicator Values The Shutdown Furlough Excepted Indicator and the Administrative Furlough Excepted Indicator both use the CIVDOD\_FURLOUGH\_EXCEPTED\_IND Lookup Table.
- (5) Administrative Furlough Excepted Indicator Business Rules:
  - (a) CIV\_ADMIN\_FXI\_NOT\_NULL Error Message If the user attempts to update the Administrative Furlough Excepted Indicator with any value and the Administrative Furlough Indicator <>= "X", then display the following message: "The Administrative Furlough Excepted Indicator may only be updated if the Administrative Furlough Indicator = "X" Excepted from Furlough.

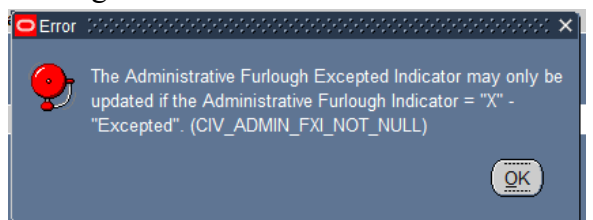

(b) CIV\_ADMIN\_FXI\_REM Error Message – If the user attempts to change the Administrative Furlough Indicator from "X" – Excepted from Furlough to any other vaue, display the following message: "You are changing the Administrative Furlough Indicator from "X" – Excepted from Furlough to another value. The Administrative Furlough Excepted Indicator of "XX" (display the value) will be removed. Do you wish to continue?" YES/NO. If the user selects YES, then remove the value from the Administrative Furlough Excepted Indicator field.

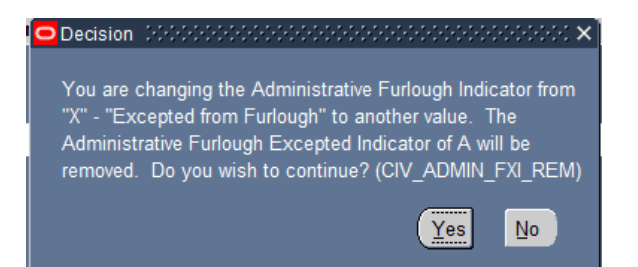

(c) CIV\_ADMIN\_FXI\_NULL Error Message – If the user attempts to update the Administrative Indicator to "X" – Excepted from Furlough and fails to update the Administrative Furlough Excepted Indicator, then display the following message: "You are changing the Administrative Furlough Indicator to "X" – Excepted from Furlough. Please update the Administrative Furlough Excepted Indicator to indicate the reason the employee's position is excepted from furlough." OKAY

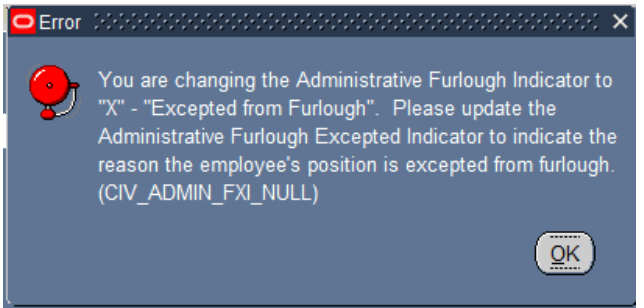

# h. Furlough Indicator – Pay500 Data Element

- The Furlough Indicator Pay500 data element indicates those employees where a furlough action has been sent to DFAS through the Mass Furlough Indicator – Pay500 Process and no SF-50 has been produced.
- (2) Furlough Indicator Pay500 Values These values will help the HR Specialist distinguish between employees who are excepted from furlough and furloughed in the event that at the conclusion of the furlough period, Congressional decision is to not pay furloughed employees.
  - (a) E Excepted from Furlough
  - (b) N Nonexempt from Furlough (furloughed)
- (3) Business Rule This data element may only be updated through the Mass Furlough Indicator Process – Pay500.
  - (a) CIV\_MFI\_FURLOUGH\_PROTECT Error Message If the user attempts to update the Furlough Indicator Pay500, the following error message will be displayed. Click OK. (See Section 7)

#### Section 4 – Furlough Indicator EIT

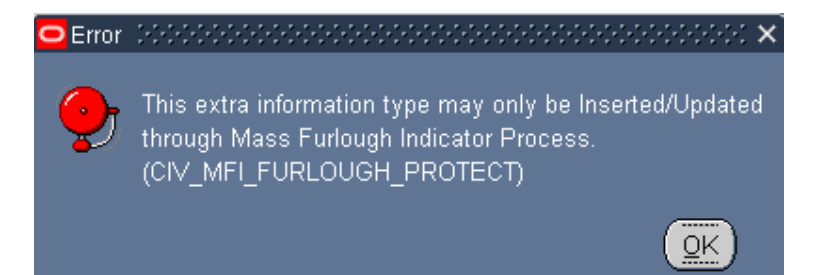

#### i. Furlough Action Effective Date Data Element

- (1) The Furlough Action Effective Date indicates the effective date an action was flowed through the Pay500 to indicate an employee was placed in a non-pay status as a result of a lapse of appropriations furlough.
- (2) Business Rule This data element may only be updated through the Mass Furlough Indicator Process Pay500.
  - (a) **CIV\_MFI\_FURLOUGH\_PROTECT Error Message** If the user attempts to update the Furlough Indicator Pay500, the following error message will be displayed. Click OK. *(See*

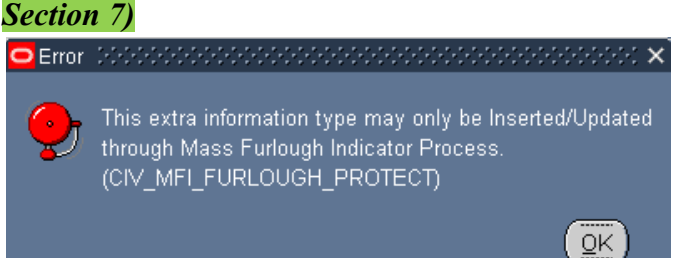

# j. Furlough NTE Date Data Element

- (1) The Furlough NTE Date indicates the NTE of the action that placed an employee in a non-pay status through the Pay500 as a result of a lapse of appropriations furlough.
- (2) Business Rule This data element may only be updated through the Mass Furlough Indicator Process – Pay500.
  - (a) CIV\_MFI\_FURLOUGH\_PROTECT Error Message If the user attempts to update the Furlough Indicator Pay500, the following error message will be displayed. Click OK. *(See*)

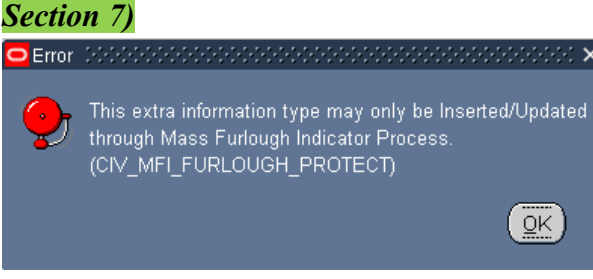

#### Page 24 As of November 9, 2023

# k. Furlough Start Date – Non-continuous Furlough Data Element

- (1) The Furlough Start Date Non-continuous Furlough data element is used to identify those employees where a NOA 471 RPA has been processed documenting a non-continuous furlough and shows the first date of the furlough period.
- (2) Business Rule This data element is not updatable through the employee record and is only updated when a NOA 471 RPA has been processed.
  - (a) **CIV\_MFI\_FURLOUGH\_PROTECT1 Error Message** If the user attempts to update the Furlough Start Date Non-continuous Furlough, the following error message will be displayed. Click

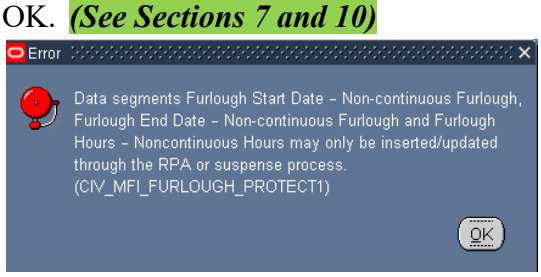

(3) If Remark M75 is selected during both the manual RPA process and the mass process, this data field will be used to populate the remark when the action is consummated. *(See Sections 7 and 10)* 

# I. Furlough End Date – Non-continuous Furlough Data Element

- (1) The Furlough End Date Non-continuous Furlough data element is used to identify those employees where a NOA 471 RPA has been processed documenting a non-continuous furlough and shows the last date of the furlough period.
- (2) Business Rule This data element is not updatable through the employee record and is only updated when a NOA 471 RPA has been processed.
  - (a) **CIV\_MFI\_FURLOUGH\_PROTECT1 Error Message** If the user attempts to update the Furlough End Date Non-continuous Furlough, the following error message will be displayed. Click

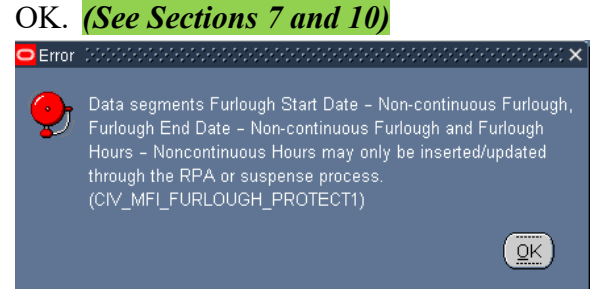

(3) If Remark M75 is selected during both the manual RPA process and the mass process, this data field will be used to populate the remark when the action is consummated. *(See Sections 7 and 10)* 

# Page 25 As of November 9, 2023

#### m. Furlough Hours – Non-continuous Furlough Data Element

- (1) The Furlough Hours Non-continuous Furlough data element is used to identify those employees where a NOA 471 RPA has been processed documenting a non-continuous furlough and is used to show the total number of hours an employee could be furloughed.
- (2) Business Rule This data element is not updatable through the employee record and is only updated when a NOA 471 RPA has been processed.
  - (a) CIV\_MFI\_FURLOUGH\_PROTECT1 Error Message If the user attempts to update the Furlough Hours Non-continuous Furlough, the following error message will be displayed. Click OK. (See Sections 7 and 10)

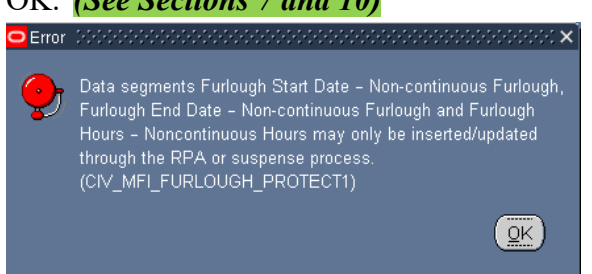

(3) If Remark M75 is selected during both the manual RPA process and the mass process, this data field will be used to populate the remark when the action is consummated. *(See Sections 7 and 10)* 

# 5. Additional Leave Info EIT

# a. Additional Leave Info EIT General Information

- (1) The Additional Leave Info EIT in the Person  $\rightarrow$  Other  $\rightarrow$  Financial Info and contains two data elements associated with furlough.
  - (a) Furlough Used PP
  - (b) Furlough Accumulated Hours

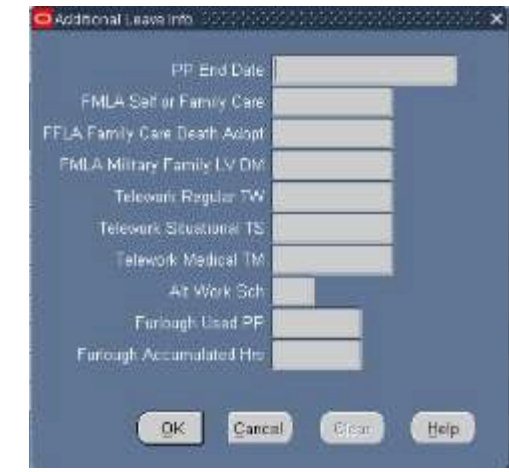

# b. Furlough Used PP

- (1) The Personnel/Pay Application Data (PAD) Interface File has been modified to include the number of hours an employee is furloughed and has added a data element called Furlough Used PP. The Furlough Used PP can be found in position # 1553 – 1557 of the PAD.
- (2) Each pay period an employee is placed in a furlough status, the furlough hours are fed from the PAD into the Furlough Used PP EIT.
- (3) The PAD is normally received from DFAS on the Thursday following the end of a pay period but can be received as late as the following Thursday.

# c. Furlough Accumulated Hours

- (1) This data element will be used to accumulate the total number of hours an employee is in a furlough status during a specified period of time.
- (2) Each pay period an employee is placed in a furlough status, the hours are fed from the PAD into the Furlough Used PP and will be added into this data element.
- (3) A change request (CRT) will be required in order to zero out the hours when the criteria has been determined to stop accumulating hours.

# Page 27 As of November 9, 2023

# Section 6 – Furlough Indicator RPA Update EIT

# 6. Furlough Indicator RPA Update EIT

| Type                                                                            |                                                                                                    | and Address                             |
|---------------------------------------------------------------------------------|----------------------------------------------------------------------------------------------------|-----------------------------------------|
| Furlough Indicator RPA Up                                                       | odate 🗧                                                                                                    |                                         |
| Pute des Officientes de Deserver                                                | 3055538565855555555555555555555555555555                                                                        | 050560555555555555555555555555555555555 |
|                                                                                 |                                                                                                    |                                         |
| Silutitown Furlough Indicator ×                                                 | Excepted from Furlough (will work for dela                                                                      | yed pay)                                |
| Shutdown Furlough Excepted Indicator                                            | Furlough Excepted Acquisition and Logis                                                                         | itic Support                            |
| Shutdown Fullooch Exempt Indicator                                              | #                                                                                                    |                                         |
| Southernet Manufacture and Southernet Manufacture and                           | in the second second second second second second second second second second second second second second second |                                         |
| Administrative Fullough Indicator                                               | Subject to Fulleugh                                                                                             |                                         |
| Administrative Fullough Indicator F<br>ninistrative Furlough Excepted Indicator | Subject to Furleugh                                                                                             |                                         |
| Administrative Fullough Indicator F<br>ninistrative Fullough Excepted Indicator | Subject to Purlough                                                                                             |                                         |

**a. Furlough Indicator RPA Update EIT** contains the following data elements. The business rules associated with the data elements are discussed below:

- (1) Shutdown Furlough Indicator required field
- (2) Shutdown Furlough Excepted Indicator
- (3) Shutdown Furlough Exempt Indicator
- (4) Administrative Furlough Indicator required field
- (5) Administrative Furlough Excepted Indicator

**b. RPA Families** – The Furlough Indicator RPA Update EIT is located in following RPAs Families in the Extra Information Area.

- (1) Appointment (NOA 1XX)
- (2) Cancellation/Correction (NOA 001/002)
- (3) DoD Correction process (NOA C002)
- (4) Change Appointment Office
- (5) Transfer Interagency
- (6) Conversion to Appointment (NOA 5XX)
- (7) Federal Position Change (NOA 740, 741)
- (8) Reassignment (NOA 721)
- (9) Salary Change
  - (a) Change to Lower Grade, Level or Band (NOA 713)
  - (b) Promotion (NOA 702)

#### c. Furlough Indicator RPA Update EIT Business Rules

(1) The Shutdown Furlough Indicator and the Administrative Furlough Indicator data elements will be required to be updated for each RPA identified in section 6.b. above.

#### Page 28 As of November 9, 2023

#### Section 6 – Furlough Indicator RPA Update EIT

- (2) Auto-populate both the Shutdown Furlough Indicator and Administrative Furlough Indicator with a value of "F". User must enter the EIT in order for the auto-population to take place. Click the OK Button and then click the SAVE Icon to save the entry.
- (3) Furlough Indicator EIT Values currently stored in the employee record in the Person → Assignment → Extra Information → Furlough Indicator EIT are not brought into this EIT.
- Upon successful Update HR, populate the data contained in the Furlough Indicator RPA Update into the respective data fields contained in the Person → Assignment → Furlough Indicator EIT.
- (5) **CIV\_PAR\_SHUT\_FURL\_IND\_REQD Error Message** If the Shutdown Furlough Indicator is blank upon Update HR, the following error message will be displayed:

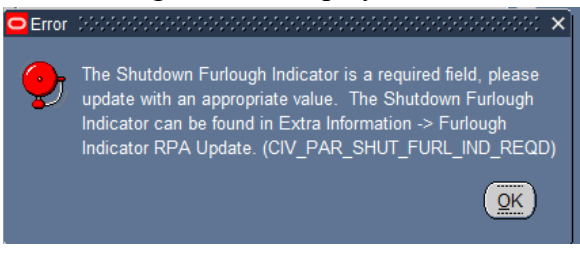

(6) **CIV\_PAR\_ADMIN\_FURL\_IND\_REQD Error Message** – If the Administrative Furlough Indicator is blank upon Update HR, the following error message will be displayed:

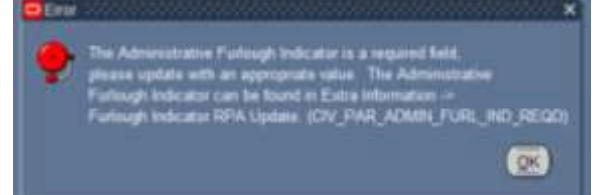

(7) CIV\_PAR\_SHUT\_FURL\_IND\_N Error Message – If the Shutdown Furlough Indicator value = "N", upon Update HR, the following error message will be displayed:

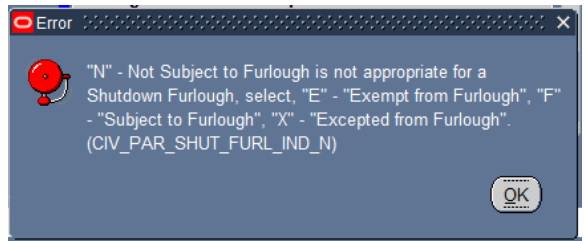

(8) CIV\_PAR\_SHUT\_FXI\_NOT\_NULL Error Message – If the Shutdown Excepted Indicator is updated to any value and the Shutdown Furlough Indicator <>= "X", then the following error message will be displayed:

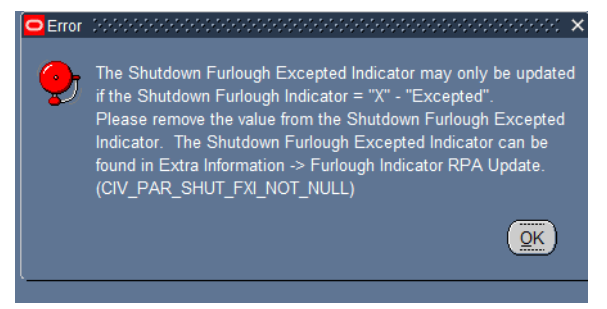

(9) **CIV\_PAR\_SHUT\_FXI\_NULL Error Message** – If the Shutdown Furlough Indicator = "X" and the Shutdown Furlough Excepted Indicator does not contain a value, then display the following error message:

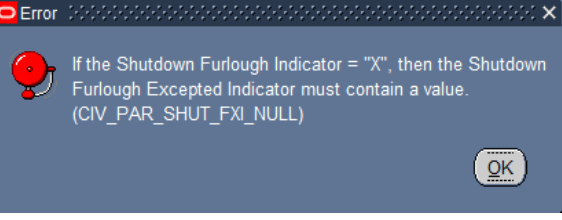

(10) CIV\_PAR\_SHUT\_FEI\_NOT\_NULL Error Message – If the Shutdown Furlough Exempt Indicator is updated with any value and the Shutdown Furlough Indicator <>= "E", then the following error message will be displayed:

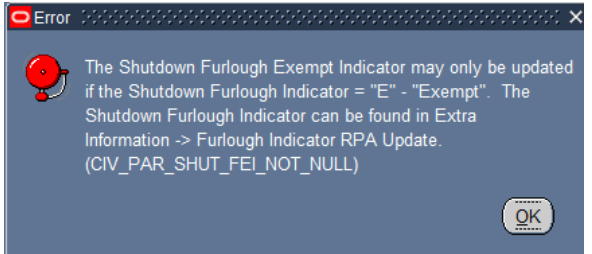

(11) CIV\_PAR\_SHUT\_FEI\_NULL Error Message – If the Shutdown Furlough Indicator = "E" and the Shutdown Furlough Exempt Indicator is null, then display the following error message:

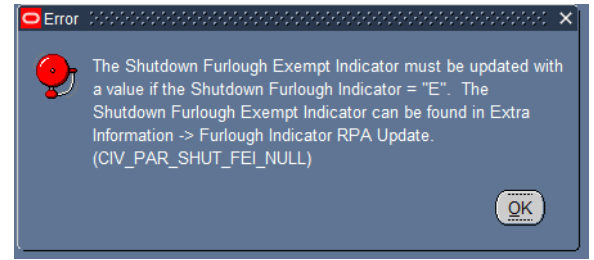

(12) CIV\_PAR\_ADMIN\_FURL\_IND\_E Error Message – If the Administrative Furlough Indicator = "E", then display the following error message:

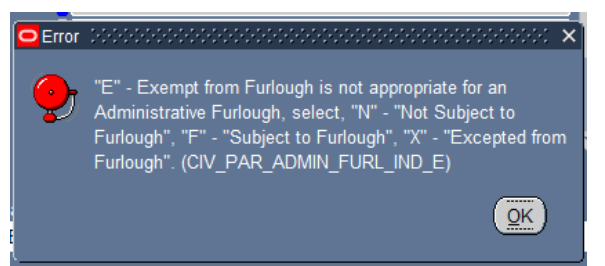

(13) CIV\_PAR\_ADMIN\_FXI\_NOT\_NULL Error Message – if the Administrative Furlough Indicator is updated with any value and the Administrative Furlough Indicator <>= "X", then display the following error message:

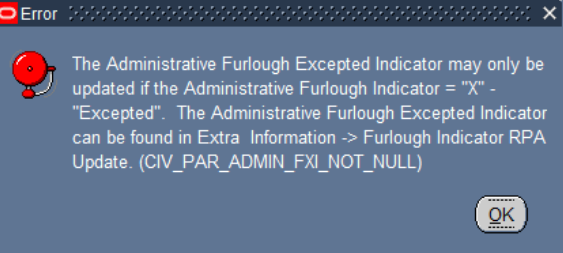

(14) **CIV\_PAR\_ADMIN\_FXI\_NULL Error Message** – If the Administrative Furlough Indicator = "X" and the Administrative Furlough Excepted Indicator does not contain a value, then display the following error

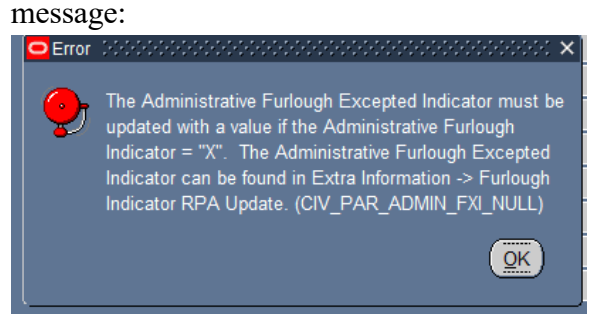

# 7. Mass Furlough Process

# - Mass Furlough Process

Furlough Indicator Mass Update Process Furlough Indicator Mass Upload Process

Mass Furlough Process - Pay500 Only

# a. Mass Furlough Process General Information

- (1) The Mass Furlough Process contains three functionalities.
  - (a) Furlough Indicator Mass Upload Process The Furlough Indicator Mass Upload Process uses a pipe delimited file that can be used to create the Furlough Indicator Mass Update Process.
  - (b) Furlough Indicator Mass Update Process The Furlough Indicator Mass Update Process and the Furlough Indicator Mass Upload Process are discussed in this section.
  - Mass Furlough process Pay500 Only Process The Mass
     Furlough Process Pay500 Only process is discussed in *Section 9*.

# b. Furlough Indicator Mass Update Process General Information

- (1) The Furlough Indicator Mass Update Process contains two different functionalities:
  - (a) Furlough Indicator Mass Upload Process The Furlough Indicator Mass Upload Process uses a pipe delimited file that contains a listing of employees that the agency needs to update the furlough indicator code. Once uploaded, it creates the Furlough Indicator Mass Update Process.
  - (b) Furlough Indicator Mass Update Process The Furlough Indicator Mass Update Process is used to update employee records to identify which employees could be impacted should a furlough be announced. This process can use either a pipe delimited file containing a list of employee records, or use selection criteria within the process to identify the records that need to be updated.
- (2) Responsibilities this mass update is available through the following responsibilities:
  - (a) US Federal HR Manager
  - (b) CIVDOD Personnelist

# c. Furlough Indicator Mass Upload Process

# Section 7 – Mass Furlough Process

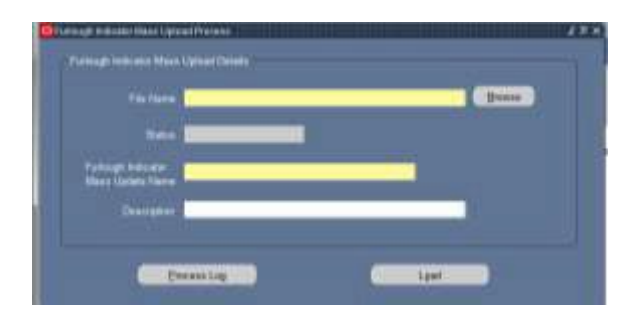

# (1) Furlough Indicator Mass Upload Process General Information

- (a) This process, once executed will create the Furlough Indicator Mass Update Process.
- (b) A pipe-delimited file will be used to upload the list of employees.

# (2) Furlough Indicator Mass Upload Process File Format

- (a) File must be in a pipe-delimited format
- (b) File must contain either an EDIPI and/or Oracle Employee # for each record in the file
- (c) File must contain a value in either the Shutdown Furlough Indicator and/or Administrative Furlough Indicator

| Maximum             |                             |                                                |
|---------------------|-----------------------------|------------------------------------------------|
| <b>Field Length</b> | Value                       | Comments                                       |
| 30                  | EDIPI                       |                                                |
|                     | Pipe Delimiter              |                                                |
| 20                  | Oracle Employee Number      |                                                |
|                     | Pipe Delimiter              |                                                |
| 1                   | Shutdown Furlough Indicator | Populate into the "New Shutdown FI"<br>Column  |
|                     | Pipe Delimiter              |                                                |
| 1                   | Shutdown Furlough           | Populate into the "New Shutdown FXI"           |
|                     | Excepted Indicator          | Column                                         |
|                     | Pipe Delimiter              |                                                |
| 1                   | Shutdown Furlough Exempt    | Populate into the "New Shutdown FEI"<br>Column |
|                     | Pipe Delimiter              |                                                |
| 1                   | Administrative Furlough     | Populate into the "New Administrative FI"      |
|                     | Indicator                   |                                                |
|                     | Pipe Delimiter              |                                                |
|                     | Administrative Furlough     | Populate into the "New Administrative          |
|                     | Excepted Indicator          | "FXI"                                          |
|                     | Pipe Delimiter              |                                                |

SAMPLE FILE

# Page 33 As of November 9, 2023

| FILE FORMAT                  | DESC | CRIPTION                                          |
|------------------------------|------|---------------------------------------------------|
| 12345678912345 45678 F       | (1)  | Shutdown Furlough fields: Populates the New       |
|                              |      | Shutdown FI" column with "F" in the "New          |
|                              |      | Shutdown FI" and populates "Null" in the "New     |
|                              |      | Shutdown FXI" and "New Shutdown FEI" Columns      |
|                              |      | in the Preview Screen.                            |
|                              | (2)  | Administrative Furlough fields: Administrative    |
|                              |      | Furlough fields are not updated                   |
| 23456789123456 23456 F   X A | (1)  | Shutdown Furlough fields: Updates "New            |
|                              |      | Shutdown FI" to "F" and "New Shutdown FXI" and    |
|                              |      | "New Shutdown FEI" columns                        |
|                              | (2)  | Administrative Furlough fields: Updates "New      |
|                              |      | Administrative FI" to "X" and "New Administrative |
|                              |      | FXI" to "A"                                       |
| 34567891234567 34567 E  U F  | (1)  | Shutdown Furlough fields: Updates "New            |
|                              |      | Shutdown FI" to "E" and "New Shutdown FEI" to     |
|                              |      | "U" and "New Shutdown FXI" to "Null"              |
|                              | (2)  | Administrative Furlough fields: Updates "New      |
|                              |      | Administrative FI" to "F" and "New Administrative |
|                              |      | FXI" to "Null                                     |

# (3) Furlough Indicator Mass Upload Page – The following fields are available on the upload process screen

(a) File Name – This area will be used to identify the file that will be uploaded. Users will need to navigate to browse/search for the file that needs to be uploaded. Field size, including directories and file name is limited to 90 characters

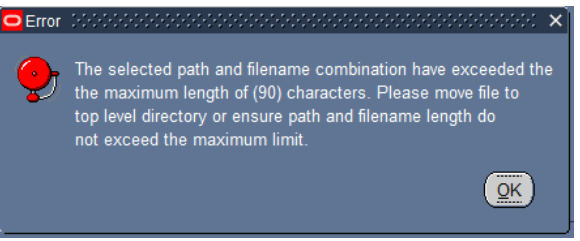

- (b) Status
- (c) Furlough Indicator Mass Update Name: The name identified here will be used to create the Furlough Indicator Mass Update Process.

# (4) Executing the Process

Once the File Name has been identified and the Furlough Indicator
 Mass Update Process Name has been input, select the Load Button

Load

(b)

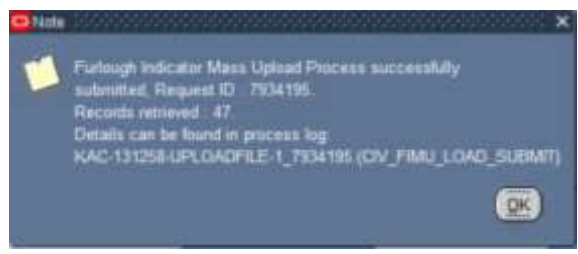

(c) If there are any errors, the Status will read Error. To view the status of the upload process, click the Process Log Button.

Process Log

# (5) **Process Log Entries**

- (a) Record Not Found in DCPDS: or only EDIPI or only Oracle
   Employee Number was included in the upload but not found in the database fail the record to the process log.
  - 1. If the EDIPI and Oracle Employee Number were included in the file and the combination was not found in DCPDS, then display the following process log: "EDIPI/Employee Number (EDIPI/Employee #) combination not found in the database, by-passing the record."
  - If only the EDIPI was included in the file and not found in DCPDS, then display the following process log message:
     "EDIPI (EDIPI) not found in the database, by-passing the record."
  - 3. If only the EDIPI was included in the file and more than one active record was found, then display the following process log message: "More than one record with the same EDIPI (EDIPI) was found in the database, by-passing the record."
  - 4. If only the Oracle Employee Number was included in the file and not found in DCPDS, then display the following process log message: "Employee Number (Employee #) not found in the database, by-passing the record."
- (b) Shutdown Furlough Indicator and Administrative Furlough Indicator = Blank. If both the Shutdown Furlough Indicator and the Administrative Furlough Indicator are blank, fail the record to the process log and display the following process log message: "EDIPI/Employee Number (EDIPI/Employee #): Either the Shutdown Furlough Indicator or the Administrative Furlough Indicator must contain a value, by-passing the record."
- (c) Shutdown Furlough Indicator >= "F", "E", "X", or blank. If the Shutdown Furlough Indicator >= "F", "E", "X", or blank,

# Page 35 As of November 9, 2023

then fail the record to the process log and display the following process log message: "EDIPI/Employee Number (EDIPI/Employee #): Shutdown Furlough Indicator must equal "F", "E", "X", or blank, by-passing the record."

- (d) Shutdown Furlough Indicator = "X" and Shutdown Furlough Excepted Indicator does not contain a value. If the Shutdown Furlough Indicator = "X" and the Shutdown Furlough Excepted Indicator does not contain a value, then fail the record to the process log and display the following process log message: "EDIPI/Employee Number (EDIPI/Employee #): If Shutdown Furlough Indicator = "X", then the Shutdown Furlough Excepted Indicator must contain a value, by-passing the record."
- (e) Shutdown Furlough Indicator = "X" and Shutdown Furlough Excepted Indicator cannot be found on the Furlough Excepted Indicator Table, then fail the record to the process log and display the following message: "EDIPI/Employee Number (EDIPI/Employee #): Shutdown Furlough Indicator = "X"; value identified in the Shutdown Furlough Excepted Indicator cannot be found on the Furlough Excepted Indicator Table, by-passing the record.
- (f) Shutdown Furlough Indicator <>= "X" and Shutdown Furlough Excepted Indicator contains a value. If the Shutdown Furlough Indicator <>= "X" and the Shutdown Furlough Excepted Indicator contains a value, then fail the record to the process log and display the following process log message: "EDIPI/Employee Number (EDIPI/Employee #): If the Shutdown Furlough Indicator <>= "X", then the Shutdown Furlough Excepted Indicator must be blank, by-passing the record."
- (g) Shutdown Furlough Indicator = "E" and Shutdown Furlough Exempt Indicator does not contain a value. If the Shutdown Furlough Indicator = "E" and the Shutdown Furlough Exempt Indicator does not contain a value, then fail the record to the process and display the following process log message: "EDIPI/Employee Number (EDIPI/Employee #): If Shutdown Furlough Indicator = "E", then the Shutdown Furlough Exempt Indicator must contain a value, by-passing the record."
- (h) Shutdown Furlough Indicator = "E" and Shutdown Furlough Exempt Indicator cannot be found on the Furlough Exempt Indicator Table, then fail the record to the process log and display the following message: "EDIPI/Employee Number

# Page 36 As of November 9, 2023
(EDIPI/Employee #): Shutdown Furlough Indicator = "E"; value identified in the Shutdown Furlough Exempt Indicator cannot be found on the Furlough Exempt Indicator Table, by-passing the record.

- (i) Shutdown Furlough Indicator <> "E" and Shutdown Furlough Exempt Indicator contains a value. If the Shutdown Furlough Indicator <> "E" and the Shutdown Furlough Exempt Indicator contains a value, then fail the record to the process log and display the following process log message: "EDIPI/Employee Number (EDIPI/Employee#): If the Shutdown Furlough Indicator <>= "E", then the Shutdown Furlough Exempt Indicator must be blank, bypass the record."
- (j) Administrative Furlough Indicator <>= "F", "X", "N" or blank. If the Administrative Furlough Indicator <>= "F", "X", "N" or Blank, then fail the record to the process log and display the following process log message: "EDIPI/Employee Number (EDIPI/Employee #): Administrative Furlough Indicator must equal "F", "X", "N", or blank, by-passing the record."
- (k) Administrative Furlough Indicator = "X" and Administrative Furlough Excepted Indicator does not contain a value. If the Administrative Furlough Indicator = "X" and the Administrative Furlough Excepted Indicator does not contain a value, then fail the record to the process log and display the following process log message: "EDIPI/Employee Number (EDIPI/Employee #): If Administrative Furlough Indicator = "X", then the Administrative Furlough Excepted Indicator must contain a value, by-passing the record.
- (l) Administrative Furlough Indicator = "X" and Administrative Furlough Excepted Indicator cannot be found on the Furlough Excepted Indicator Table, then fail the record to the process log and display the following message: "EDIPI/Employee Number (EDIPI/Employee #): Administrative Furlough Indicator = "X"; value identified in the Administrative Furlough Excepted Indicator cannot be found on the Furlough Excepted Indicator Table, bypassing the record.
- (m) Administrative Furlough Indicator <>= "X" and
   Administrative Furlough Excepted Indicator contains a value.
   If the Administrative Furlough Indicator <>= "X" and the
   Administrative Furlough Excepted Indicator contains a value, then
   fail the record to the process log and display the following process

# Page 37 As of November 9, 2023

log message: "EDIPI/Employee Number (EDIPI/Employee #): If the Administrative Furlough Indicator <>= "X", then the Administrative Furlough Excepted Indicator must be blank, by-passing the record.

- (n) Employee is not an APPR/TECH employee If the Employee Type <> APPR or TECH employee, then fail the record to the process log and display the following process log message: EDIPI/Employee Number (EDIPI/Employee #): not an APPR/TECH employee, by-passing the record.
- (o) Duplicate Rows Found If more than one record is found with the same EDIPI/Employee Number, then fail the record to the process log and display the following process log message: EDIPI/Employee Number (EDIPI/Employee #): duplicate rows, by-passing the record.
- (p) Line not in the correct format If the record does not contain the correct number of pipe delimiters, the fail the record to the process log and display the following process log message: Error loading line: EDIPI|Employee# F||||| .Line not in correct format bypassing record.
- (5) Population of the Furlough Indicator Mass Update Process Preview Screen from the Furlough Indicator Mass Upload Process
  - (a) With the exception of the population rules listed below, if a field does not contain a value in the Furlough Indicator Mass Upload Process, when the record is populated into the Furlough Indicator Mass Update Process Preview Screen, the field should be left blank.
  - (b) If the Shutdown Furlough Indicator field contains a value of "F", then automatically populate the "New Shutdown FXI" column, and "New Shutdown FEI" column with a value of "Null" in the Furlough Indicator Mass Update Process Preview Screen.
  - (c) If the Shutdown Furlough Indicator contains a value of "X", then automatically populate the "New Shutdown FEI" column "Null" in the Furlough Indicator Mass Update Process Preview Screen.
  - (d) If the Shutdown Furlough Indicator contains a value of "E", then automatically populate the "New Shutdown FXI" column "Null" in the Furlough Indicator Mass Update Process Preview Screen.
  - (e) If the Administrative Furlough Indicator contains a value of "F" then automatically populate the "New Administrative FXI" column with a value of "Null" in the Furlough Indicator Mass Update Process Preview Screen.

# Page 38 As of November 9, 2023

# d. Furlough Indicator Mass Update Process

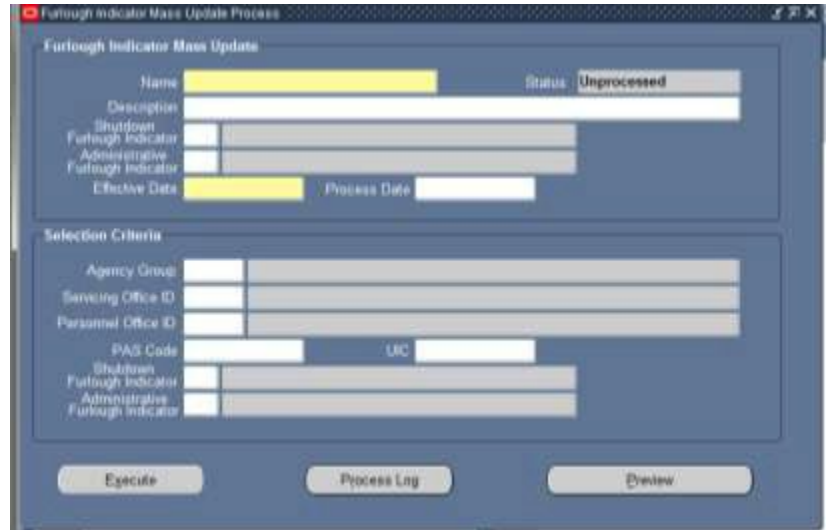

# (1) Furlough Indicator Mass Update Process General Information

- (a) The Furlough Indicator Mass Update Process allows agencies to update the Furlough Indicator through a mass process.
- (b) The Furlough Indicator Mass Upload Process uses a pipe delimited file to identify which employee records are updated.
- (c) If the Furlough Indicator Mass Upload Process is used to create the Furlough Indicator Mass Update Process, then the Name, Shutdown Furlough Indicator and the Administrative Furlough Indicator fields will be grayed out.

# (2) Furlough Indicator Mass Update Process Region

- (a) Name Required limited to 30 characters no required naming convention. If the Furlough Indicator Mass Upload Process is used, the name will be created when the Furlough Indicator Mass Update Process is executed.
- (b) Description optional
- (c) Shutdown Furlough Indicator and Administrative Furlough Indicator
  - 1. If the Furlough Indicator Mass Upload Process is used, the Shutdown Furlough Indicator and Administrative Furlough Indicator will not be available for selection.
  - 2. **CIV\_SHUT\_ADMIN\_FURL\_NULL** Error Message If the Furlough Indicator Mass Upload Process is not used, either the Shutdown Furlough Indicator or the Administrative Furlough Indicator Field must be selected. If the user attempts to Preview or Execute the process without selecting one of the values, then the following message will be displayed: "You must select either the

# Page 39 As of November 9, 2023

#### Section 7 – Mass Furlough Process

Shutdown Furlough Indicator and/or Administrative Furlough Indicator field." OKAY

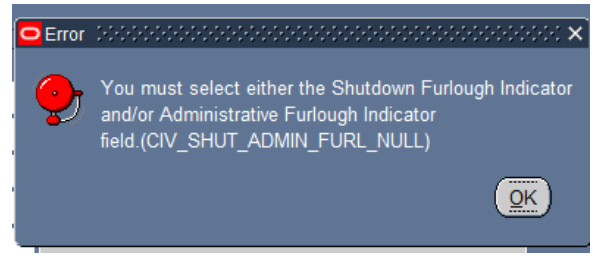

- User will be able to select values from one or both of the Shutdown Furlough Indicator or the Administrative Furlough Indicator.
- (d) Shutdown Furlough Indicator
  - 1. If the Furlough Indicator Mass Upload Process was not used to create the Furlough Indicator Mass Update Process:
    - a. "F", "E", "X" will be the only values available for selection

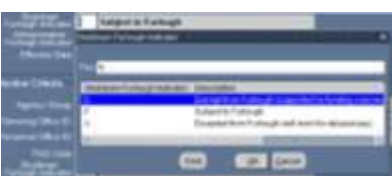

- b. The value selected will be populated in the New Shutdown FI field in the Preview Screen if a value is selected.
- (e) Administrative Furlough Indicator

a.

- 1. If the Furlough Indicator Mass Upload Process was not used to create the Furlough Indicator Mass Update Process:
  - "F", E", "N" will be the only values available for
    - selection

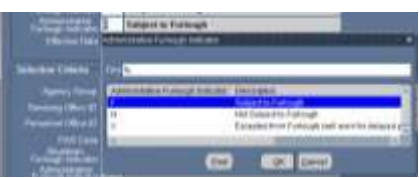

- b. The value selected will be populated in the New Administrative Furlough Indicator field in the Preview Screen if a value is selected.
- (f) Effective Date self explanatory
- (g) Process Date If left blank or with a previous date, the actions will process immediately. If the date is a future date, the process will be held in abeyance until the process date is reached.

#### Page 40 As of November 9, 2023

# (3) Furlough Indicator Mass Update Process Selection Criteria Region

- (a) If the Furlough Indicator Mass Upload Process was used to create the Furlough Indicator Mass Update Process, none of the fields in the Selection Criteria Region will be available.
- (b) If the Furlough Indicator Mass Upload Process was not used to create the Furlough Indicator Mass Update Process, then at least one of the following fields must be selected.
  - (1) Agency Group
  - (2) Servicing Office ID
  - (3) Personnel Office ID
  - (4) PAS Code
  - (5) UIC
  - (6) Shutdown Furlough Indicator
    - a. Only the following values will be available for selection: "F", "E", "X", "Null"

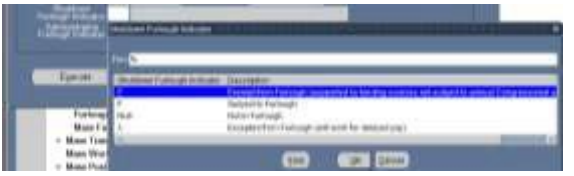

- b. If no value is input, then all records that meet the other criteria in the Selection Criteria Region will be available in the Preview Screen.
- (7) Administrative Furlough Indicator Field
  - a. Only the following values will be available for selection: "F", "E", "N", "Null".

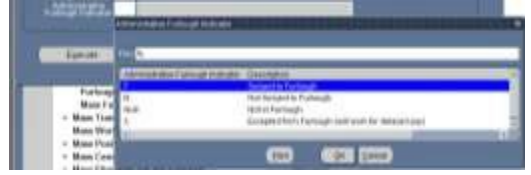

- b. If no value is input, then all records that meet the other selection criteria in the Selection Criteria Region will be available in the Preview Screen.
- (c) Selecting more than one field serves as an "AND" function.
- (d) CIV\_MFI\_SEL\_REQUIRED\_DATA Error Message If the user attempts to Preview or Execute the process and at least one of the fields identified in Section (3)(b) above, then the following error message will be displayed: One of the fields listed in the Selection Criteria must be entered

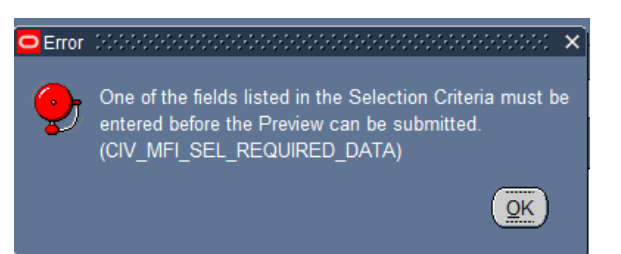

# (4) Furlough Indicator Mass Update Process Preview Button

- (a) Initial Build of the Preview
  - 1. Once the Furlough Indicator Mass Update Process Region and the Selection Criteria Region has been completed, you are ready to create the Preview. Select the Preview Button.

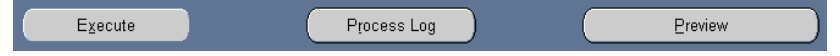

2. Upon clicking the Preview Button for the first time, the status will change from Unprocessed to Submitted.

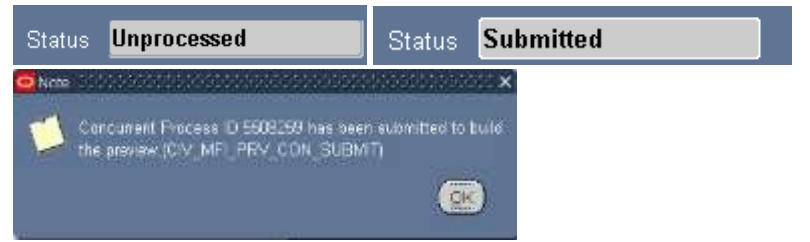

3. The Preview will not be available until the Status changes from Submitted to Preview Ready. To view the status of the preview, Click the F11 Button and reenter the mass process name in the Name area and click Ctrl F11 to view the Status. This may need to be done several times until the Status changes to Preview Ready.

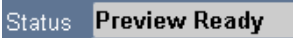

4. To view/select/update records, click the Preview Button. The following window will be displayed:

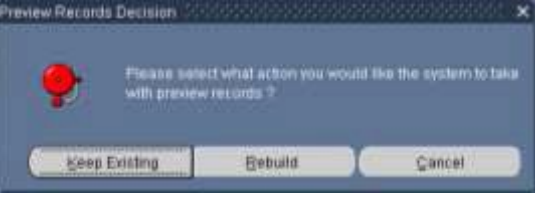

- a. Keep Existing Button Selecting the Keep Existing Button will retain that records and the data that was extracted from DCPDS at the time the Preview was executed.
- b. Rebuild Button Selecting the Rebuild Button will re-query DCPDS based on the values input in the

# Page 42 As of November 9, 2023

Selection Criteria. Any changes made in DCPDS will be brought into the Preview. Any record selections/updates made in the previous Preview will be removed.

| 117   |                                                                                                    | and the second second se                                                                                                    | the second second second second second second second second second second second second second second second se                                                                                                    | - III - III                                                                                                    |                                                                                                    |                  |                                                                                                  |               |                        |                     |                    |                   |                                                                                                    | 0                        |
|-------|----------------------------------------------------------------------------------------------------|----------------------------------------------------------------------------------------------------|----------------------------------------------------------------------------------------------------|----------------------------------------------------------------------------------------------------|----------------------------------------------------------------------------------------------------|------------------|--------------------------------------------------------------------------------------------------|---------------|------------------------|---------------------|--------------------|-------------------|----------------------------------------------------------------------------------------------------|--------------------------|
|       | and Real Property in Contract                                                                                                    | State of Concession, Name                                                                                                    |                                                                                                    |                                                                                                    |                                                                                                    |                  | _                                                                                                |               |                        |                     |                    |                   |                                                                                                    |                          |
|       |                                                                                                    |                                                                                                    |                                                                                                    |                                                                                                    |                                                                                                    |                  |                                                                                                  |               |                        |                     |                    |                   |                                                                                                    |                          |
|       | C DISTRICT C SPACE AND C                                                                                                    |                                                                                                    |                                                                                                    |                                                                                                    |                                                                                                    |                  |                                                                                                  |               |                        |                     |                    |                   |                                                                                                    |                          |
|       | 1211 12 12                                                                                                    |                                                                                                    | 1.1                                                                                                    |                                                                                                    |                                                                                                    |                  |                                                                                                  |               |                        |                     |                    |                   |                                                                                                    |                          |
|       |                                                                                                    |                                                                                                    |                                                                                                    |                                                                                                    |                                                                                                    | _                |                                                                                                  |               |                        |                     |                    |                   |                                                                                                    |                          |
|       | Lane .                                                                                                    | 100                                                                                                    | Local                                                                                                    | LPEN .                                                                                                    | PP SHEGR                                                                                                    | Carrent          | ShireLines                                                                                       | Durme Callin  | Input the Dot          | Start ( Cartol Buds | bare (E) Have Unit | er fti jüynes Ase | manage fi Tax Asymmet                                                                                                    | res Pt Contri Administra |
|       | TEPALITUAPORE LAS                                                                                                    | -                                                                                                    | TANKING -                                                                                                    | E 9001 291 004                                                                                                    | GG-4191 15                                                                                                    | -                |                                                                                                  | -             |                        | -                   |                    | -                 |                                                                                                    | -                        |
|       | COAS CREATING INCAST                                                                                                    |                                                                                                    | - California                                                                                                    | State televise                                                                                                    | 100.000.00                                                                                                    | -                | _                                                                                                | -             |                        |                     |                    | _                 |                                                                                                    | -                        |
| 80    | O TWO CRANDED MANY                                                                                                    | -                                                                                                    | 1446405                                                                                                    | minia patrice                                                                                                    | GC 8300.11                                                                                                    | -                | -                                                                                                | -             |                        | -                   |                    | _                 |                                                                                                    | -                        |
|       | OCTAL CRANTONS, PLUTO                                                                                                    | -                                                                                                    | (1415.5)                                                                                                    | INTERNAL DIRECTOR                                                                                                    | OS-RMM AT                                                                                                    |                  |                                                                                                  |               |                        |                     |                    | _                 |                                                                                                    |                          |
|       | CR.A. Place, Fillingere                                                                                                    | LINCOMPARY                                                                                                    | 1111/01                                                                                                    | HIRAMONTS                                                                                                    | 119 1191-02                                                                                                    | _                | 3                                                                                                | F             |                        |                     | _                  |                   |                                                                                                    |                          |
|       | Callin Calabi, Rilling                                                                                                    | 216768899007                                                                                                    | :531003                                                                                                    | WENTLINSOME                                                                                                    | W5-809-10                                                                                                    | 1.               | 1.3                                                                                              | P.            | 10                     |                     |                    |                   | 1                                                                                                    |                          |
|       | ENDIG Astitic, Changerol F                                                                                                    | 3427780309                                                                                                    | (MINH)                                                                                                    | Distantial Joint                                                                                                    | WEARAN                                                                                                    |                  | 324                                                                                              |               |                        |                     |                    |                   | 2                                                                                                    |                          |
| 21    | 2.9803 Aucholt, Roboton B                                                                                                    | 2299900711/                                                                                                    | 39900                                                                                                    | 219012000.22747                                                                                                    | 106201011                                                                                                    | 1                | 1.1                                                                                              | 201           |                        |                     | -                  |                   |                                                                                                    |                          |
|       | PHER Analise, Hillograft                                                                                                    | 222868460                                                                                                    | (asering                                                                                                    | 211315.2308034                                                                                                    | 65.9902.43                                                                                                    | 1                |                                                                                                  | -             | _                      |                     |                    | -                 | 2                                                                                                    | 1                        |
|       | States Assess Deryllins B                                                                                                    | 175au travel                                                                                                    | -DATING .                                                                                                    | B00074.2231844                                                                                                    | 104.4691.15                                                                                                    | -                |                                                                                                  | -             | _                      | -                   | -                  | -                 | -                                                                                                    |                          |
|       | TAXABLE PARTY AND INCOME.                                                                                                    | 11111111                                                                                                    | STORE STORE                                                                                                    | Contraction of the local division of the local division of the loc                                                                                                    |                                                                                                    |                  | - Cherry                                                                                         |               |                        |                     |                    | _                 |                                                                                                    | and shares and           |
|       | haters / Designed 1:35                                                                                                    |                                                                                                    |                                                                                                    |                                                                                                    |                                                                                                    |                  |                                                                                                  |               |                        |                     |                    |                   |                                                                                                    |                          |
|       |                                                                                                    |                                                                                                    |                                                                                                    |                                                                                                    |                                                                                                    |                  |                                                                                                  |               |                        |                     |                    |                   |                                                                                                    |                          |
|       |                                                                                                    |                                                                                                    |                                                                                                    |                                                                                                    |                                                                                                    |                  |                                                                                                  |               |                        |                     |                    |                   |                                                                                                    |                          |
|       |                                                                                                    |                                                                                                    |                                                                                                    |                                                                                                    |                                                                                                    |                  |                                                                                                  |               |                        |                     |                    |                   |                                                                                                    |                          |
| -     | and Rilling For Other Landing                                                                                                    | Woman John 181                                                                                                    | 4                                                                                                    |                                                                                                    |                                                                                                    |                  | -                                                                                                |               | the second distance    |                     |                    |                   |                                                                                                    | -                        |
| 197   | Farm The given UR.                                                                                                    |                                                                                                    |                                                                                                    |                                                                                                    |                                                                                                    |                  |                                                                                                  |               |                        |                     |                    |                   |                                                                                                    | or                       |
| 12.24 | S                                                                                                    | 1 10 12 4                                                                                                    | 1.00                                                                                                    |                                                                                                    |                                                                                                    | _                |                                                                                                  |               |                        |                     |                    |                   |                                                                                                    |                          |
| 111   | In Column Street, Street,                                                                                                    | a state of                                                                                                    |                                                                                                    | the second states                                                                                                    |                                                                                                    |                  |                                                                                                  |               |                        |                     |                    |                   |                                                                                                    |                          |
|       | and the second second s                                                                                                    |                                                                                                    |                                                                                                    |                                                                                                    |                                                                                                    |                  |                                                                                                  |               |                        |                     |                    |                   |                                                                                                    |                          |
| SHAL  | C. LINDROFFLORDFILE J                                                                                                    |                                                                                                    |                                                                                                    |                                                                                                    |                                                                                                    |                  |                                                                                                  |               |                        |                     |                    |                   |                                                                                                    |                          |
|       | * 1100 A                                                                                                    |                                                                                                    |                                                                                                    |                                                                                                    |                                                                                                    |                  |                                                                                                  |               |                        |                     |                    |                   |                                                                                                    |                          |
|       |                                                                                                    |                                                                                                    |                                                                                                    |                                                                                                    |                                                                                                    |                  |                                                                                                  |               |                        |                     |                    |                   |                                                                                                    |                          |
|       |                                                                                                    |                                                                                                    |                                                                                                    | -                                                                                                    | and the local                                                                                                    |                  |                                                                                                  | COLUMN COLUMN |                        |                     |                    |                   |                                                                                                    |                          |
| -     | CONTRACTOR OF CASE                                                                                                    | - 2191                                                                                                    | Country 1                                                                                                    | Report Tool and                                                                                                    | 100 010-04                                                                                                    | Carrier          | Tart of Lower                                                                                    | Sound Charle  | Design of the local    | Contract and        | CONTELLAND CAN IN  | TO LOAD AND       | and the particular of the second second seco | Net Jujent Approximate   |
|       | OK PAR ( BERFINE LOOK                                                                                                    |                                                                                                    | Seterat                                                                                                    | MARTA INTELLE                                                                                                    | 111.500.11                                                                                                    |                  | -                                                                                                | -             |                        | -                   |                    | _                 |                                                                                                    | -                        |
|       | OCTAGO CREATORN BICATY                                                                                                    |                                                                                                    | 54564                                                                                                    | INCOME AND ADDRESS OF                                                                                                    | GS-8809.11                                                                                                    | -                |                                                                                                  | -             |                        | -                   | _                  | -                 |                                                                                                    |                          |
|       | OCTAL CHARDED MARK                                                                                                    | -                                                                                                    | Delater                                                                                                    | 10035-100100                                                                                                    | SSAM H                                                                                                    | _                |                                                                                                  | _             |                        | -                   | _                  | _                 |                                                                                                    | -                        |
|       | OCPARICILLARIONS, PLATO                                                                                                    | -                                                                                                    | Théosan                                                                                                    | Security Security                                                                                                    | CC-RML RF                                                                                                    | _                |                                                                                                  |               |                        | _                   |                    | _                 | 1                                                                                                    | _                        |
|       | the second second second second second second second second second second second second second second second se                                                                                                    |                                                                                                    | "NN2H                                                                                                    | ALL ADDRESS                                                                                                    | IF ITTLE                                                                                                    |                  | 1                                                                                                | F             |                        |                     |                    | -                 |                                                                                                    |                          |
|       | CLA Hps: Element                                                                                                    | 100258110                                                                                                    |                                                                                                    | 1 And 1 American Street                                                                                                    | 100 2010 11                                                                                                    | 1.00             | 1                                                                                                | 10            | 0.0                    |                     |                    |                   |                                                                                                    |                          |
|       | Ch.R. Houg, Elgonome<br>CHERT Autorio, Gellensy                                                                                                    | 1480258118<br>2463468037                                                                                                    | 201000                                                                                                    | DALTER DECORAGE                                                                                                    | 1110.000.00                                                                                                    |                  |                                                                                                  |               |                        |                     |                    |                   |                                                                                                    |                          |
|       | CLA Ploy, Lipsense<br>PMPI Antoin, Gillenty<br>PMPI Antoin, Dampind P                                                                                                    | 1000258110<br>21024080007<br>2127108209                                                                                                    | 909003<br>913443                                                                                                    | 015115.04105.44<br>015119007.228944                                                                                                    | WiL4004-04                                                                                                    | 1                | 21                                                                                               |               |                        |                     |                    |                   |                                                                                                    |                          |
|       | CLA Pipe, Electron<br>1987: Antoin, Gillony<br>1987: Antoin, Disapped F<br>1987: Antoin, Disapped F                                                                                                    | 100258110<br>2162408607<br>21021108209<br>200900/110                                                                                                    | NOTION D                                                                                                    | 015/19007.228540<br>015/19007.228540<br>019119000.20741                                                                                                    | WE 40444                                                                                                    | 1                | 24                                                                                               |               |                        |                     | -                  |                   |                                                                                                    |                          |
|       | D.A. Hong, Element<br>25005 Autoin, Gillowy<br>19005 Autoin, Dranginol F<br>20005 Autoin, Dranginol F<br>20005 Autoin, Schotter B<br>20005 Autoin, Wilking P                                                                                                    | 14862582118<br>24624688037<br>25277882389<br>20898977152<br>2020829007                                                                                                    | 101003<br>511141<br>541141                                                                                                    | 815/19007.228040<br>815/19007.228040<br>819/19000.22741<br>8111375.85000.48                                                                                                    | WE 4044-04<br>0.6-2318-11<br>0.5-1102-13                                                                                                    |                  | a<br>T                                                                                           | 2             |                        |                     |                    |                   | 3                                                                                                    |                          |
|       | D.A. Hyon, Taporee<br>1987: Antonio, Gillioney<br>1987: Antonio, Discogginol F<br>1987: Antonio, Discogginol F<br>1987: Antonio, Willing P<br>1988: Antonio, Willing P<br>1988: Antonio, Willing P                                                                                                    | 1 4862582118<br>24623488803/<br>24227188289<br>208999/215/<br>2024989900<br>2024989900<br>2024989900<br>2024989900                                                                                                    | CORDA<br>STRATE<br>Strate<br>Strate<br>Strate<br>Strate                                                                                                    | 91211_2412444<br>315419007_228044<br>319919000_229247<br>3111275_2200044<br>449074_22010844                                                                                                    | WE-K044-04<br>GR-2218-11<br>RTL-1102-11<br>GR-2018-15                                                                                                    |                  | 1                                                                                                |               |                        |                     | 3                  |                   | 3                                                                                                    |                          |
|       | D.A. Figue, Linemen<br>2007, Antoin, Distance<br>2007, Antoin, Disagend F<br>2007, Antoin, Disagend F<br>2007, Antoin, Willing F<br>2007, Antoin, Office F<br>2007, Antoin, Scientific X<br>2007, Antoin, Scientific X                                                                                                    | 100258110<br>21623408030<br>220708299<br>2209097152<br>2209097152<br>2209097152<br>2209097152<br>220909604<br>220006028<br>220006028                                                                                                    | 901000<br>511141<br>540441<br>540441<br>540556<br>441386                                                                                                    | 971212.0420544<br>315374087.228240<br>314914080.227437<br>3717375.2203844<br>344974.2225844<br>2212844.2452584                                                                                                    | WE404444<br>GR-2218-11<br>GR-2182 11<br>GR-2182 11<br>GR-2182 11<br>GR-2184448                                                                                                    |                  | -                                                                                                |               | 0                      |                     |                    |                   | 3                                                                                                    |                          |
|       | All Pape, Electron<br>1985: Anton, Gillery<br>1985: Anton, Dangelet F<br>1985: Anton, Nature F<br>2085: Anton, Whay F<br>1985: Anton, Whay F<br>1985: Anton, Cryffith I<br>1985: Anton, Alexandro F                                                                                                    | 1446258118<br>2162468600<br>2267788389<br>2289997192<br>2289997192<br>2289997193<br>2289997193<br>2289997193<br>2289997193                                                                                                    | 90900<br>91341<br>94640<br>945256<br>945256                                                                                                    | 97202.300004<br>97375.00007.20040<br>97974.0000.20147<br>971775.000004<br>94094.2015844<br>9210844.3450538                                                                                                    | WE 4014-04<br>C 6 2718-11<br>E 6 4965-15<br>C 6 4965-15<br>C 6 4965-15                                                                                                    |                  |                                                                                                  |               |                        |                     | 1                  |                   | 3                                                                                                    |                          |
|       | Ala Hong, Element<br>1980: Anton Despect<br>1980: Anton Despect<br>1980: Anton National F<br>1980: Anton National F<br>1980: Anton National F<br>1980: Anton Scientific K<br>1980: Anton Scientific K<br>1980: Anton Scientific Science                                                                                                    | 100250110<br>20020000<br>200000000<br>200000000<br>200000000                                                                                                    | 019001<br>511341<br>543442<br>64548<br>545256<br>64586                                                                                                    | 912124004<br>101400122004<br>10140002204<br>2014002204<br>201040202004                                                                                                    | WE 4044-04<br>0.0. 2718-11<br>0.0. 1100 13<br>0.0. 4804.15<br>0.0. 6944-09                                                                                                    |                  | -                                                                                                |               |                        |                     | 1                  |                   | 3                                                                                                    |                          |
|       | A Des Johnson Stevenson<br>The Status - Allowing I<br>Status - Anna - Allowing I<br>Status - Anna - Allowing I<br>Status - Anna - Allowing I<br>Status - Anna - Allowing I<br>Status - Anna - Allowing I<br>Status - Anna - Allowing I<br>Status - Anna - Allowing I<br>Status - Anna - Allowing I<br>Status - Anna - Allowing I<br>Status - Anna - Allowing I<br>Status - Allowing I<br>Status - Allowi                                                                                                    | 146258138<br>2462488637<br>227788399<br>228997159<br>228997159<br>22869628<br>22869628<br>22869628                                                                                                    | NTTAT<br>NTTAT<br>NTTAT<br>NTTAT<br>NTTAT                                                                                                    | 91212-340344<br>Downlow, 2004<br>Drift Weilder, 2004<br>Drift Weilder, 2004<br>Drift Weilder, 2005<br>Auf Weilder, 2005<br>Drift Weilder, 2005<br>Drift Weilder, 2005<br>D                                                                                                    | WE 2014 04<br>01 2218 17<br>03 1100 13<br>05 4001 15<br>05 4001 15<br>05 4001 15                                                                                                    |                  | 1                                                                                                |               |                        |                     |                    |                   | 3                                                                                                    |                          |
|       | Ala Ope, Farmer<br>1982 Aduat, Albert<br>1982 Aduat, Albert<br>1982 Aduat, Mitale F<br>1982 Aduat, Mitale F<br>1982 Aduat, Mitale F<br>1982 Aduat, Advertist<br>1982 Aduat, Advertist<br>1982 Aduat, Advertist                                                                                                    | 148228138<br>244248860<br>224498759<br>224498759<br>224498759<br>224498759<br>2244959<br>2256558                                                                                                    | 509000<br>511941<br>549440<br>441940<br>541524<br>441940                                                                                                    | 91212-04044<br>Doverson 20044<br>Drives 20044<br>Drives 200444<br>Drives 200444<br>Drives 200444<br>Drives 200444<br>Drives 200444<br>Drives 200444                                                                                                    | WE (014 44<br>07,2215 17<br>07,215 17<br>07,215 17<br>07,215 17<br>07,215 17<br>07,215 17<br>07,215 17<br>07,215 10<br>07,215 10<br>00,215 10<br>07,215 10<br>07,2                                                                     |                  | a<br>a<br>a<br>a                                                                                 |               |                        |                     |                    |                   | 3                                                                                                    |                          |
|       | LA Paul Linemy<br>Tell Addis, Gilling<br>Tell Addis, Galling<br>1987 Addis, Danged P<br>1987 Addis, Danged P<br>1987 Addis, Daniel<br>1987 Addis, Angel<br>1987 Addis, Angel<br>1987                                                                                                    | 148228138<br>244248860<br>224498299<br>2244987192<br>2244987190<br>22564598<br>22565598<br>22565598                                                                                                    | 509000<br>511941<br>549440<br>44146<br>541524<br>441860                                                                                                    | Contract of the second second                                                                                                    | WC 8944 64<br>CC 2758 11<br>25 1102 15<br>CC 8140 15<br>CC 8140 05                                                                                                    |                  |                                                                                                  |               | p                      |                     |                    |                   | 3                                                                                                    |                          |
|       | The Party Concerns.<br>The Concerns of Concerns of<br>Sector Annual Concerns of<br>Sector Annual Concerns of                                                                                                    | Herecold In<br>Decision<br>(Portraeton<br>Documents)<br>Documents<br>Documents<br>Documents<br>Documents<br>Documents<br>Documents<br>Documents<br>Documents<br>Documents                                                                                                    | 90900<br>511941<br>549423<br>96528<br>965286<br>97386                                                                                                    | 91212,01006<br>10191007,2006<br>10191000,2010<br>111216,0000,2010<br>111216,0000<br>101016<br>101016<br>100000000                                                                                                    | 900,004 44<br>00,004 44<br>00,004 19<br>00,000 15<br>00,000 15<br>00,000 15                                                                                                    |                  | 2                                                                                                |               |                        |                     |                    |                   | 3                                                                                                    |                          |
|       | The Figure Density<br>Tell Andre, Callany<br>Call Andre, Callany<br>Call Andre, Callany<br>Call Andre, Nalasie B<br>Call Andre, Nalasie B<br>Call Andre, Andre Andre<br>Andre Andre Andre Andre<br>Call Call Andre Andre Andre<br>Mark Call For Mark (2019)<br>Tell Andre Andre Andre<br>Mark Call For Mark (2019)<br>Tell Andre Andre Andre<br>Tell Bank (2019)                                                                                                    | 148226118<br>2962468000<br>(127148000<br>206997150<br>206997150<br>200001500<br>225014508<br>200001608                                                                                                    | 00000<br>S11941<br>S49423<br>estrate<br>S45254<br>Arrane                                                                                                    | 9732, 44006<br>1094007, 2004<br>17977, 2004<br>17777, 2004<br>1997, 2005<br>1997, 2005<br>1997,                                                          | WE 604 44<br>GE 2755 11<br>RE 109 11<br>GE 865 15<br>GE 854 09                                                                                                    |                  |                                                                                                  |               |                        |                     | 1                  |                   | 3                                                                                                    |                          |
|       | Carl Forge (Lineway)<br>Start Anna (Lineway)<br>Start Anna (Lineway)                                                                                                    | Telecologia<br>December<br>Protester<br>Deservice<br>Deservice<br>Deser | 50900<br>51941<br>54942<br>46786<br>54756<br>47386                                                                                                    | profiles and the second second                                                                                                    | WE 6044 44<br>GE 2718 11<br>RE 1102 13<br>GE 8061 15<br>GE 8144 40                                                                                                    |                  | 8                                                                                                |               |                        |                     |                    |                   | 2                                                                                                    | 9                        |
|       | The Paper Charment<br>State Series Schwart<br>Series Annie Schwart<br>Series Annie Schwart<br>Series Annie Schwart<br>Schwartz Schwart<br>Schwartz Schwart<br>Schwartz Schwart<br>Schwartz Schwart<br>Schwartz Schwart<br>Schwartz Schwart<br>Schwartz Schwartz<br>Schwartz Schwartz<br>Schwartz<br>Schwartz Schwartz<br>Schwartz<br>Schwar | 10022010<br>20210000<br>20210000<br>20000010<br>20000000<br>20000000<br>202000000<br>202000000<br>202000000                                                                                                    | 0100<br>51541<br>54546<br>54526<br>47386                                                                                                    | profiles 2004<br>profiles 2004<br>pr                                                                                                    | WE KORA AN<br>CR. 2018 11<br>KK. 1992 13<br>CR. 606 15<br>CR. 606 15<br>CR. 606 15<br>CR. 606 10<br>CR. 606 10<br>CR. 606 1                                                                                                    | I I              |                                                                                                  |               | p                      |                     | 1                  |                   | 2                                                                                                    | or                       |
|       | The Free Linear Sector Sector                                                                                                    | Treaded in<br>Jacobiotic<br>Jacobiotic                                                           | 01900<br>51545<br>04546<br>04556<br>45566<br>45586                                                                                                    | protocol 2004<br>protocol 2004<br>pr                                                                                                    | WE (044 44<br>CE 2215 17<br>ES 2215 17<br>ES 2015 15<br>CE 2146 16                                                                                                    |                  | 8                                                                                                |               |                        |                     |                    |                   | 5                                                                                                    | or                       |
|       |                                                                                                    | Helicatilia<br>Inclassion<br>Connectini<br>Connectini                                                          | 01900<br>51545<br>Anniet<br>Anniet<br>Anni                                                                                                    | protein 2000<br>Internet 2000<br>Internet 2000<br>Int                                                                                                    | CE 2014 A                                                                                                    |                  |                                                                                                  |               |                        |                     | •                  |                   | 3                                                                                                    | q                        |
|       |                                                                                                    | 1902-001 In<br>1902-0020 (<br>12779-0020)<br>1290-0204<br>1290-0204<br>1290-                                                                                                    | 01000<br>N1144<br>M444<br>M4524<br>47386                                                                                                    | PT212 400000<br>(001900) 20094<br>(001900) 20094<br>(00190) 20094<br>(00190) 20094<br>(                                                                                                    | 000.00140<br>000.201847<br>000.201847<br>000.00140<br>000.00140<br>000.0000000000                                                                                                    |                  |                                                                                                  |               |                        |                     | •                  |                   | 3                                                                                                    | Gr                       |
|       |                                                                                                    | Hericzellie<br>(Forsielle)<br>(Forsielle)<br>(Construction<br>Construction<br>(Construction<br>(Construction<br>(Construction)<br>(Construction)<br>(Cons                                                                                                    |                                                                                                    | 1213 Jacoba<br>(1213) 2004<br>(1214) 2004<br>(1214)                                                                                                    | Contraction<br>Contraction<br>Contraction<br>Contraction<br>Contraction<br>Contraction<br>Contraction<br>Contraction<br>Contraction                                                                                                    |                  |                                                                                                  |               |                        |                     | -                  |                   | 3                                                                                                    |                          |
|       |                                                                                                    |                                                                                                    | 0100<br>V1101<br>V0442<br>V0442<br>V0442<br>V0442<br>V0442<br>V044<br>V044                                                                                                    | P1213 400000<br>P021600 20044<br>P021600 20044<br>P1213 40000<br>P1213 4000000<br>P1213 4000000000000000000000000000000000000                                                                                                    |                                                                                                    | H H              |                                                                                                  |               |                        |                     |                    |                   | 3                                                                                                    | G                        |
|       | The Free Lineares<br>The Area Linear Linear Linear<br>Sector Annual Constants (<br>Sector Annual Constants (                                                                                                    |                                                                                                    |                                                                                                    | 1712 40046<br>101960 2004<br>101960 2014<br>101960 2014<br>101960 2014<br>101961 40046<br>101961 40046<br>1000000000000000000000000000000000                                                                                                    | CC.0044-01<br>CC.0044-01<br>CC.0048-01<br>CC.0158-01<br>CC.0168-05<br>CC.0168-05                                                                                                    | E antel          | 554248 [to 12                                                                                    |               | p<br>The first the Tra |                     |                    | et TD Dama Aug    | 2<br>5                                                                                                    |                          |
|       |                                                                                                    | Treaded in Control Inc.<br>Party Resolution<br>Control Control (Control Control (Control (Contro) (Control (Control (Control (Control (Contr                                                                                                    |                                                                                                    |                                                                                                    | CC 2014 40<br>CC 2015 11<br>CC 2015 11<br>CC 2015 11<br>CC 2015 12<br>CC 2016 12<br>CC 2016 12<br>CC 2016 12<br>CC 2016 12<br>CC 2017 12<br>CC 2017 12                                                                                                    | l<br>I<br>I<br>I | 2<br>2<br>3<br>3<br>3<br>3<br>3<br>3<br>3<br>3<br>3<br>3<br>3<br>3<br>3<br>3<br>3<br>3<br>3<br>3 |               | ja<br>Data file Tra    |                     |                    | er 12 Dans An     | 5<br>3                                                                                                    | IN P Evid Administra     |
|       |                                                                                                    |                                                                                                    |                                                                                                    | 1723, 20006<br>1729, 20006<br>1729,                                                                                                    | 20-014-01<br>                                                                                                    | E area           | 2<br>2<br>2<br>3<br>3<br>3<br>3<br>3<br>4<br>3<br>3<br>3<br>3<br>3<br>3<br>3<br>3<br>3<br>3<br>3 |               |                        |                     |                    | at 10 Dana Am     | 5<br>3<br>3<br>1<br>1<br>1<br>1<br>1<br>1<br>1<br>1<br>1<br>1<br>1<br>1<br>1<br>1<br>1<br>1<br>1                                                                                                    | IN P. Lond Advances      |
|       |                                                                                                    |                                                                                                    |                                                                                                    | 1723.2004<br>1789.0020<br>1789.0020<br>1789.0020<br>1787.0004<br>1787.0004<br>1787.00004<br>1787.0004<br>1787.0004<br>1787.0004<br>1787.0004<br>1787.0004<br>1787. | 00-0014<br>0-0-0014<br>0-0-000                                                                                                    | E                | Shuke State                                                                                      |               | ja<br>Dana (Her Trip   |                     |                    |                   | 3<br>3<br>3<br>4<br>4<br>4<br>4<br>4<br>4<br>7<br>4<br>9<br>4<br>9                                                                                                    |                          |
|       |                                                                                                    | Treacest in<br>Transmission<br>Conversion<br>Conversi                                                          | VIROL<br>ATTRAC<br>ATTRAC<br>BARADO<br>ATTRAC<br>ATTRAC<br>ATTRAC<br>ATTRAC<br>ATTRAC<br>ATTRAC<br>ATTRAC<br>ATTRAC<br>ATTRAC<br>ATTRAC                                                                                                    | UT21.20000<br>UT21.20000<br>UT2190.2000<br>UT2190.20000<br>UT2190.20000<br>UT2190000<br>UT2190.20000<br>UT2190.20000<br>UT2190000<br>UT2190.20000<br>UT2190.20000<br>UT2190.20000<br>UT2                                                                                                    | 000-0014-00<br>0-0-0014-00<br>0-0001-00<br>0-0001-00<br>0-0000-00<br>0-0000-00<br>0-0000-00<br>0-0000-00<br>0-0000-00<br>0-0000-00<br>0-0000-00<br>0-0000-0000-00<br>0-0000-0000-0000-0000-0000-0000-0000-0000                                                                                                    | Emeri            |                                                                                                  |               |                        | Staff East Fait     |                    | er TD Dawn Au     | 5<br>3<br>3<br>5<br>5<br>5<br>5<br>5<br>6<br>7<br>7<br>9<br>9<br>9                                                                                                    | IS TO Event Administra   |
|       | The Free Linear Street Street                                                                                                    | 1 40020119<br>2 40030000<br>1 707192199<br>2 20900719<br>2 20900719<br>2 20900719<br>2 20900719<br>2 20900719<br>2 20900719<br>2 2 2 2 2 2 2 2 2 2 2 2 2 2 2 2 2 2 2                                                                                                     | 21902<br>51962<br>51964<br>5196<br>5196<br>4196<br>4196<br>4196<br>4196<br>5196<br>5196<br>5196<br>5196<br>5196<br>5196<br>5196<br>5                                                                                                    | 1712.10000<br>1719/07.2000<br>1719/07.2000<br>1719/0700<br>1719/07000<br>1719/07000<br>1719/07000<br>1719/07000<br>1719/07000<br>1719/07000<br>1719/07000000000000000000000000000000000                                                                                                    | 00-3014 color<br>00-3014 color<br>00-301                                                                                                    | Earest           |                                                                                                  |               | Date (Her Try          |                     |                    | er TE: Danse Aus  | 5<br>5<br>5<br>5<br>5<br>5<br>5<br>5<br>5<br>5<br>5<br>5<br>5<br>5<br>5<br>5<br>5<br>5<br>5                                                                                                    | tes P Except Adversaria  |
|       |                                                                                                    |                                                                                                    | 219003<br>51194<br>201442<br>201442<br>201442<br>201442<br>201442<br>411940<br>411940<br>411940<br>201442<br>201442<br>201410000000000                                                                                                    |                                                                                                    | PO-488-09<br>CC 2014-10<br>CC 2015-11<br>CL 1092-15<br>CL 1092-15<br>C                                                                                                    | Emeri            | States                                                                                           |               | p<br>Data fire Tre     |                     |                    | er 10 Danske      | 3<br>3<br>3<br>4<br>5<br>4<br>5<br>5<br>7<br>7<br>7<br>7<br>7<br>7<br>7<br>7<br>7<br>7<br>7<br>7<br>7<br>7<br>7                                                                                                    | IN P Loted Adventure     |
|       |                                                                                                    | Telecologia<br>Portection<br>Portection                                                          | 01900<br>01944<br>94549<br>94599<br>95599<br>95599<br>95599<br>95599<br>95599<br>95599<br>95599<br>95599<br>95599<br>95599<br>95599<br>95599<br>95599<br>95599<br>95599<br>95599<br>95599<br>95599<br>95599<br>95599<br>9559<br>9559<br>95 | 4121.2004<br>101906.2004<br>101906.2004<br>10004<br>10004<br>10004<br>10004<br>10004<br>10004<br>10004<br>10004<br>10004<br>10004<br>10004<br>1                                                                                      | WC.00444<br>G. 2015 11<br>G. 2015 11<br>G.                                                                                                    | E const          | Shubel Internet                                                                                  |               |                        |                     |                    | er 12 Dame Am     | Paramata (1) Tree Aground a<br>F<br>F<br>F<br>F<br>F                                                                                                    | IN P Estal Advantage     |
|       | The Figure (Learner)<br>The Construction of the Construction<br>The Construction of the Construction of the Construction<br>The Construction of the Construction of the Construction<br>The Construction of the Construction of the Construction<br>The Construction of the Construction of the Construction<br>The Construction of the Construction of the Constructi                                                                                                    |                                                                                                    | 20000<br>31104<br>31104<br>41100<br>41100<br>4100<br>4100000000                                                                                                    | 1723.10004<br>1789.00020<br>1789.00020<br>1789.0004<br>1789.0004<br>1789.00004<br>1789.00004<br>1789.0004<br>1789.0004<br>1789.0004<br>1 | NC 404-44<br>C 218 11<br>C 218 11<br>C | E aned           | Shubel<br>T<br>T<br>T<br>T<br>T<br>T<br>T<br>T<br>T<br>T<br>T<br>T<br>T<br>T<br>T                |               |                        |                     |                    |                   | a<br>access fi Tim Aprenda<br>F<br>V<br>V<br>V                                                                                                    |                          |
|       |                                                                                                    | 1 4002001 III<br>1 40020001 III<br>1 2012000100<br>2 20000100<br>2 20000100<br>2 20000100<br>2 20000100<br>2 20000100<br>2 20000100<br>2 20000100<br>2 20000100                                                                                                    | 51900<br>51900<br>51900<br>6190<br>6190<br>6190<br>6190<br>6190<br>5190<br>5190<br>5190<br>5190<br>5190<br>5190<br>5190<br>5                                                                                                    |                                                                                                    | VIC.00444<br>C. 2014 11<br>C. 2015 11<br>C. 1019 11<br>C. 2016 12<br>C. 2014 11<br>C. 2016 12<br>C. 2014 11<br>C. 2016 12<br>C. 2014 11<br>C. 2016 11<br>C. 2016 11<br>C. 2016 11<br>C. 2016 11<br>C. 2016 11<br>C. 2016 11<br>C. 2016 11<br>C. 2016 11<br>C. 2016 11<br>C. 2016 11<br>C. 2016 11<br>C. 2016 11<br>C. 2017 11<br>C. 2017 11<br>C                                                                                                    | Eurosol          |                                                                                                  |               | p                      | Set Case Fai        |                    | er TD Daes Ale    | 3<br>3<br>3<br>3<br>3<br>3<br>3<br>3<br>3<br>3<br>3<br>3<br>5<br>5<br>5<br>7<br>9<br>9<br>9<br>9<br>9<br>9<br>9<br>9<br>9<br>9<br>9<br>9<br>9<br>9<br>9<br>9                                                                                                    |                          |
|       | The Figure (Terrory)<br>The Construction of the Construction of the                                                                                                    |                                                                                                    | 01900<br>01194<br>94148<br>94128<br>94128<br>9414<br>94128<br>94128<br>9412000000000000000000000000000000000000                                                                                                    | UCCLUSION<br>UCCLUSION<br>UCCLUS | WE 4044-04<br>CE 2115-11<br>CE 2115-11<br>CE 215-11<br>CE 215-11<br>CE 215-11<br>CE 215-11<br>CE 2                                                                                                    |                  |                                                                                                  |               |                        |                     |                    |                   | 5<br>5<br>5<br>5<br>5<br>5<br>5<br>5<br>5<br>5<br>5<br>5<br>5<br>5<br>5<br>5<br>5<br>5<br>5                                                                                                    | tes P Exect Adversaries  |
|       | La Figure (Learner)     Learner, Charge of Figure (Learner)     Learner, Charge of Figure (Learner)     Learner     Learner, Charge of Figure (Learner)     Learner     Learner                                                                                                    |                                                                                                    | 51900<br>51900<br>51900<br>61295<br>41296<br>41296<br>41296<br>41296<br>41296<br>41296<br>51900<br>51900<br>51000<br>510000<br>5100000000                                                                                                    |                                                                                                    | PP-484-09<br>CC 2014-10<br>CC 2014 11<br>CC 2014 11<br>CC 2014 12<br>CC 2014 12<br>C                                                                                                    | E cardi          | 8<br>8<br>8<br>8<br>8<br>8<br>8<br>8<br>8<br>8<br>8<br>8<br>8<br>8<br>8<br>8<br>8<br>8<br>8      |               |                        |                     |                    |                   | 3<br>3<br>3<br>3<br>3<br>3<br>3<br>3<br>3<br>3<br>3<br>3<br>3<br>3<br>3<br>5<br>5<br>5<br>5<br>5                                                                                                    |                          |

(b) Preview Screen

# Page 43 As of November 9, 2023

Section 7 – Mass Furlough Process

|                                                                                                    |                                                                                                    |                                                                    |                                                                                                    |                                                                                                    | CR                                                                                                    | RACL                                                                                                    |
|----------------------------------------------------------------------------------------------------|----------------------------------------------------------------------------------------------------|--------------------------------------------------------------------|----------------------------------------------------------------------------------------------------|----------------------------------------------------------------------------------------------------|----------------------------------------------------------------------------------------------------|----------------------------------------------------------------------------------------------------|
| 2                                                                                                    |                                                                                                    |                                                                    |                                                                                                    |                                                                                                    |                                                                                                    |                                                                                                    |
| Internet         Automatical Science         Automatical Science           1         CCPAL CREATION MARKED         CCPAL           1         CCPAL CREATION MARKED         CCPAL           1         CCPAL CREATION MARKED         CCPAL           1         CCPAL CREATION MARKED         CCPAL           1         CCPAL CREATION MARKED         CCPAL           1         CCPAL CREATION MARKED         CCPAL           1         CCPAL CREATION MARKED         CCPAL           1         CCPAL CREATION MARKED         THEOSOTTION           1         CCPAL CREATION MARKED         THEOSOTTION           1         CCPAL CREATION CREATION FEATURES         CCPAL           1         CCPAL CREATION CREATION FEATURES         CCPAL           1         CCPAL CREATION CREATION FEATURES         CCPAL           1         CCPAL CREATION CREATION FEATURES         CCPAL           1         CCPAL CREATION CREATION FEATURES         CCPAL           1         CCPAL CREATION CREATION FEATURES         CCPAL           1         CCPAL CREATION CREATION FEATURES         CCPAL           1         CCPAL CREATION CREATION FEATURES         CCPAL           1         CCPAL CREATION CREATION FEATURES         CCPAL                                                                                                    | Dotte:         TENM 2001           20002         TENM 2001         0.6001           20002         TENM 2001         0.6001           20003         TENM 2001         0.6001                                                                                                    | Dist         Carrent (Incide)         Some Observator           18 | Lored Tool The Former's Lored Tab                                                                                                    | Boo 1 (1) Than theriting (1)                                                                                                    | P) No Zerminania PI<br>P<br>P<br>P<br>P<br>P<br>P<br>P<br>P<br>P<br>P<br>P<br>P<br>P<br>P<br>P<br>P<br>P<br>P                                                                                                    |                                                                                                    |
| No an anna an Anna Anna Anna Anna Anna An                                                                                                    |                                                                                                    | N INCOME AND INCOME.                                               |                                                                                                    |                                                                                                    | 00                                                                                                    | RACLE                                                                                                    |
|                                                                                                    | er Merennen                                                                                                    |                                                                    |                                                                                                    |                                                                                                    |                                                                                                    |                                                                                                    |
| Determine         Local           Corport         Corport           Corport         Corport                                                                                                    | Aligned<br>Werkel         Aligned<br>Aligned<br>Aligne<br>Aligned<br>Aligne<br>Aligned<br>Aligned<br>Aligned<br>Aligne<br>Aligned<br>Aligned<br>Al |                                                                    | Di Taui-Apvanzigita 797 Sodien Iba<br>1940,107<br>1940,107<br>1940,107<br>1940,107<br>1940,07<br>1940,07<br>1940,07<br>1940,07<br>1940,07<br>1940,07<br>1940,07<br>1940,07<br>1940,07 | Agent 2m Agent 2m Agent 2m Otto 10     Action Argonization of Otto 10     Action Argonization of Otto 10     Action Argonization of Ar91     Action Argonization of Ar91 | DCC         Dary Statuto         Dary Statuto         Dary Statuto         Alexan           21         AV         TEGMEND         ALEXA         ALEXA         ALEXA           21         AV         TEGMEND         ALEXA         ALEXA         ALEXA         ALEXA           22         AV         EXEMPTION         ALEXA         ALEXA         ALEXA         ALEXA           23         AV         ACCOUND         ALEXA         ALEXA         ALEXA         ALEXA           24         AV         ALEXA         ALEXA                                                                                                    | Connel A<br>740000<br>800001<br>800001<br>800000<br>80000<br>8000000 |
| Constructions (1992) An Original State Construction (1992)<br>In Case your Date: Loss grades (1992)<br>In Case (1992) Construction (1992)                                                                                                    | n<br>Carle Art                                                                                                    |                                                                    |                                                                                                    |                                                                                                    | OR                                                                                                    | RACLE                                                                                                    |
|                                                                                                    |                                                                                                    |                                                                    |                                                                                                    |                                                                                                    |                                                                                                    |                                                                                                    |
| The second second secon | Data         Parallel Television         East           Solition         Image: Solition         Image: Solition         Image: Solition           Solition         Image: Solition         Image: Solition         Image: Solition         Image: Solition           Solition         Image: Solition         Image: Solition                                                                                                    | A Sharpan (E) Ten Tenter 70 Lon<br>A Sharpan (E) Ten Tenter 70 Lon | a Assessments (*)<br>7<br>9<br>9<br>9<br>9<br>9<br>9<br>9<br>9<br>9<br>9<br>9<br>9<br>9<br>9<br>9<br>9<br>9<br>9                                                                      | Cast) Advances V (Inc. Advances I<br>0<br>0                                                                                                    | 9 Paulos fates: April 201 April 201 April 2 | 917 (b)<br>013<br>209<br>209<br>209<br>209<br>209<br>209<br>209<br>209<br>209<br>209                                                                                                    |
| an an an an an an an an an an an an an a                                                                                                    |                                                                                                    | No. of Concession, Name of Street, or other                        |                                                                                                    | 6.040 <sup>-1</sup>                                                                                                    |                                                                                                    | RACL                                                                                                    |
|                                                                                                    |                                                                                                    |                                                                    |                                                                                                    |                                                                                                    |                                                                                                    | 191                                                                                                    |
| Annual Annual An | 1711         20.915           39872         17001.20198         0.0.6171           39872         17001.20198         0.0.6171           39872         18003.20170         0.5287           39872         19050.20170         0.5287           39872         19050.20170         0.5287           39872         19152.20170         0.5286           39882         1912.2018         0.5487           39882         1912.2018         0.5487           39892         1912.2018         0.5187           39892         1912.2018         0.5187           39892         1911.2018         0.5188           39892         1911.2018         0.5188           39892         1911.2018         0.5188           39892         1911.2018         0.5188           39892         1911.2018         0.5188           39892         1911.2018         0.5188           39892         1911.2018         0.5188           39892         1911.2018         0.5188           39892         1911.2018         0.5188           39892         1911.2018         0.5188                                                                                                    | Career         Status         Stars         Status           15    | and Deal Tes Tester ( Lend Test                                                                                                    | Son (T2) Non Overland T2<br>Barrier American                                                                                                    | <ul> <li>P. Tain 2019 minutes P.</li> <li>Colori Administrative</li> <li>P.</li> <li>P.</li></ul>                                                                                                    | 171 19                                                                                                    |
| (Senitonia) g                                                                                                    |                                                                                                    |                                                                    |                                                                                                    |                                                                                                    |                                                                                                    |                                                                                                    |

Page 44 As of November 9, 2023

- 1. The only fields that will be available for update in this mass process are as follows:
  - a. New Shutdown FI
  - b. New Shutdown FXI
  - c. New Shutdown FEI
  - d. New Administrative FI
  - e. New Administrative FXI
- 2. Population of the furlough columns
  - a. Current Shutdown FI Column this field is populated with the value found in the Person → Assignment → Furlough Indicator → Shutdown Furlough Indicator
  - b. New Shutdown FI Column this field is populated as follows:
    - (1) from either the Furlough Indicator Mass
       Upload Process Shutdown Furlough
       Indicator field or from the Furlough
       Indicator Mass Update Region Shutdown
       Furlough Indicator
    - If no value is brought in from either the Furlough Indicator Mass Upload Process or from the Furlough Indicator Mass Update Region, then no update is performed when the process is executed.
  - c. Current Shutdown FXI Column this field is populated with the value found in the Person → Assignment → Furlough Indicator → Shutdown Furlough Excepted Indicator.
  - d. New Shutdown FXI Column this field is populated as follows:
    - if the Furlough Indicator Mass Upload Process is used, then this column is updated with the value contained in the Shutdown Furlough Excepted Indicator column, if provided.
    - (2) if the Furlough Indicator Mass Upload Process is not used, then the user will need to manually update this column if the New Shutdown FI Column = "X".

- e. Current Shutdown FEI Column this field is populated with the value found in the Person → Assignment → Furlough Indicator → Shutdown Furlough Exempt Indicator.
- d. New Shutdown FEI Column this field is populated as follows:
  - (1) if the Furlough Indicator Mass Upload
     Process is used, then this column is updated
     with the value contained in the Shutdown
     Furlough Exempt Indicator column, if
     provided.
  - (2) if the Furlough Indicator Mass Upload Process is not used, then the user will need to manually update this column if the New Shutdown FI Column = "E".
- e. Current Administrative FI Column this field is populated with the value found in the Person → Assignment → Furlough Indicator → Administrative Furlough Indicator
- f. New Administrative FI Column this field is populated as follows:
  - (1) from either the Furlough Indicator Mass
     Upload Process Administrative Furlough
     Indicator field or from the Furlough
     Indicator Mass Update Region –
     Administrative Furlough Indicator
  - If no value is brought in from either the Furlough Indicator Mass Upload Process or from the Furlough Indicator Mass Update Region, then no update is performed when the process is executed.
- g. Current Administrative FXI Column this field is populated with the value found in the Person →
   Assignment → Furlough Indicator →
   Administrative Furlough Excepted Indicator.
- d. New Administrative FXI Column this field is populated as follows:
  - (1) if the Furlough Indicator Mass Upload
     Process is used, then this column is updated
     with the value contained in the

#### Page 46 As of November 9, 2023

🔊 🍪

Administrative Furlough Excepted Indicator column, if provided.

**5**1 ?

- (2) if the Furlough Indicator Mass Upload Process is not used, then the user will need to manually update this column if the New Administrative FI Column = "X".
- (3) Select/Deselect Records can be selected/deselected as needed. Only those records selected (records with a check-mark) will be processed.
- (4) Once all records have been updated/selected/deselected, click the SAVE ICON and then click the X Button to return to the Region Screen.

(5) Furlough Indicator Mass Update Process Execute Button
 Execute Process Log Preview
 (1) Once all records have been updated/selected/deselected, the process is ready to be executed.

(2) Upon selecting the Execute Button, if the Process Date is a current or past date, the user will receive the following message. Click OK to continue.

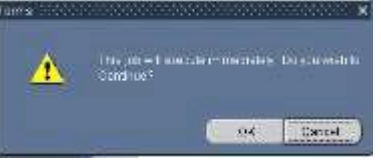

| 🔀 🗊 👘 💋 🛃 | 🎜 🗐 🖉 🖧 📢 🕅

(3) Upon selecting the OK Button the following message will be displayed.

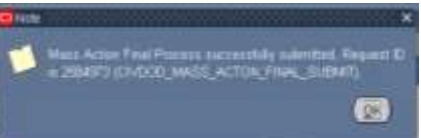

(6) Furlough Indicator Mass Update Process Process Log

| Execute                   | Process Log          | Ereview |
|---------------------------|----------------------|---------|
| manara Gog Breek          |                      | 278     |
| Program Name KAC-TESTFIMU | Log Date 11-0CT-2012 |         |
| Aassage                   |                      |         |
| Message Name              |                      |         |
| Process Errored           | 6                    |         |
| Process Success           |                      |         |
| Total Preview Records     |                      |         |
|                           |                      |         |

(1) To view the status of the records selected once the process has been executed, click the Process Log Button.

Page 47 As of November 9, 2023

#### Section 7 – Mass Furlough Process

- (2) Process Errored shows the records that errored during the process
  - (a) Employee record had a value in the Furlough Indicator as of October 11, 2012 and this process attempted to update the employee record with September 15, 2012 date.

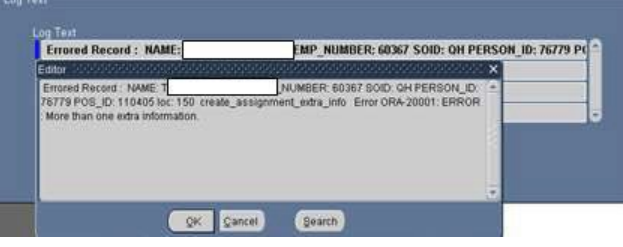

(b) User failed to update the New FEI when the New Furlough Indicator = "X"

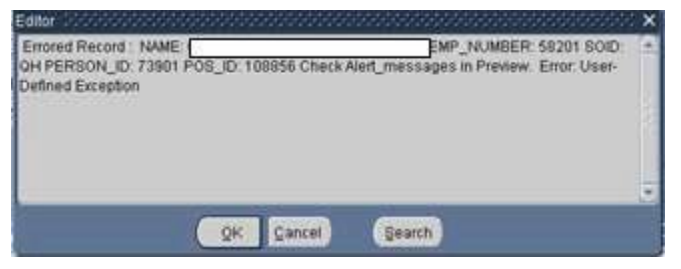

(3) Process Success – shows the records that were successfully processed.

| regram Name                                     | Log Date Historica La                                           |   |
|-------------------------------------------------|-----------------------------------------------------------------|---|
|                                                 | Edm                                                             | × |
| rssage Name                                     | Furlough Indicator successfully updated NAME: EMP_NUMBER: 60637 | 2 |
| Process Errored                                 | SOID: GH PERSON_ID: 77164 POS_ID: 111942                        |   |
| Process Success                                 |                                                                 |   |
| Total Preview Records                           |                                                                 |   |
| Total Selected Records                          |                                                                 |   |
|                                                 |                                                                 | × |
|                                                 |                                                                 |   |
| ng Text                                         | Same Same                                                       |   |
| Furlough Indicator successfully updated : NAME: | EDP_NUMBER: 60637 SOID: ( *                                     |   |
| Furlough Indicator successfully updated : NAME: | EMP_NUMBER: 60642 SOID: 0                                       |   |
| Furlough Indicator successfully updated : NAME: | EMP_NUMBER: 60364 SOID: C                                       |   |
| Furlough Indicator successfully updated : NAME: | EMP_NUMBER: 60365 SOID: C -                                     |   |

(4) Total Preview Records – shows the number of records in the Preview

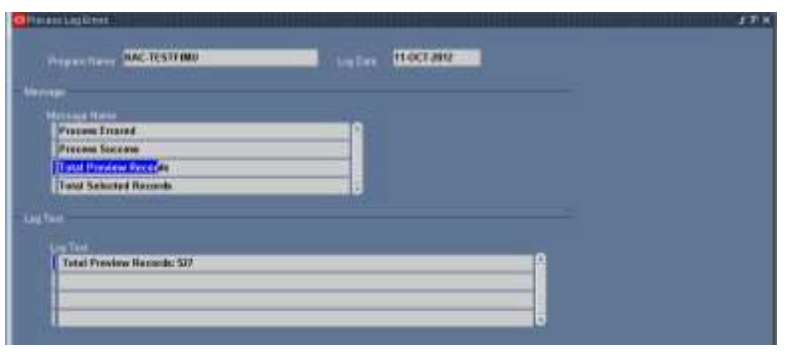

#### Page 48 As of November 9, 2023

# Section 7 – Mass Furlough Process

(5) Total Selected Records – shows the total number of selected records, number of records processed successfully and the number of errored records.

| PACHEDITIME                              | Ingland Indicated                                                                                                    |  |
|------------------------------------------|----------------------------------------------------------------------------------------------------|--|
|                                          |                                                                                                    |  |
| Process Extend                           |                                                                                                    |  |
| Process Sectors                          |                                                                                                    |  |
| THE REPORT FORTH                         |                                                                                                    |  |
|                                          |                                                                                                    |  |
| Part Income Second III Second III Income | Constant of the second diversion of the second second se |  |
|                                          |                                                                                                    |  |
|                                          |                                                                                                    |  |
|                                          |                                                                                                    |  |

# Page 49 As of November 9, 2023

# Section 8 – Non Pay/Duty RPA (Manual RPA Process)

- 8. Non Pay/Duty Status RPA (Manual RPA process) This process allows the user to process single actions placing employees in a non pay status. This users guide will only address those NOAs necessary for a furlough (NOA 471 and NOA 472)
  - a. Legal Authority Codes that apply to both NOA 471 and NOA 472
    - VDR SES Employees Furlough that occurs during parts of one or more pay periods which is interrupted by days in pay and duty status (i.e., furlough on nonconsecutive days) And Employee is a Senior Executive Service appointee.
    - (2) USM DCIPS Employees and employees not covered under 5 U.S.C. chapter 75 – Furlough that occurs during parts of one or more pay periods which is interrupted by days in pay and duty status (i.e., furlough on nonconsecutive days) And Is for more than 30 calendar days (or 22 workdays) or less and is effective under other than 5 U.S.C. chapter 75.
    - (3) VAJ All employees covered under 5 U.S.C. chapter 75 Furlough that occurs during parts of one or more pay periods which is interrupted by days in pay and duty status (i.e., furlough on nonconsecutive days) And Is for more than 30 calendar days (or 22 workdays) or less and is effective under 5 U.S.C. chapter 75.

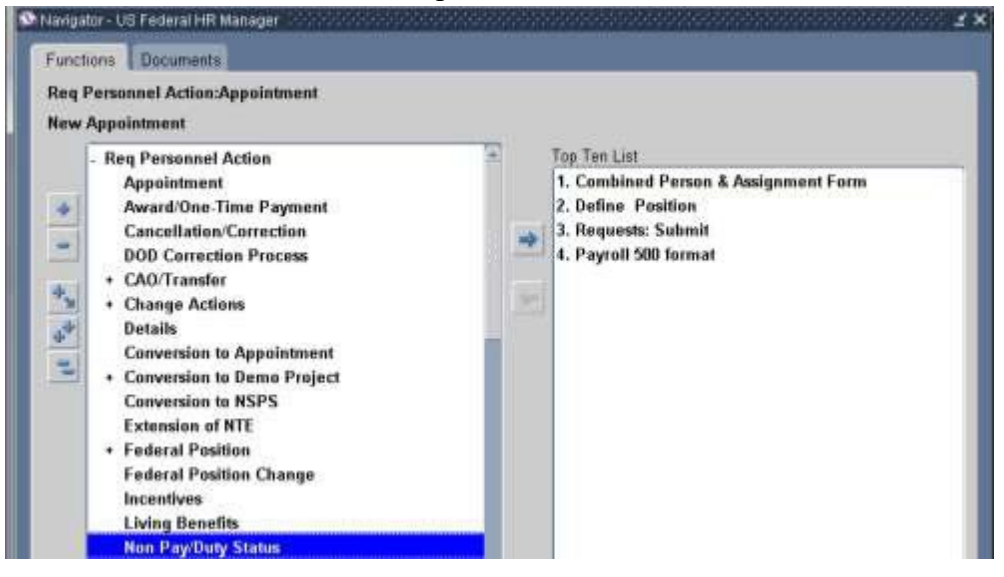

# b. NOA 471 – Furlough (Non-continuous Furlough)

- (1) Data Elements:
  - (a) Type of Employment Extra Information → US Federal Non Pay or Non Duty – The Non Pay/Duty Status RPA Process requires the user to manually enter the Type of Employment. A review of the employee's record is required to determine the current value. For a NOA 471, the value should remain the current value.

# Page 50 As of November 9, 2023

Section 8 – Non Pay/Duty RPA (Manual RPA Process)

| Type                                                                                                    | and Address          |
|----------------------------------------------------------------------------------------------------|----------------------|
| Estra PA Request Information                                                                                                    | ******               |
| Type of Employment Adverse Action NOAC Cause of Disciplinary Action Date of Adverse Action Date of Adverse Action Date Suspension Over 30 Days Date Suspension Over 30 Days Date Suspension Under 30 Days PIP Action Taken PIP Ending Date PIP Ending Date PIP Extension PIP Length Pay Status USERPA Status |                      |
|                                                                                                    | QK Qancel Clear Help |
| (b) Extra Information → Furl<br>Furlough Indicator  Extra 74 Accouncil Information  Furlough End Cate Auto-currenting of Furlo  Furlough Huure Man-currenting of Furlo                                                                                                    | ough Indicator EIT   |

- 1. There are three data elements within this EIT that are required. These data elements are used to track when a non-continuous furlough is processed on an employee.
  - a. Furlough Start Date Non-continuous Furlough
  - b. Furlough End Date Non-continuous Furlough
  - c. Furlough Hours Non-continuous Furlough.
- 2. If one of Non-continuous data elements are not updated, the following error message will be displayed when the user attempts to Update HR:

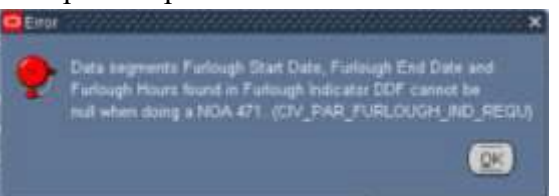

 If Remark M75 is selected during the RPA process, these data elements will be used to auto-populate the remark. The user will not be able to update the insertion values.

# Page 51 As of November 9, 2023

(2) Required Remarks – M72 is required and either Remark M73 or Remark M75 Remark are required.

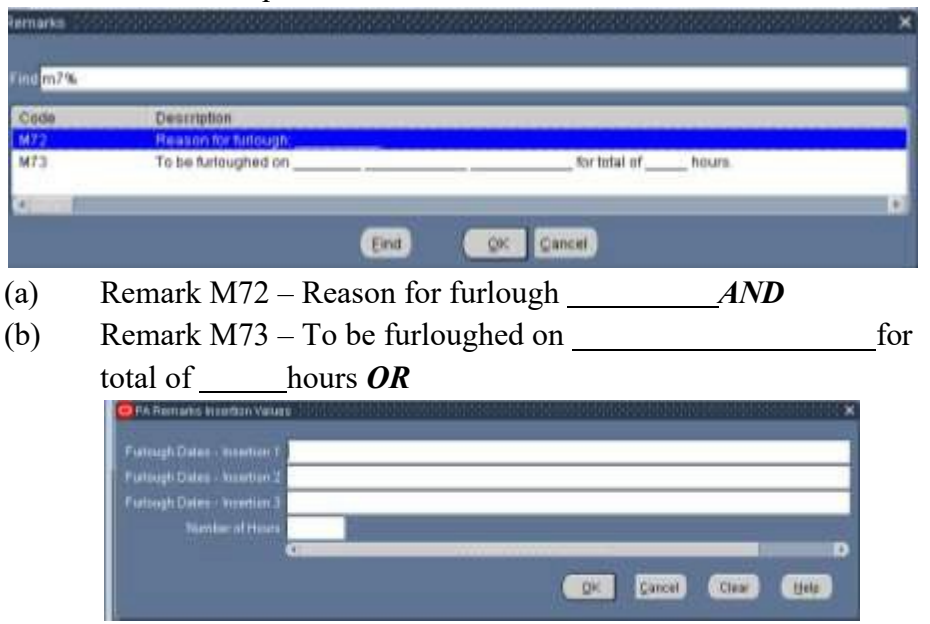

**Note:** The insertion fields for the Furlough Dates are text fields and the text will appear exactly as entered. Users should ensure the dates entered in the insertion fields are uniform and consistent.

(c) Remark M75 – To be furloughed on discontinuous days between (beginning date of furlough period) and (ending date of furlough period) not to exceed a maximum of (number of hours) during the furlough period. Prior to the beginning of each pay period your supervisor will inform you of the specific date(s) that you will be furloughed during the pay period.

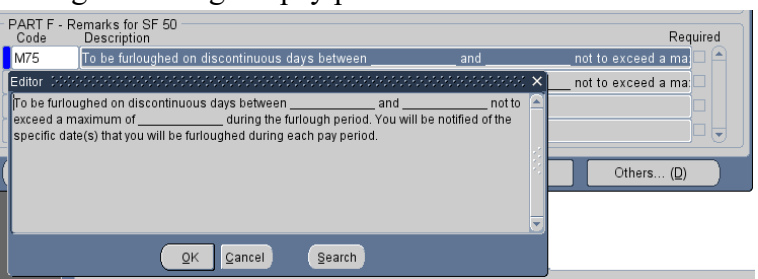

**Note 1:** When selecting M75, the insertion screen will not appear. When the remark appears on the RPA before it is processed, the fields will appear to be blank. The insertion values for M75 will be populated from the Furlough Indicator in the Extra Information  $\rightarrow$  Furlough Indicator EIT and will be populated into the RPA and NPA upon update HR.

(d) CIV\_PAR\_FURLOUGH\_REM\_CHK\_1 – If the user attempts to update HR without selecting either M73 or M75, the following error message will be displayed.

# Page 52 As of November 9, 2023

# DCPDS FURLOUGH USERS GUIDE Section 8 – Non Pay/Duty RPA (Manual RPA Process)

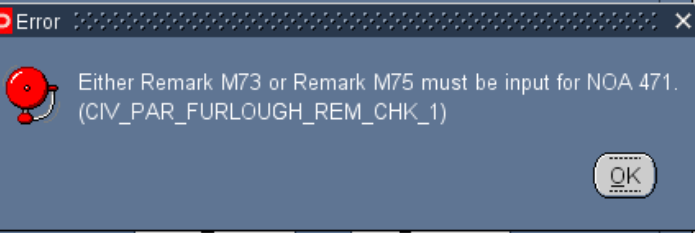

CIV\_PAR\_FURLOUGH\_REM\_CHK\_2 – If the user attempts to update HR after selecting both M73 and M75, the following error message will be displayed.

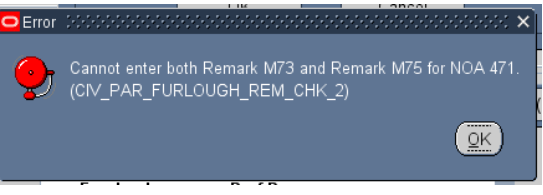

(f) CIV\_PAR\_FURLOUGH\_IND\_REQU) – If the user attempts to update HR without updating Furlough Indicator DDF, the following error message will be displayed.

| 🖸 Extra PA Reques | st Information: 01-OCT-2023(DCPAS-CRANFORD, BANKJOB BEAGLE/Furlough 🗷 🗊 🗙 |
|-------------------|---------------------------------------------------------------------------|
|                   |                                                                           |
|                   | Туре                                                                      |
|                   | NAWC Lab Demo Appraisal                                                   |
|                   | Print Auto-Generated Reports                                              |
|                   | NSPS RIF Tenure                                                           |
|                   | US Federal Pay Pool History                                               |
|                   | NSPS Information                                                          |
|                   | Demo Project Information                                                  |
|                   | Furlough Indicator                                                        |
| Extra PA Requ     | est Information 000000000000000000000000000000000000                      |
|                   |                                                                           |
| Furlough Start    | Date - Non-continuous Furlough                                            |
| Furlough End      | Date - Non-continuous Furlough                                            |
| Furlough H        | lours - Non-continuous Furlough                                           |
|                   |                                                                           |
|                   |                                                                           |
|                   | <u>OK</u> <u>Cancel</u> Clear <u>H</u> elp                                |
| _ L               |                                                                           |
|                   |                                                                           |
|                   |                                                                           |
|                   |                                                                           |
| Error Detection   | viorenterenterenterenteren ×                                              |
| 👝 Data sec        | ments Furlough Start Date, Furlough End Date and                          |
| Furlough          | Hours found in Furlough Indicator DDF cannot be                           |
| null whei         | n doing a NOA 471. (CIV_PAR_FURLOUGH_IND_REQU)                            |
|                   |                                                                           |
|                   |                                                                           |
| l,                |                                                                           |

(3) Employee Statuses

(e)

- (a) Assignment Status Remains as is
- (b) Pay Status Remains as is
- (c) Duty Status Remains as is

# Page 53 As of November 9, 2023

# Section 8 – Non Pay/Duty RPA (Manual RPA Process)

- (d) Type of Employment User input is required. This value should not change. The user should input the same value as is currently in the employee record.
- (4) Overlapping Furlough Periods
  - (a) CIV\_FURLOUGH\_EXIST The following message will be displayed if the user attempts to update HR when the employee's projected Furlough Start Date – Non-continuous Furlough data element is equal to or prior to the current Furlough End Date – Non-continuous Furlough:

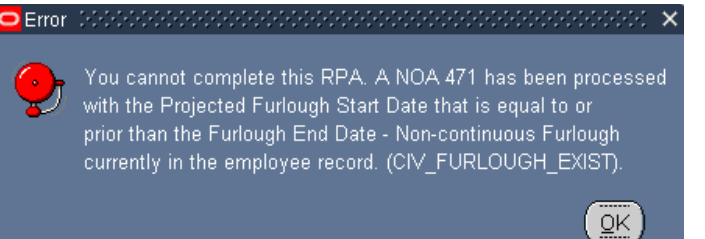

# **CURRENT RECORD**

(1)

# **PROJECTED RPA ACTION**

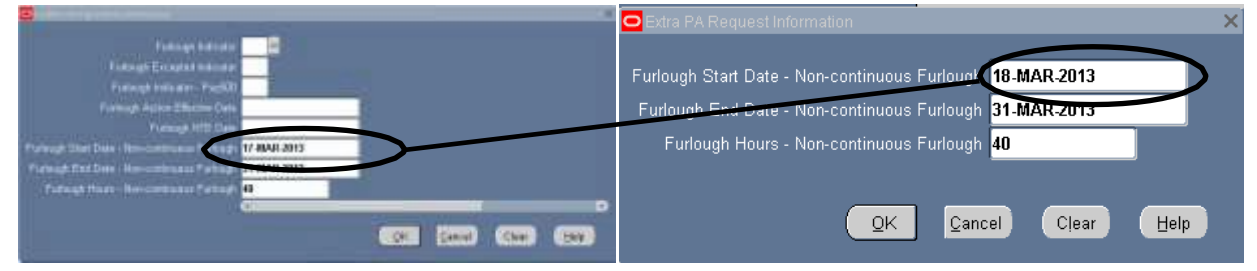

# c. NOA 472 – Furlough NTE (Continuous Furlough)

NTE Date – Required input

# (2) Data Elements:

(a) Type of Employment – Extra Information → US Federal Non Pay or Non Duty → Type of Employment – The value input will depend on the length of the furlough

#### Page 54 As of November 9, 2023

Section 8 – Non Pay/Duty RPA (Manual RPA Process)

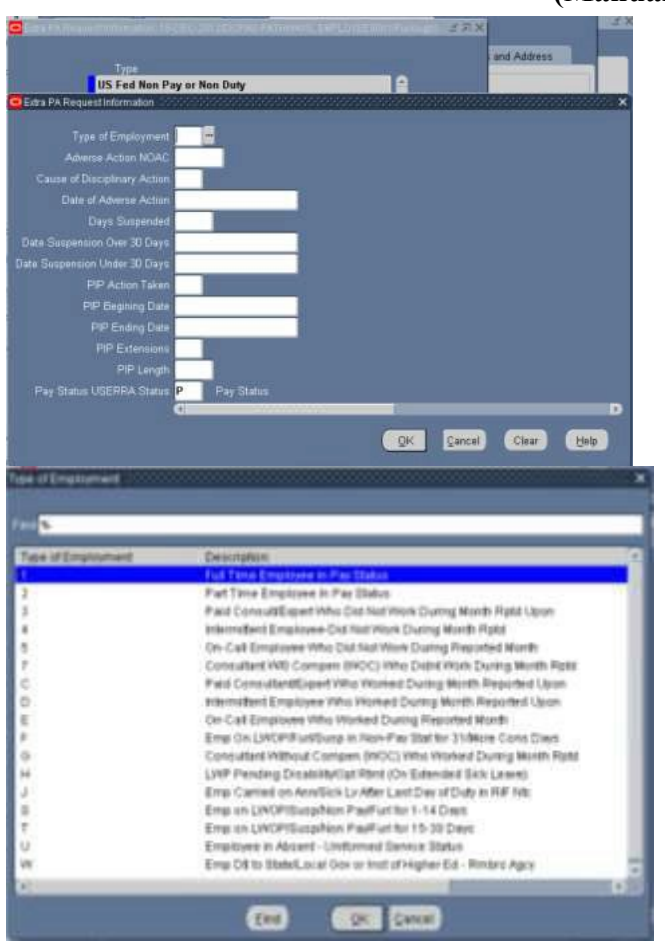

- 1. F Emp on LWOP/Furl/Susp in Non-Pay Stat for 31/More Cons Days
- 2. S Emp on LWOP/Susp/NonPay/Furl for 1-14 Days
- 3. T Emp on LWOP/Susp/NonPay/Furl for 15-30 Days
- (3) Required Remarks Remark M72 is required.

| PART F<br>Code | Remarks for SF 50<br>Description<br>Reason for furlough                                                        |      |        | F     | Required |
|----------------|----------------------------------------------------------------------------------------------------|------|--------|-------|----------|
| PARem          | arks insertion Values (2000)                                                                                   |      |        |       |          |
| Reason fi      | or Furlough                                                                                                    | <br> | _      | _     |          |
| .0             | di seren di seren di seren di seren di seren di seren di seren di seren di seren di seren di seren di seren di | 2    |        |       | Þ        |
|                |                                                                                                    | QK   | Çancel | Clear | Help     |

- (a) Remark M72 Reason for Furlough
- (4) Employee Statuses A NOA 292 is required to return the employee to a pay status and change the following statuses once the furlough has been concluded.
  - (a) Assignment Status Automatically changes to 29 Furlough NTE.
  - (b) Pay Status Automatically changes to G Nonpay Status/Furlough NTE

# Page 55 As of November 9, 2023

# Section 8 – Non Pay/Duty RPA (Manual RPA Process)

- (c) Duty Status Automatically changes based on the number of days of the furlough 21 Over 30 days or 22 30 days or less
- (d) Type of Employment User input is required; value depends on the length of the furlough – F - 31 or more consecutive days, S - 1-14 days; T - 15-30 days.
- d. Remarks for NOA 471 and NOA 472 The following remarks should be documented on the RPA based on the following conditions. Users should check employee records to determine which remarks are applicable and must be manually added by the user.

# Page 56 As of November 9, 2023

# Section 8 – Non Pay/Duty RPA (Manual RPA Process)

- Remark G33 If the employee's current work schedule is "F" Full-time, "P" – Part-time, "S" – Part-time – Job Share, "B" – Baylor Plan, "G" – Full-Time Seasonal, "Q" – Part-Time Seasonal, T – Part-Time Seasonal Job Sharer.
- (2) Remark B72 If the employee's current FEGLI Code does not equal "00", "05", "B0".
- (3) Remark B41 If the employee's current Legal Authority Code equals "YEA", "YEF", or "YEG" and the employee's current FEHB Enrollment Code does not equal "X", "Y", or "Z"
- (4) Remark B71 If the employee's current FEHB Enrollment Code does not equal "X", "Y", or "Z"

# Section 9 - Mass Furlough Process - Pay500 Only

# 9. Mass Furlough Process – Pay500 Only

| Kame                                                                                                    | Unprocessed             |   |
|----------------------------------------------------------------------------------------------------|-------------------------|---|
| Description                                                                                                    |                         |   |
| utuugh Indicatur - Pay500 <mark>N</mark>                                                                       | Nonezempt from Furlough |   |
| Failouth Action                                                                                                | Fallwagh NTE Date       |   |
| Percent Date                                                                                                   |                         |   |
|                                                                                                    | ()                      |   |
| dection Collection                                                                                             |                         |   |
|                                                                                                    |                         |   |
| educi (sant                                                                                                    |                         |   |
| Severy Office ID                                                                                               |                         |   |
| Personnel Office U                                                                                             |                         | _ |
| PAS Code                                                                                                    |                         |   |
| uc                                                                                                    |                         |   |
| the second second second second second second second second second second second second second second second s |                         |   |
| urinigh Indicator - Pay500                                                                                     |                         |   |

#### a. Mass Furlough Process – Pay500 Only General Information

- (1) Purpose: This process is used to flow a NOA 472 Furlough NTE to payroll at the beginning of a Lapse of Appropriations furlough to prevent employees from being paid and is not intended to be used for an Administrative furlough. This will allow agencies to place employees in a non-pay status at Payroll without generating SF-50s. Public Law 116-1, dated 1/16/2019 indicates that furloughed and excepted employees shall be paid during a covered lapse of appropriations. At the end of the action is cancelled and the employees are placed back in a pay status effective at the beginning of the furlough period.
- (2) **Cancellation/Return To Duty Action (RTD):** A cancellation or Return to Duty action to remove the information from the Furlough Indicator EIT must be processed through this mass process at the end of the furlough period regardless of whether SF-50 furlough actions and RTD action are processed.

# (3) Automatic Record Selection:

 (a) Furlough Indicator Values – Only those employee records where the Shutdown Furlough Indicator have been coded with a value of "F" – Subject to Furlough or "X" – Excepted from Furlough will be available for processing through this mass process. Employees

whose records are coded with an "E" – Exempt from Furlough, "N" – Not Subject to Furlough or whose records are null will not be brought into this process.

- (b) **Assignment Status** In addition, employees with the following assignment statuses will not be available in this process:
  - 1. 2 Suspend Assignment
  - 2. 28 Furlough
  - 3. 29 Furlough NTE
  - 4. 32 Leave Without Pay NTE
  - 5. 34 Non Pay
  - 6. 37 Suspension NTE
  - 7. 38 Suspension Indefinite
  - 8. 159 Military Furlough
  - 9. 162 LWOP Workers' Compensation
  - 10. 193 Leave Without Pay US.
- (4) Types of Actions: There are four types of actions that can be processed through this mass process and will flow a Pay500 process to DFAS. *(See Section 9)*
  - (a) Placing an employee in a furlough (non-pay) status NOA 472
    - 1. Current Furlough Indicator Pay500 = Null
    - 2. New Furlough Indicator Pay500 = N or E
  - (b) Extending an employee in a furlough status NOA 002 corrects the original furlough action with a new NTE date
    - 1. Current Furlough Indicator Pay500 = N or E
    - 2. New Furlough Indicator Pay500 = N or E
    - 3. New Furlough Action Effective Date = Current Furlough Indicator Effective Date
    - 4. New Furlough NTE Date is greater than the Current Furlough NTE Date
  - (c) Cancelling a furlough action Return to duty an employee designated as Excepted at the end of the furlough and/or when Congressional action indicated that employees would be paid for the time they were furloughed – NOA 001.
    - 1. Current Furlough Indicator Pay500 = N or E
    - 2. New Furlough Indicator Pay500 = Null
    - 3. Current Furlough Action Effective Date is the same as the New Furlough Action Effective Date
  - (d) Returning employees to a pay status after being furloughed Congressional action indicated that the employees would not be paid for the time they were furlough – NOA 292.

# Page 59 As of November 9, 2023

#### Section 9 - Mass Furlough Process - Pay500 Only

- 1. Current Furlough Indicator Pay500 = N or E
- 2. New Furlough Indicator Pay500 = Null
- 3. Current Furlough Action Effective Date is less than the New Furlough Action Effective Date
- (5) Navigation Screen for the Mass Furlough Process Pay500 Only can be found under the Mass Furlough Process Menu Item on the Navigator Screen.

| - Mass Furlough Process                |  |
|----------------------------------------|--|
| Furlough Indicator Mass Update Process |  |
| Furlough Indicator Mass Upload Process |  |
| Mass Furlough Process - Pay500 Only    |  |

# b. Mass Furlough Indicator – Pay500 Only Region

| E Mass Futsugh Process - Parls  | 000w 17×                |
|---------------------------------|-------------------------|
| Mass Furbough Indicator         |                         |
| liave                           | Diana Unprocessed       |
| Description                     |                         |
| Fulleigh Indicator - Pay500     | Nonexempt from Fuclough |
| Future Action<br>Effective Date | Futeogt N7E Date        |
| Process Date                    |                         |
|                                 |                         |

- (1) Name
  - (a) This field is required, must begin with MFI and is limited to 30 characters. Make a note of the name you type in as you will use it later when querying the process.
  - (b) CIV\_MFI\_NAME\_CHECK Error Message If the name does not begin with MFI and the user attempts to move off of the field, the following error message will be displayed and upon clicking OK, the name will automatically be changed to include MFI at the beginning and will truncate to the name to 30 characters if necessary.

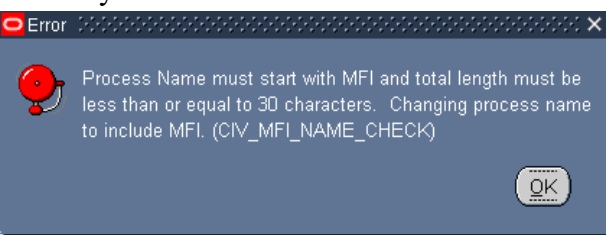

- (2) Status displays the status of the mass process.
  - (a) Unprocessed
  - (b) Submitted
  - (c) Preview Ready
  - (d) Processed
- (3) Description optional
- (4) Furlough Indicator Pay500

Page 60 As of November 9, 2023

| Furlough Indicator - Pay500 🔅 |                    | ******************************* |
|-------------------------------|--------------------|---------------------------------|
| Find %                        |                    |                                 |
|                               |                    |                                 |
| Furlough Indicator - Pay500   | Description        |                                 |
| E                             | Excepted           |                                 |
| N                             | Nonexempt from Fur | lough                           |
|                               |                    |                                 |
|                               |                    |                                 |
| •                             | Eind QK            | Cancel                          |

- (a) Default value = "N" Nonexempt from Furlough
- (b) In addition to the values shown above, the user may blank out the field.
- (c) The value selected will populate into each employee record in the New FI-Pay500 Column in the Preview.
- (d) This field in combination with the Furlough Action Effective Date will drive the type of action that will be processed *(See Section 7.h.)*
- (5) Furlough Action Effective Date
  - (a) This field is required
  - (b) This field in combination with the Furlough Indicator Pay500 field will drive the type of action that will be processed (See Section 7.i.)
  - (c) This value will be populated in the New FI Action Effective Date Column in the Preview.
- (6) Furlough NTE Date
  - (a) This field is required when the Furlough Indicator Pay500 = "N" or "E"
  - (b) This value will be populated in the New Furlough NTE Date Column in the Preview
- (7) Process Date If left blank or with a previous date, the actions will process immediately. If the date is a future date, the process will be held in abeyance until the process date is reached.

# c. Mass Furlough Process – Pay500 Only Selection Criteria Region

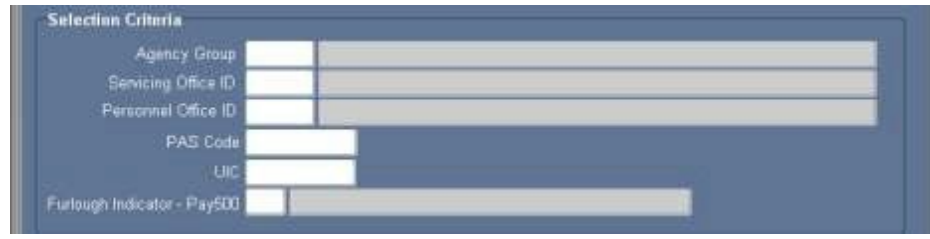

Page 61 As of November 9, 2023

 CIV\_MFI\_SEL\_REQUIRED\_DATA Error Message – At least one field must be populated in order for the process to execute. If the user fails to input at least one field, the following error message will be displayed.

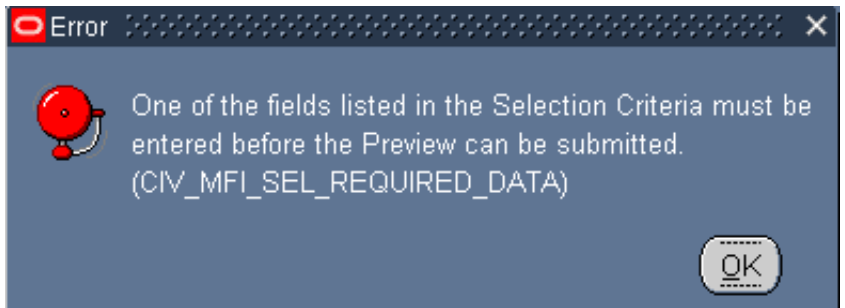

- (2) Selecting more than one field serves as an "AND" function.
- (3) Furlough Indicator Pay500

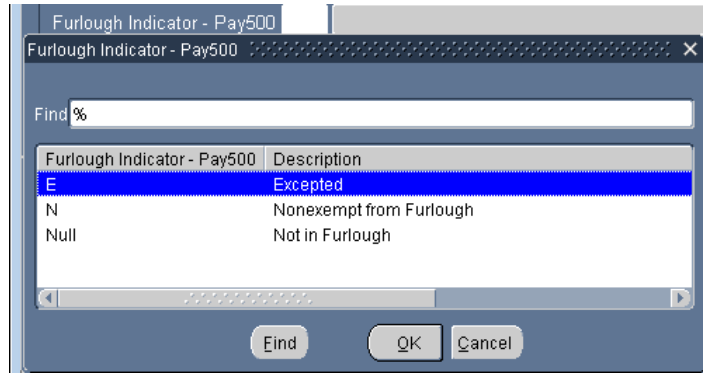

(a) If no value is selected from the Furlough Indicator – Pay500, then all records meeting the other values selected in the Selection Criteria will be brought through. If a value is selected, then only those records meeting the Furlough Indicator – Pay500 value in the Selection Criteria Region plus the other selection criteria will be brought through the process.

# d. Mass Furlough Process – Pay500 Only Preview Button

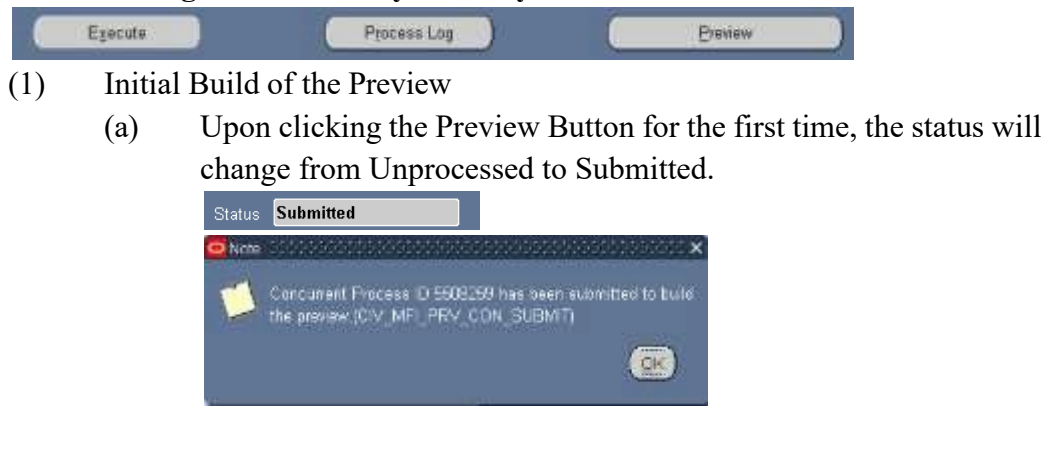

Page 62 As of November 9, 2023

- (b) The Preview will not be available until the Status changes from Submitted to Preview Ready.
- (c) To view the status of the preview, click the F11 Button and reenter the mass process name in the Name area and click Ctrl F11 to view the Status. This may need to be done several times until the Status changes to Preview Ready.

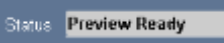

(d) To view/select/update records, click the Preview Button.

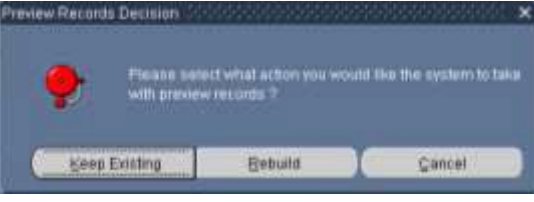

- 1. Keep Existing Button Keep Existing Button will retain records and data that was extracted from DCPDS at the time the Preview was executed.
- Rebuild Button Rebuild Button Selecting the Rebuild Button will re-query DCPDS based on the values identified in the Selection Criteria. Any changes made in DCPDS or in the Selection Criteria will be brought into the Preview. Any record selections/updates made in the previous Preview will be removed.
- Follough Action Effective Date 15-0CT-2012 Follough NTE Date 15-NOV-2012 MFIKAC-TEST-MFP500 CPCN Furlough Indicator Furlough Excepted Indicator Current FI-Pay500 61252 MT-0801,131890 GS-0801-11 61251 MT-0801.131889 GS-0801-11 61253 MT-0801.131891 GS-0801-11 61254 MT-0801.131892 GS-0801-11 61255 MT-0801.131893 GS-0801-11 60364 MT-0801.129745 GS-0801-09 68365 MT-0801.129746 GS-0801-09 68366 MT-0801.129747 GS-0801-05 60367 MT-0801.129748 GS-0801-07 61305 MT-0028.132049 GS-0028-11 61250 MT-0801.131850 GS-0801-11 61247 MT-0801.131851 GS-0801-11 Select / Deselect All
- (2) Preview Screenshots

# Section 9 – Mass Furlough Process – Pay500 Only

|                                                                                                    |                                                                                                    |                                                                                                    |                                                                                                    | 1                                                                                                    |                                                                                             |                                                                                                   | 15                                                                                                    |
|----------------------------------------------------------------------------------------------------|----------------------------------------------------------------------------------------------------|----------------------------------------------------------------------------------------------------|----------------------------------------------------------------------------------------------------|----------------------------------------------------------------------------------------------------|---------------------------------------------------------------------------------------------|---------------------------------------------------------------------------------------------------|----------------------------------------------------------------------------------------------------|
| election Name                                                                                                    | Empl D                                                                                                    | Current Furlough Ac                                                                                                    | tion Dt Current Furlough NTE                                                                                                    | New FI-Pay                                                                                                    | 500 New !                                                                                   | Furlough Actio                                                                                    | on Dt                                                                                                    |
| 2                                                                                                    | 61252                                                                                                    |                                                                                                    |                                                                                                    | N                                                                                                    | 15-0                                                                                        | CT-2012                                                                                           | 1                                                                                                    |
|                                                                                                    | 61251                                                                                                    | _                                                                                                    |                                                                                                    | N                                                                                                    | 15-0                                                                                        | CT-2012                                                                                           | -                                                                                                    |
| 2                                                                                                    | 61254                                                                                                    |                                                                                                    |                                                                                                    | N                                                                                                    | 15-0                                                                                        | CT-2012                                                                                           | -                                                                                                    |
| 2                                                                                                    | 61255                                                                                                    |                                                                                                    |                                                                                                    | N                                                                                                    | 15.0                                                                                        | CT-2012                                                                                           | -                                                                                                    |
|                                                                                                    | 60364                                                                                                    |                                                                                                    |                                                                                                    | N                                                                                                    | 15.0                                                                                        | CT-2012                                                                                           |                                                                                                    |
|                                                                                                    | 68365                                                                                                    |                                                                                                    |                                                                                                    | N                                                                                                    | 15-0                                                                                        | CT-2012                                                                                           | -                                                                                                    |
|                                                                                                    | 60366                                                                                                    |                                                                                                    |                                                                                                    | N                                                                                                    | 15-0                                                                                        | CT-2012                                                                                           | -                                                                                                    |
| <b>S</b>                                                                                                    | 60367                                                                                                    |                                                                                                    |                                                                                                    | N.                                                                                                    | 15-0                                                                                        | CT-2012                                                                                           | 1                                                                                                    |
|                                                                                                    | 61305                                                                                                    |                                                                                                    |                                                                                                    | N                                                                                                    | 15-0                                                                                        | CT-2012                                                                                           | 1                                                                                                    |
|                                                                                                    | 61250                                                                                                    |                                                                                                    |                                                                                                    | N                                                                                                    | 15-0                                                                                        | CT-2012                                                                                           | 1                                                                                                    |
| *                                                                                                    | 61247                                                                                                    | 6                                                                                                    | -                                                                                                    | N                                                                                                    | 15-0                                                                                        | CT-2012                                                                                           | 1                                                                                                    |
| Furlough Process - Pay                                                                                                    | Select All<br>Soli Only (Proview)<br>Epson                                                                                                    | CT-2012                                                                                                    | NTE Data: 15.NOV/2012                                                                                                    |                                                                                                    |                                                                                             |                                                                                                   | 00060500                                                                                                    |
| Colline.                                                                                                    | Critic O Processed Reso                                                                                                    | nt Oligen                                                                                                    | recei Recolu                                                                                                    |                                                                                                    |                                                                                             |                                                                                                   |                                                                                                    |
| lection stars                                                                                                    | 20012                                                                                                    | New Furlowsh NTE                                                                                                    | Date Position Status                                                                                                    | Agnent Stat                                                                                                    | Ancy C                                                                                      | 30 201                                                                                            | 80                                                                                                    |
| Name -                                                                                                    | 61252                                                                                                    | 15-NOV-2012                                                                                                    | VALID                                                                                                    | Active Appointm                                                                                                    | ent NV11                                                                                    | 2414                                                                                              | OH                                                                                                    |
|                                                                                                    | 61251                                                                                                    | 15-NOV-2012                                                                                                    | VALID                                                                                                    | Active Appointm                                                                                                    | ent NV11                                                                                    | 2414                                                                                              | QH                                                                                                    |
| 2                                                                                                    | 61253                                                                                                    | 15-NOV-2012                                                                                                    | VALID                                                                                                    | Active Appointm                                                                                                    | ent NV11                                                                                    | 2414                                                                                              | QH                                                                                                    |
| 2                                                                                                    | 61254                                                                                                    | 15-NOV-2012                                                                                                    | VALID                                                                                                    | Active Appointm                                                                                                    | ent NV11                                                                                    | 2414                                                                                              | QH                                                                                                    |
| 8                                                                                                    | 61255                                                                                                    | 15-NOV-2012                                                                                                    | VALID                                                                                                    | Active Appointm                                                                                                    | ent NV11                                                                                    | 2414                                                                                              | QH                                                                                                    |
| <u> </u>                                                                                                    | 60364                                                                                                    | 15-NOV-2012                                                                                                    | VALID                                                                                                    | Active Appointm                                                                                                    | ent NV11                                                                                    | 2414                                                                                              | QH                                                                                                    |
|                                                                                                    | 60365                                                                                                    | 15-NOV-2012                                                                                                    | VALID                                                                                                    | Active Appointm                                                                                                    | ent NV11                                                                                    | 2414                                                                                              | QH                                                                                                    |
| 2                                                                                                    | 60366                                                                                                    | 15-NOV-2012                                                                                                    | VALID                                                                                                    | Active Appointm                                                                                                    | ent NV11                                                                                    | 2414                                                                                              | QH                                                                                                    |
| 2                                                                                                    | 60367                                                                                                    | 15-NOV-2012                                                                                                    | VALID                                                                                                    | Active Appointm                                                                                                    | ent NV11                                                                                    | 2414                                                                                              | QH                                                                                                    |
|                                                                                                    | 61258                                                                                                    | 15-NOV-2012                                                                                                    | VALID                                                                                                    | Active Appointm                                                                                                    | ent NV11                                                                                    | 2414                                                                                              | OH                                                                                                    |
| -                                                                                                    | C4747                                                                                                    | 10 1001 2012                                                                                                    | VALID                                                                                                    | Active Appointm                                                                                                    | ent NV11                                                                                    | 2414                                                                                              | OH                                                                                                    |
| 146                                                                                                    | 61247                                                                                                    | 15-NUV-2012                                                                                                    | ANCIO                                                                                                    | Sugar a subbounded                                                                                                    |                                                                                             |                                                                                                   |                                                                                                    |
| Select / Der                                                                                                    | select All<br>s500 Only (Provine)<br>FP500 Fullough Action<br>Effective Date 15.0<br>Official Processed Trees                                                                                                    | DCT-2012 Fullough                                                                                                    | NTE Date 15.NOV.2012                                                                                                    |                                                                                                    |                                                                                             |                                                                                                   |                                                                                                    |
| Select / De<br>Funough Process - Por<br>me MFIKAC-TEST.M<br>Months<br>election Name                                                                                                    | select Al<br>solo Only (Proview)<br>Followigh Action 15.0<br>Effective Date 15.0<br>Empling<br>Empling                                                                                                    | DCT-2012<br>DCT-2012<br>Fullough<br>Duty Station                                                                                                    | NTE Date 15.NOV.2012                                                                                                    | UIC/PAS                                                                                                    | Org Struc Cod                                                                               | je                                                                                                | Ofc Sym                                                                                                    |
| Select / De<br>Furlough Process = Par<br>me MFIKACTEST.M<br>Monthle                                                                                                    | IFP500 Fullough Action<br>Followith Action<br>Effective Date 15-0<br>Empt ID<br>51252                                                                                                    | DUTy Station<br>062250053                                                                                                    | NTE Date 15.NOV.2012                                                                                                    | UIC/PAS<br>62271                                                                                                    | Org Strue Cod                                                                               |                                                                                                   | Ofc Sym                                                                                                    |
| Select / Der<br>Furlough Process - Per<br>me MFIKAC-TEST-M<br>Might Ro<br>election Name                                                                                                    | IF PS00 Fullough Action<br>Followyh Action<br>Effective Date 15.0<br>Processed Tree<br>Empl ID<br>61252<br>51251                                                                                                    | Duty Station<br>062250053<br>062250053                                                                                                    | NTE Date 15-NOV 2012                                                                                                    | UIC/PAS<br>62271<br>62271                                                                                                    | Org Struc Cod<br>01<br>01                                                                   | ie .                                                                                              | Ofe Sym :                                                                                                    |
| Select / De<br>Futbough Process - Par<br>me MFIRACTEST M<br>M 20120<br>electron Name                                                                                                    | IFP500 Triverew)<br>FFP500 Filosoph Action 15 C<br>Effective Date 15 C<br>Empl ID<br>61252<br>61253<br>61253                                                                                                    | Detr.2012 Follower<br>Duty Station<br>062250053<br>062250053<br>062250053                                                                                                    | NTE Date 15-NOV-2012<br>Duty Station Description<br>MONTEREY / MONTEREY<br>MONTEREY / MONTEREY<br>MONTEREY / MONTEREY                                                                                                    | UIC/PAS<br>62271<br>62271<br>62271                                                                                                    | Org Struc Cod<br>01<br>01                                                                   | je                                                                                                | Ofc Sym                                                                                                    |
| Select / De<br>Furlough Process - Pa<br>me MFIRACTEST M<br>Al 2017 (c)<br>Name                                                                                                    | 500 Only (Proview)<br>500 Only (Proview)<br>Effective Date<br>Control Control Tra-<br>Control Control Tra-<br>Empl ID<br>51252<br>51251<br>51253<br>51254<br>51254                                                                                                    | Duty Station<br>062250053<br>062250053<br>062250053<br>062250053                                                                                                    | Duty Station Description<br>Duty Station Description<br>MONTEREY / MONTEREY<br>MONTEREY / MONTEREY<br>MONTEREY / MONTEREY<br>MONTEREY / MONTEREY                                                                                                    | UIC/PAS<br>62271<br>62271<br>62271<br>62271                                                                                                    | Org Struc Cod<br>01<br>01<br>01<br>01                                                       | je                                                                                                | Ofc Sym                                                                                                    |
| Select / De<br>Furtough Process - Pa<br>me MFIKACTEST J<br>Might for<br>Name                                                                                                    | 61217<br>Select All<br>Select All<br>Folough Action 13-0<br>Effective Data 13-0<br>CFreedom Folough Action 13-0<br>Effective Data 13-0<br>S1252<br>S1251<br>S1253<br>S1254<br>S1255<br>S1054                                                                                                    | DCT-2012 Fullough<br>DUTy Station<br>062250053<br>062250053<br>062250053<br>062250053<br>062250053                                                                                                    | NTE Dato 15.NOV.2012<br>Duty Station Description<br>MONTEREY / MONTEREY<br>MONTEREY / MONTEREY<br>MONTEREY / MONTEREY<br>MONTEREY / MONTEREY<br>MONTEREY / MONTEREY<br>MONTEREY / MONTEREY                                                                                                    | UIC/PAS<br>62271<br>62271<br>62271<br>62271<br>62271<br>62271                                                                                                    | Org Struc Cod<br>01<br>01<br>01<br>01<br>01<br>01                                           | je                                                                                                | Ofe Sym :                                                                                                    |
| Select / Der<br>Furlough Process - Par<br>me MERACTEST.M<br>Montest<br>Merchen<br>Manne<br>Manne<br>Manne<br>Manne<br>Manne                                                                                                    | Effective Date 15.00<br>FP500 Fullough Action 15.00<br>Effective Date 15.00<br>Effective Date                                                                                                    | DUTy Station<br>DUTy Station<br>062250053<br>062250053<br>062250053<br>062250053<br>158206003<br>158206003                                                                                                    | Duty Station Description Duty Station Description MONTEREY / MONTEREY MONTEREY / MONTEREY MONTEREY / MONTEREY MONTEREY / MONTEREY MONTEREY / MONTEREY MONTEREY / MONTEREY PEARL HARBOR NAVAL PEARL HARBOR NAVAL                                                                                                    | UIC/PAS<br>52271<br>62271<br>62271<br>62271<br>62271<br>62271<br>62271<br>62271                                                                                                    | Org Struc Cod<br>01<br>01<br>01<br>01<br>01<br>01<br>01                                     | jo li li li li li li li li li li li li li                                                         | Ofe Sym                                                                                                    |
| Select / Der<br>Furlough Process - Par<br>me MFIKACTEST.M<br>M 201 Fra<br>Selecton Name                                                                                                    | 61247           select: All           r500 Gnity (Proview)           Effective Date           Discussed Fraction           Discussed Fraction           Distributeeeeeeeeeeeeeeeeeeeeeeeeeeeeeeeeeeee                                                                                                    | Duty Station<br>062250053<br>062250053<br>062250053<br>062250053<br>062250053<br>062250053<br>158206003<br>158206003                                                                                                    | NTE Date 15.NOV.2012 Duty Station Description MONTEREY / MONTEREY MONTEREY / MONTEREY MONTEREY / MONTEREY MONTEREY / MONTEREY MONTEREY / MONTEREY PEARL HARBOR NAVAL PEARL HARBOR NAVAL PEARL HARBOR NAVAL                                                                                                    | UIC/PAS<br>62271<br>62271<br>62271<br>62271<br>62271<br>62271<br>62271<br>62271<br>62271<br>62271                                                                                                    | Org Struc Cod<br>01<br>01<br>01<br>01<br>01<br>01<br>01                                     | je<br>                                                                                            | Ofc Sym                                                                                                    |
| Select / Dec<br>Fundagh Process - Par<br>me MFIKACTEST.M<br>M 2011 Fr.<br>Selecton Name                                                                                                    | 61247           select: All           rS00 Gnit/ (Proview)           Effective Date           D Encense of Trac           D Encense of Trac           Emplitic           61252           61253           61254           61255           60364           60366           60367                                                                                                    | Duty Station<br>062250053<br>062250053<br>062250053<br>062250053<br>062250053<br>062250053<br>062250053<br>158206003<br>158206003<br>158206003                                                                                                    | Duty Station Description<br>MONTEREY / MONTEREY<br>MONTEREY / MONTEREY<br>MONTEREY / MONTEREY<br>MONTEREY / MONTEREY<br>MONTEREY / MONTEREY<br>PEARL HARBOR NAVAL<br>PEARL HARBOR NAVAL<br>PEARL HARBOR NAVAL                                                                                                    | UIC/PAS<br>62271<br>62271<br>62271<br>62271<br>62271<br>62271<br>62271<br>62271<br>62271<br>62271                                                                                                    | Org Struc Cod<br>01<br>01<br>01<br>01<br>01<br>01<br>01<br>01<br>01                         | Je                                                                                                | Ofc Sym                                                                                                    |
| Select / Dec<br>Furlough Process - Par<br>me MERACTEST M<br>M 201 Fro<br>election Name                                                                                                    | 61247           select:                                                                                                    | Duty Station<br>062250053<br>062250053<br>05250053<br>05250053<br>05250053<br>05250053<br>05250053<br>05250053<br>05250053<br>05250053<br>05250053<br>05250053<br>05250053<br>05250053<br>05250053<br>05250053                                                                                                    | NTE Date 15-NOV 2012<br>Duty Station Description<br>MONTEREY / MONTEREY<br>MONTEREY / MONTEREY<br>MONTEREY / MONTEREY<br>MONTEREY / MONTEREY<br>PEARL HARBOR NAVAL<br>PEARL HARBOR NAVAL<br>PEARL HARBOR NAVAL<br>PEARL HARBOR NAVAL<br>PEARL HARBOR NAVAL                                                                                                    | UIC/PAS<br>62271<br>62271<br>62271<br>62271<br>62271<br>62271<br>62271<br>62271<br>62271<br>62271                                                                                                    | Org Struc Cod<br>01<br>01<br>01<br>01<br>01<br>01<br>01<br>01<br>01<br>01                   | jo<br>                                                                                            | Ofe Sym                                                                                                    |
| Eurough Process - Par<br>Funduagh Process - Par<br>me MFIRACTEST M<br>of coll flo<br>election Name<br>C<br>C<br>C<br>C<br>C<br>C<br>C<br>C<br>C<br>C<br>C<br>C<br>C<br>C<br>C<br>C<br>C<br>C<br>C                                                                                                    | 61247           select: All           r500 Only (Proview)           Effective Date           15 FP500           Fullough Action           15 FP500           Fullough Action           15 FP500           Fullough Action           15 FP500           Fullough Action           15 FP500           Fullough Action           15 FP500           Fullough Action           15 FP500           Fullough Action           15 FP500           Fullough Action           15 FP500           Fullough Action           61252           61253           61255           60364           60365           60366           60367           61305           61250                                                                                                    | Duty Station Dis2250053 Dis2250053 Dis225005 Dis225005 Dis225005 Dis225005 Dis225005 Dis                                                                                                    | Duty Station Description<br>MONTEREY / MONTEREY<br>MONTEREY / MONTEREY<br>MONTEREY / MONTEREY<br>MONTEREY / MONTEREY<br>MONTEREY / MONTEREY<br>PEARL HARBOR NAVAL<br>PEARL HARBOR NAVAL<br>PEARL HARBOR NAVAL<br>BANGOR / KITSAP / WA<br>MONTEREY / MONTEREY                                                                                                    | UIC/PAS<br>62271<br>62271<br>62271<br>62271<br>62271<br>62271<br>62271<br>62271<br>62271<br>62271<br>62271<br>62271                                                                                                    | Org Struc Cod<br>01<br>01<br>01<br>01<br>01<br>01<br>01<br>01<br>01<br>01                   | 5e                                                                                                | Ofe Sym :                                                                                                    |
| Select / Der<br>Furlough Process - Pai<br>me MFIKACTEST.M<br>M UI Fic<br>election Name                                                                                                    | 61247           pS00 Gnity (Provined)           FP500           Fullough Action           15 20 Gnity (Provined)           Control           Control <th>DUTy Station<br/>DUTy Station<br/>062250053<br/>062250053<br/>062250053<br/>062250053<br/>062250053<br/>158206003<br/>158206003<br/>15820603<br/>15820603<br/>15820603<br/>15820603<br/>15820603<br/>15820603<br/>15820603<br/>15820603<br/>15820603<br/>15820603<br/>15820603<br/>15820603<br/>15820603<br/>15820603<br/>15820603<br/>15820003<br/>15820003<br/>15820003<br/>15820003<br/>15820003<br/>15820003<br/>15820003<br/>15820003<br/>15820003<br/>15820003<br/>15820003<br/>15820003<br/>15820003<br/>158220003<br/>15820003<br/>15820000<br/>1582000<br/>15820000<br/>158200000<br/>158200000<br/>1582000000<br/>15820000000000000000</th> <th>NTE Date 15.NOV.2012<br/>Duty Station Description<br/>MONTEREY / MONTEREY<br/>MONTEREY / MONTEREY<br/>MONTEREY / MONTEREY<br/>MONTEREY / MONTEREY<br/>PEARL HARBOR NAVAL<br/>PEARL HARBOR NAVAL<br/>PEARL HARBOR NAVAL<br/>PEARL HARBOR NAVAL<br/>PEARL HARBOR NAVAL<br/>PEARL HARBOR NAVAL<br/>MONTEREY / MONTEREY<br/>MONTEREY / MONTEREY</th> <th>UIC/PAS<br/>62271<br/>62271<br/>62271<br/>62271<br/>62271<br/>62271<br/>62271<br/>62271<br/>62271<br/>62271<br/>62271<br/>62271<br/>62271<br/>62271</th> <th>Org Struc Cod<br/>01<br/>01<br/>01<br/>01<br/>01<br/>01<br/>01<br/>01<br/>01<br/>01<br/>01<br/>01<br/>01</th> <th>oi<br/>0<br/>0<br/>0<br/>0<br/>0<br/>0<br/>0<br/>0<br/>0<br/>0<br/>0<br/>0<br/>0<br/>0<br/>0<br/>0<br/>0<br/>0<br/>0</th> <th>Ofc Sym</th>                                                                                                    | DUTy Station<br>DUTy Station<br>062250053<br>062250053<br>062250053<br>062250053<br>062250053<br>158206003<br>158206003<br>15820603<br>15820603<br>15820603<br>15820603<br>15820603<br>15820603<br>15820603<br>15820603<br>15820603<br>15820603<br>15820603<br>15820603<br>15820603<br>15820603<br>15820603<br>15820003<br>15820003<br>15820003<br>15820003<br>15820003<br>15820003<br>15820003<br>15820003<br>15820003<br>15820003<br>15820003<br>15820003<br>15820003<br>158220003<br>15820003<br>15820000<br>1582000<br>15820000<br>158200000<br>158200000<br>1582000000<br>15820000000000000000         | NTE Date 15.NOV.2012<br>Duty Station Description<br>MONTEREY / MONTEREY<br>MONTEREY / MONTEREY<br>MONTEREY / MONTEREY<br>MONTEREY / MONTEREY<br>PEARL HARBOR NAVAL<br>PEARL HARBOR NAVAL<br>PEARL HARBOR NAVAL<br>PEARL HARBOR NAVAL<br>PEARL HARBOR NAVAL<br>PEARL HARBOR NAVAL<br>MONTEREY / MONTEREY<br>MONTEREY / MONTEREY                                                                                                    | UIC/PAS<br>62271<br>62271<br>62271<br>62271<br>62271<br>62271<br>62271<br>62271<br>62271<br>62271<br>62271<br>62271<br>62271<br>62271                                                                                                    | Org Struc Cod<br>01<br>01<br>01<br>01<br>01<br>01<br>01<br>01<br>01<br>01<br>01<br>01<br>01 | oi<br>0<br>0<br>0<br>0<br>0<br>0<br>0<br>0<br>0<br>0<br>0<br>0<br>0<br>0<br>0<br>0<br>0<br>0<br>0 | Ofc Sym                                                                                                    |
| Eviteush Process - Par<br>MERACTEST.M<br>Alection<br>Selection<br>Select / De<br>Select / De<br>Select / De<br>Select / De<br>Marine<br>Select / De<br>Marine<br>Select / De                                                                                                    | Biller         Biller           JS00 Only (Prevew)         Effective Date           FP500         Fullough Action<br>0 Drazsover Free           Status         Drazsover Free           Status         Status           Status         Status           Status         Sta                                                                                                    | DUTy Station<br>DUTy Station<br>062250053<br>062250053<br>062250053<br>062250053<br>062250053<br>062250053<br>158206003<br>158206003<br>158206003<br>158206003<br>062250053<br>062250053<br>06250053<br>06250053<br>06250053<br>06250053<br>06250053<br>06250053<br>06250053<br>06250053<br>06250053<br>06250053<br>06250053<br>06250053<br>06250053<br>06250053<br>06250053<br>06250050<br>06250053<br>06250055<br>06250050<br>06250050<br>06250050<br>06250050<br>05050000000000                                                                                                    | NTE Dato 15.NOV.2012<br>Duty Station Description<br>MONTEREY / MONTEREY<br>MONTEREY / MONTEREY<br>MONTEREY / MONTEREY<br>MONTEREY / MONTEREY<br>MONTEREY / MONTEREY<br>MONTEREY / MONTEREY<br>MONTEREY / MONTEREY<br>MONTEREY / MONTEREY<br>MONTEREY / MONTEREY<br>MONTEREY / MONTEREY<br>MONTEREY / MONTEREY<br>MONTEREY / MONTEREY<br>MONTEREY / MONTEREY<br>MONTEREY / MONTEREY                                                                                                    | UIC/PAS<br>62271<br>62271<br>62271<br>62271<br>62271<br>62271<br>62271<br>62271<br>62271<br>62271<br>62271<br>62271<br>62271<br>62271<br>62271<br>62271                                                                                                    | Org Struc Cod<br>01<br>01<br>01<br>01<br>01<br>01<br>01<br>01<br>01<br>01<br>01             | 50                                                                                                | Ofc Sym                                                                                                    |
| Eurough Process - Par<br>Bulction Name<br>Selection Name<br>Selection Name<br>Selection Name<br>Selection Name<br>Selection Name<br>Selection Name<br>Selection Name                                                                                                    | Billert         (b) 217           r500 Only (Protew)         Effective Date           FP500         Fullough Action<br>Effective Date         15.0           S1252         51251           51253         51251           51254         51253           60365         60365           60366         60367           61259         61259           61250         61251           51251         51253           60365         60366           61305         51250           61250         61247           S00 Only (Preseew)         Fdough Action<br>Date           FP500         Fdough Action<br>Concern         15.0           Empl ID         Empl ID                                                                                                    | Duty Station Duty Station Duty Station Dis2250053 Dis2250053 Dis225005 Dis225005 Dis225005 Dis225005 Dis225005 Dis225005 Dis25005 Dis25005 Dis2                                                                                                    | NTE Date 15.NOV.2012<br>Duty Station Description<br>MONTEREY / MONTEREY<br>MONTEREY / MONTEREY<br>MONTEREY / MONTEREY<br>MONTEREY / MONTEREY<br>MONTEREY / MONTEREY<br>MONTEREY / MONTEREY<br>PEARL HARBOR NAVAL<br>PEARL HARBOR NAVAL<br>PEARL HARBOR NAVAL<br>PEARL HARBOR NAVAL<br>PEARL HARBOR NAVAL<br>PEARL HARBOR NAVAL<br>PEARL HARBOR NAVAL<br>PEARL HARBOR NAVAL<br>NOTEREY / MONTEREY<br>MONTEREY / MONTEREY<br>MONTEREY / MONTEREY<br>MONTEREY / MONTEREY                                                                                                    | UIC/PAS<br>62271<br>62271<br>6271<br>6271<br>6271<br>6271<br>6271<br>6271<br>6271<br>6271<br>6271<br>6271<br>6271<br>6271                                                                                                    | Org Struc Cod<br>01<br>01<br>01<br>01<br>01<br>01<br>01<br>01<br>01<br>01<br>01             | 50                                                                                                | Ofc Sym                                                                                                    |
| Eurough Process - Pay<br>Becton Name<br>Select / De<br>Select / De<br>Select / De<br>Select / De<br>Select / De<br>Select / De<br>Select / De<br>Select / De<br>Select / De<br>Select / De<br>Select / De<br>Select / De<br>Select / De<br>Select / De                                                                                                    | B1217           pS00 Cnity (Proview)           FP500         Fullough Action<br>Effective Date           D 200000000           B1252           B1253           B1254           B1255           B0365           B0366           B0366           B0366           B0366           B0366           B1257           B1258           B1251           B1255           B0366           B1305           B1250           B1251           B1255           B0366           B1305           B1250           B1250           B1251           B1254           B1255           B0366           B1305           B1250           FP500           Fullough Action           France           Processon Free           Emplus           Encome           State           B1252           B1253           B1254           B1250           B1250           B1250                                                                                                    | CT-2012 Fullough<br>CT-2012 Fullough<br>Duty Station<br>062250053<br>062250053<br>062250053<br>062250053<br>062250053<br>158206003<br>158206003<br>158206003<br>158206003<br>062250053<br>062250053<br>06250053<br>06250053<br>06250053<br>06250053<br>06250053<br>06250053<br>06250053<br>06250053<br>06250053<br>06250053<br>06250053<br>06250053<br>06250053<br>06250053<br>06250053<br>06250053<br>06250053<br>06250053<br>06250053<br>06250053<br>06250053<br>06250055<br>06250053<br>06250053<br>06250055<br>0625005<br>0625005<br>0 | NTE Date 15.NOV.2012 Duty Station Description MONTEREY / MONTEREY MONTEREY / MONTEREY | UIC/PAS<br>62271<br>62271<br>6227 | Org Struc Cod<br>01<br>01<br>01<br>01<br>01<br>01<br>01<br>01<br>01<br>01<br>01<br>01<br>01 |                                                                                                   | Ofc Sym                                                                                                    |
| Select / De  Futbugh Process - Pa  election Name  Select / De  Select / De  Select                                                                                                    | B1217           pS00 Cnit/ (Proteed)           FP500         Fullough Action<br>Effective Date         15.0           S1252         61251           61254         61253           61255         60364           60366         60366           60367         61305           61259         61251           61254         51255           60366         60366           60367         61305           61259         61247           S00 0nt/ (Process)         Floringth Action<br>(FP500)           Floringth Action<br>(F252)         15.0           S1252         61251           S1253         51251           S1252         51251           S1252         51251           S1252         51251           S1252         51251           S1253         51251           S1253         51251           S1253         51251           S1253         51251           S1253         51251           S1253         51251           S1253         51251           S1253         51251                                                                                                    | CT-2012 Fullowski<br>Duty Station<br>062250053<br>062250053<br>062250053<br>062250053<br>062250053<br>062250053<br>062250053<br>158206003<br>15820600<br>15820600<br>15820600<br>15820000<br>15820000<br>15820000<br>15820000<br>15820000<br>15820000<br>15820000<br>15820000<br>15820000<br>15820000<br>15820000<br>15820000<br>15820000<br>15820000<br>15820000<br>15820000<br>15820000<br>15820000<br>15820000<br>15820000<br>15820000<br>158200000<br>1582000000000000000000000000000000000000                                              | NTE Date 15.40072012                                                                                                    | UIC/PAS<br>62271<br>62271<br>6271<br>6271                                                                                                    | Drg Struc Cod<br>01<br>01<br>01<br>01<br>01<br>01<br>01<br>01<br>01<br>01<br>01<br>01<br>01 |                                                                                                   | Ofe Sym                                                                                                    |
| Eurough Process - Pay<br>MERKACTEST.M<br>MERKACTEST.M<br>MODIFIC<br>Select / De<br>Select / De<br>Select / De<br>Select / De<br>Select / De<br>Select / De<br>Select / De<br>Select / De<br>Select / De<br>Select / De<br>Select / De<br>Select / De                                                                                                    | Bit217           select: _AI           rS00 Gnit/ (Proteox)           FP500         Fullough Action<br>Effective Date         15.0           S1252         51251           51253         51253           51254         50364           60367         51305           51254         51255           50366         50366           50367         51305           51247         51250           51247         51205           51247         5126           51247         5126           51247         51220           51247         5126           51251         5120           5122         5120           5122         51251           51231         51231           51231         51231           51231         51231           51231         51231           51231         51231           51231         51231           51231         51231           51231         51231           51231         51231           51231         51231           51231         51231           51231                                                                                                    | CT 2012 Fullough                                                                                                    | NTE Date 15-NOV-2012 Duty Station Description MONTEREY / MONTEREY MONTEREY / MONTEREY                                                                                                    | UIC/PAS<br>62271<br>62271<br>62272<br>6272<br>62                                                                                                    | Org Struc Cod<br>01<br>01<br>01<br>01<br>01<br>01<br>01<br>01<br>01<br>01<br>01             | 50<br>50<br>50<br>50<br>50<br>50<br>50<br>50<br>50<br>50<br>50<br>50<br>50<br>5                   | Ofe Sym<br>Empl II<br>61252<br>61251<br>61253<br>61253                                                                                   |
| Eutough Process - Pay<br>election Name<br>Control Name<br>Control Name                                                                                                    | 61247           select         All           r500 Only (Proview)         Effective Date           15 Control         Fullough Action           15 Control         Fullough Action           15 Control         15 Control           15 Control         15 Control           15 Control         15 Contro           15 Contro                                                                                                    | Duty Station Dis2250053 Dis2250053 Dis225005 Dis25005 Dis25005 Dis25005 Dis25005 Dis25005 Dis25005 Dis25005 Dis25005 Dis2                                                                                                    | NTE Date 15.NOV.2012<br>Duty Station Description<br>MONTEREY / MONTEREY<br>MONTEREY / MONTEREY<br>MONTEREY / MONTEREY<br>MONTEREY / MONTEREY<br>MONTEREY / MONTEREY<br>MONTEREY / MONTEREY<br>MONTEREY / MONTEREY<br>MONTEREY / MONTEREY<br>MONTEREY / MONTEREY<br>MONTEREY / MONTEREY<br>MONTEREY / MONTEREY<br>MONTEREY / MONTEREY<br>MONTEREY / MONTEREY<br>MONTEREY / MONTEREY                                                                                                    | UIC/PAS<br>62271<br>62271<br>62272<br>727<br>727<br>727<br>727<br>727<br>727<br>727<br>727<br>7                                                                                                    | Org Strue Cod<br>01<br>01<br>01<br>01<br>01<br>01<br>01<br>01<br>01<br>01<br>01<br>01<br>01 | 50                                                                                                | Ofc Sym                                                                                                    |
| Eurough Process - Par<br>MERACTEST.M<br>All Contents<br>Contents<br>Conten                                                                                                    | Bit217           select _AI           r500 Only (Preview)           Fig.500           Fullough Action<br>0 Discover Fig.<br>0 Discover Fig.<br>0 Discove                                                                                                    | Duty Station Duty Station Dis2250053 Dis2250053 Dis225005 Dis2500 Dis25000 Dis25000 Dis25000 Dis2500 Dis25000 Dis25000 Di                                                                                                    | NTE Date 15.NOV/2012                                                                                                    | UIC/PAS<br>62271<br>62271<br>62272<br>7272<br>7                                                                                                    | Org Strue Cod<br>01<br>01<br>01<br>01<br>01<br>01<br>01<br>01<br>01<br>01<br>01<br>01<br>01 |                                                                                                   | Ofc Sym<br>Empl IC<br>61251<br>61253<br>61254<br>61255<br>61254                                                                          |
| Eurough Process - Par<br>Bullough Process - Par<br>election Name<br>Selection Name<br>Selection Name<br>Selection Name<br>Selection Name<br>Selection Name<br>Selection Name<br>Selection Name<br>Selection Name<br>Selection Name                                                                                                    | Bit217           select All           FD500 Only (Proteed)           Effective Date           15 202           51252           51251           51253           51254           51255           60365           60366           60367           51250           51251           51253           60366           60367           51250           51251           51252           51253           60366           60367           51250           51251           51252           51251           51251           51251           51251           51251           51251           51251           51251           51251           51251           51251           51251           51251           51251           51251           51251           51251           51251           51251           51251           51251 <td>CT-2012 Followy<br/>Duty Station<br/>062250053<br/>062250053<br/>062250053<br/>062250053<br/>062250053<br/>062250053<br/>158206003<br/>158206003<br/>158206003<br/>158206003<br/>158206003<br/>062250053<br/>062250053<br/>0625005<br/>0625005</td> <td>NTE Date 15.NOV.2012</td> <td>UIC/PAS<br/>62271<br/>62271<br/>62272<br/>72271<br/>72271<br/>72271<br/>72271<br/>72727<br/>72727<br/>72777<br/>7277777777</td> <td>Org Struc Cod<br/>01<br/>01<br/>01<br/>01<br/>01<br/>01<br/>01<br/>01<br/>01<br/>01<br/>01<br/>01<br/>01</td> <td></td> <td>Ofc Sym<br/>Empl ID<br/>61252<br/>61254<br/>61253<br/>61254<br/>61253<br/>61254<br/>61253<br/>61254<br/>61253</td>                                                                                                    | CT-2012 Followy<br>Duty Station<br>062250053<br>062250053<br>062250053<br>062250053<br>062250053<br>062250053<br>158206003<br>158206003<br>158206003<br>158206003<br>158206003<br>062250053<br>062250053<br>0625005<br>0625005 | NTE Date 15.NOV.2012                                                                                                    | UIC/PAS<br>62271<br>62271<br>62272<br>72271<br>72271<br>72271<br>72271<br>72727<br>72727<br>72777<br>7277777777                                                                                                    | Org Struc Cod<br>01<br>01<br>01<br>01<br>01<br>01<br>01<br>01<br>01<br>01<br>01<br>01<br>01 |                                                                                                   | Ofc Sym<br>Empl ID<br>61252<br>61254<br>61253<br>61254<br>61253<br>61254<br>61253<br>61254<br>61253                                      |
| Select / De<br>Furlough Process - Pay<br>me MFIKACTEST.M<br>M OI Fu<br>Rection Name<br>C<br>C<br>C<br>C<br>C<br>C<br>C<br>C<br>C<br>C<br>C<br>C<br>C<br>C<br>C<br>C<br>C<br>C<br>C                                                                                                    | B1217           ps00 Cnity (Proteed)           FP500         Fullough Action<br>Effective Date         15.0           F252         61251           61252         61251           61253         61253           61254         61255           60366         60366           60367         61305           61250         F140em/Action           500 Only (Preveeu)         F2600           F140em/Action         15.0           51256         61247           S00 Only (Preveeu)         F2600           F140em/Action         15.0           61251         61251           61253         61251           61254         61253           61253         61254           61254         61253           61254         61253           61254         61253           61254         61254           61253         61254           61254         61253           61254         61253           61254         61253           61254         61253           61254         61253           61254         61255           60365                                                                                                    | CT-2012 Fullower  CT-2012 Fullower  CT-2012 Full                                                                                                    | NTE Date 15.80V-2012                                                                                                    | UIC/PAS<br>52271<br>52271                                                                                                    | Org Struc Cod<br>01<br>01<br>01<br>01<br>01<br>01<br>01<br>01<br>01<br>01<br>01<br>01<br>01 |                                                                                                   | Ofc Sym<br>Empl IC<br>61252<br>61251<br>61253<br>61254<br>61254<br>61255<br>61355<br>61365<br>61365                                      |
| Select / Dec<br>Furbough Process - Pay<br>Me MFIKACTEST.M<br>M 2017 Fc<br>Selection Name<br>C<br>C<br>C<br>Select / De<br>Select / De<br>Select | 61217           select: _AI           rS00 Gnit/ (Proteox)           FP500         Fullough Action<br>Effective Date         15.0           61252         61251           61253         61251           61254         61253           61255         60364           60366         60366           60367         61305           61250         61247           states         60367           61305         61247           states         60366           60367         61305           61250         61247           states         61255           61251         61251           61252         61251           61253         61253           61253         61253           61253         61253           61253         61253           61253         61253           61253         61253           61253         61253           61254         61253           61255         61364           61365         61365           61366         61366                                                                                                    | CT-2012 Fulcose<br>Duty Station<br>062250053<br>062250053<br>062250053<br>062250053<br>062250053<br>062250053<br>062250053<br>158206003<br>15820600<br>15820600<br>15820600<br>15820600<br>15820600<br>15820600<br>15820600<br>15820600<br>15820600<br>15820600<br>15820600<br>15820600<br>15820600<br>15820600<br>15820600<br>15820600<br>1582000<br>15820000               | NTE Date 15-NOV-2012 Duty Station Description MONTEREY / MONTEREY MONTEREY / MONTEREY                                                                                                    | UIC/PAS<br>62271<br>62271<br>62272<br>727<br>727<br>727<br>727<br>727<br>727<br>727<br>727<br>7                                                                                                    | Org Strue Cod<br>01<br>01<br>01<br>01<br>01<br>01<br>01<br>01<br>01<br>01<br>01<br>01<br>01 | 50<br>50<br>50<br>50<br>50<br>50<br>50<br>50<br>50<br>50<br>50<br>50<br>50<br>5                   | Ofe Sym<br>Empl II<br>61252<br>61251<br>61253<br>61254<br>61255<br>61356<br>61356<br>61365<br>61365<br>61365                             |
| Select / De<br>Furlough Process - Pay<br>all Select / De<br>Selection Name<br>Selection Name<br>Selection Name<br>Select / De<br>Select / De<br>Select         | Biller         Biller           sellect         All           r500 Only (Product)         Effective Date           15 Control         Fullough Action           15 Control         Fullough Action           15 Control         15 Control           15 Control         15 Control           15 Control         15 Contro                                                                                                    | CT-2012 Fullowark  C 2003  Duty Station  Doc250053  Doc250053  Doc25005  Doc25005 Doc250  Doc25005  Doc25005  Doc25005 Doc250                                                                                                    | NTE Date 15.NOV.2012 Duty Station Description MONTEREY / MONTEREY MONTEREY / MONTEREY                                                                                                    | UIC/PAS<br>62271<br>62271<br>62272<br>7271<br>7271                                                                                                    | Org Strue Cod<br>01<br>01<br>01<br>01<br>01<br>01<br>01<br>01<br>01<br>01<br>01<br>01<br>01 | 50                                                                                                | Ofe Sym<br>Empl II<br>61252<br>61251<br>61253<br>61254<br>61255<br>61364<br>61255<br>61365<br>61367<br>61305                             |
| Eurough Process - Pay<br>Name<br>Selection<br>Selection<br>Selection<br>Selection<br>Selection<br>Selection<br>Selection<br>Selection<br>Selection<br>MERKACTEST-M<br>Selection<br>MERKACTEST-M<br>Selection<br>Name                                                                                                    | Bit217           select _AI           r500 Only (Protew)           FP500         Fullough Action<br>Effective Date           D 2 Descrete First<br>S1251           S1252           S1253           S1254           S1255           S0066           G0367           S1258           S0066           G0367           S1259           S1250           S1251           S1255           S0066           S1257           S1258           S0067           S1259           S00 Only (Presence)           FP500           Fidough Action<br>C Descrete First           S1251           S1252           S1251           S1252           S1251           S1252           S1251           S1252           S1251           S1252           S1251           S1252           S1251           S1253           S1254           S1255           S1305           S1305           S1305           S1305 </td <td>CT-2012 Fullowing<br/>Duty Station<br/>062250053<br/>062250053<br/>062250053<br/>062250053<br/>062250053<br/>062250053<br/>158206003<br/>158206003<br/>158206003<br/>158206003<br/>062250053<br/>062250053<br/>0625005<br/>0625005<br/>060500<br/>0605005<br/>06050000000000000</td> <td>NTE Date 15.NOV.2012</td> <td>UIC/PAS<br/>62271<br/>62271<br/>6271<br/>6271<br/>62</td> <td>Org Strue Cod<br/>01<br/>01<br/>01<br/>01<br/>01<br/>01<br/>01<br/>01<br/>01<br/>01<br/>01<br/>01<br/>01</td> <td></td> <td>Ofc Sym<br/>Empl 10<br/>61251<br/>61253<br/>61254<br/>61254<br/>61254<br/>61254<br/>61254<br/>61254<br/>61365<br/>61365<br/>61365<br/>61365<br/>61365</td> | CT-2012 Fullowing<br>Duty Station<br>062250053<br>062250053<br>062250053<br>062250053<br>062250053<br>062250053<br>158206003<br>158206003<br>158206003<br>158206003<br>062250053<br>062250053<br>0625005<br>0625005<br>060500<br>0605005<br>06050000000000000                                                                              | NTE Date 15.NOV.2012                                                                                                    | UIC/PAS<br>62271<br>62271<br>6271<br>6271<br>62                                                                                                    | Org Strue Cod<br>01<br>01<br>01<br>01<br>01<br>01<br>01<br>01<br>01<br>01<br>01<br>01<br>01 |                                                                                                   | Ofc Sym<br>Empl 10<br>61251<br>61253<br>61254<br>61254<br>61254<br>61254<br>61254<br>61254<br>61365<br>61365<br>61365<br>61365<br>61365  |
| Eurough Process - Pay<br>References - Pay<br>MERKACTEST M<br>Control<br>Selection<br>Selection<br>Control<br>Select / De<br>Select / De<br>S                                                                                                    | B1217           select _AI           r500 Only (Proteew)           FP500         Fullough Action<br>Effective Date           D 2000000000000000000000000000000000000                                                                                                    | CT-2012 Fullowing<br>CT-2012 Fullowing<br>Duty Station<br>062250053<br>062250053<br>0625005<br>06250053<br>0625005<br>0625005 | NTE Date 15.NOV.2012                                                                                                    | UIC/PAS<br>62271<br>62271                                                                                                    | Org Strue Cod<br>01<br>01<br>01<br>01<br>01<br>01<br>01<br>01<br>01<br>01<br>01<br>01<br>01 |                                                                                                   | Ofc Sym<br>Empl / C<br>61251<br>61253<br>61254<br>61255<br>61365<br>61365<br>61365<br>61365<br>61365<br>61365<br>61365<br>61365<br>61254 |

As of November 9, 2023

- (3) New FI-Pay500 Column This column will be populated from the Furlough Indicator - Pay500 field from the Mass Furlough Indicator – Pay500 Region and can be changed as needed.
- New Furlough Action Date Column This column will be populated from the Furlough Action Effective Date from the Mass Furlough Indicator – Pay500 Region and can be changed as needed.
- (5) New Furlough NTE Date Column This column will be populated from the Furlough NTE Date from the Mass Furlough Indicator – Pay500 Region and can be changed as needed.
- (6) Select/Deselect Records can be selected/deselected as needed. Only those records selected will be processed.
- (7) Once all records have been updated/selected/deselected, click the SAVEICON and then click the X to return to the Region Screen.

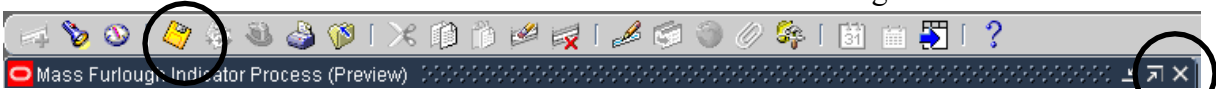

#### e. Mass Furlough Process – Pay500 Only Execute Button

| Name M<br>Name M<br>Description<br>Furlough Ind Code N | T<br>FLKAC PROCESS | LOGITEST          | Status              | Preview Ready                 |           |
|--------------------------------------------------------|--------------------|-------------------|---------------------|-------------------------------|-----------|
| Description<br>Furlaugh Ind Code N                     |                    |                   |                     | Mille kobal o Solo ha Antonia |           |
| Furlough Ind Code N                                    |                    |                   |                     |                               | _         |
| AND IN COMPANY AND AND AND AND AND AND AND AND AND AND | Nonexempt fro      | om Furlough       |                     |                               |           |
| Furlough Action 15                                     | -OCT-2012          | Furlough NTE Date | 15-NOV-2012         | 1                             |           |
| Process Date                                           |                    |                   |                     |                               |           |
|                                                        |                    |                   |                     |                               |           |
| election Criteria                                      |                    | Forms             | ushariya Sharabba   |                               |           |
| Agency Group                                           | and the second     |                   |                     |                               |           |
| Servicing Office ID GJ                                 | LRD Civilia        | an Per            | This job will exert | ita enmediately. Do yo        | u wish to |
| Personnel Office ID                                    | S. Ingen           |                   | C OSTINUE           |                               |           |
|                                                        |                    |                   |                     |                               |           |
| PAS Code                                               |                    |                   |                     |                               |           |
| Personnel Office ID                                    |                    | ·                 | Continue®           |                               |           |

# DCPDS FURLOUGH USERS GUIDE Section 9 – Mass Furlough Process – Pay500 Only

| lection Criteria    |    |                      |      |                                             |
|---------------------|----|----------------------|------|---------------------------------------------|
| Agency Group        |    |                      | Note |                                             |
| Servicing Office ID | GJ | LRD Civilia          | Ser. | a subserve de la la subserve de             |
| Personnel Office ID |    | in the second second |      | IN 5505998 (CIVDOD MASS ACTON FINAL SUBMIT) |
| PAS Code            |    |                      |      |                                             |
|                     |    |                      |      | <u>e</u>                                    |

- Once all changes have been made, the process is not ready to be executed. To execute the process, click the Execute Button
- (2) Upon executing the process, the following updates to DCPDS and Pay500 will be made:
  - (a) Place an employee in a furlough (non-pay) status Current Furlough Indicator – Pay500 = Null and New Furlough Indicator – Pay500 = "N" or "E"
    - 1. DCPDS will be updated as follows:
      - a. Furlough Indicator Pay500, Furlough Action Effective Date and Furlough NTE Date will be updated with the values found in the Preview identified as "NEW"
      - b. Duty Status
        - If the NTE Date is > 30 days than the Effective Date, then update the Duty Status to 21.
        - (2) If the NTE Date is < 30 days than the Effective Date, then update the Duty Status to 22.
    - 2. Pay500 will be updated as follows:
      - a. Nature of Action (position 70-72) with NOA 472
      - b. Effective Date (position 73-78) with the New Furlough Action Effective Date
      - c. Duty Status (position 187-188) with the New Duty Status

# Page 66 As of November 9, 2023

- d. NTE DATE/3R Service Agreement End Date (position 397-402) with the New Furlough NTE Date
- (b) Extends the time an employee is on furlough Current Furlough Indicator – Pay500 = "N" or "E" and the New Furlough Indicator Pay500 in the Preview Screen = "N" or "E", the New Furlough Action Effective Date is the same date as the current Furlough Action Effective Date and the New Furlough NTE Date is > Current Furlough NTE Date
  - 1. DCPDS will be updated as follows
    - a. Furlough Indicator Pay500, Furlough Action Effective Date and Furlough NTE Date will be updated with the values found in the Preview identified as "NEW"
  - 2. Pay500 will be updated as follows:
    - a. Nature of Action (position 70-72) with NOA 002
    - b. Effective Date (position 73-78) with the New Furlough Action Effective Date
    - c. Corrected Nature of Action Code (position 305-307) with NOA 472
    - d. NTE DATE/3R Service Agreement End Date (position 397-402) with the New Furlough NTE Date
- (c) Cancels a furlough employees will be paid for the furlough period or Excepted employees are return to pay status to the beginning of the furlough – Current Furlough Indicator Code is "N" or "E" and the New Furlough Indicator Code = "Null" and Current Furlough Action Effective Date is the same as the date in the New Furlough Action Effective Date
  - 1. DCPDS will be updated as follows:
    - a. Furlough Indicator Pay500, Furlough Action Effective Date and Furlough NTE Date will be updated with the values found in the Preview identified as "NEW"
    - b. Duty Status will be updated with a value of "00"
  - 2. Pay500 will be updated as follows:
    - a. Nature of Action (position 70-72) with NOA 001
    - b. Effective Date (position 73-78) with the New Furlough Action Effective Date

# Page 67 As of November 9, 2023

- c. NTE DATE/3R Service Agreement End Date (position 397-402) with the New Furlough NTE Date
- (d) Returns an employee to a pay status at the end of a furlough period – Furloughed employees are not being paid during the furlough period – Current Furlough Indicator Code is "N" or "E" and the New Furlough Indicator Code = "Null" and Current Furlough Action Effective Date is prior to the date in the New Furlough Action Effective Date
  - 1. DCPDS will be updated as follows:
    - a. Furlough Indicator Pay500, Furlough Action Effective Date and Furlough NTE Date will be updated with the values found in the Preview identified as "NEW"
    - b. Duty Status will be updated with a value of "00"
  - 2. Pay500 will be updated as follows:
    - a. Nature of Action (position 70-72) with NOA 292
    - b. Effective Date (position 73-78) with the New Furlough Action Effective Date
    - c. NTE DATE/3R Service Agreement End Date (position 397-402) with null.

# f. Mass Furlough Process – Pay500 Only Process Log

- (1) To view the Process Logs, click the Progress Log Button
- (2) Process Success Process Success lists those records that processed successfully

| ogram Name                                      | Log Date | 10-OCT-2012 |                                                                                                    |
|-------------------------------------------------|----------|-------------|----------------------------------------------------------------------------------------------------|
|                                                 |          |             |                                                                                                    |
| issage Name                                     |          |             |                                                                                                    |
| Process Success                                 |          |             |                                                                                                    |
| Total Preview Records                           |          |             |                                                                                                    |
| Total Selected Records                          |          |             |                                                                                                    |
|                                                 |          |             |                                                                                                    |
|                                                 |          |             |                                                                                                    |
|                                                 |          |             |                                                                                                    |
| ng Text                                         |          |             |                                                                                                    |
| Euclough Indicator successfully undated - NAME- |          | E           | MP_NUN                                                                                                    |
| runough mulcaus successiony apaaced . reamer    |          | 100         | Contraction of the local division of the local division of the loc |

(3) Total Preview Records – Total Preview Records lists the total number of records in the preview.

#### Page 68 As of November 9, 2023

|                                                | Log Date | 10-OCT-2012 |  |
|------------------------------------------------|----------|-------------|--|
| isage                                          |          |             |  |
| Message Name                                   |          |             |  |
| Process Success                                |          |             |  |
| Total Preview Records                          |          |             |  |
| Total Selected Records                         |          |             |  |
|                                                |          |             |  |
|                                                |          |             |  |
|                                                |          |             |  |
|                                                |          |             |  |
| Text<br>Log Text                               |          |             |  |
| Test<br>Log Test<br>Total Preview Records: 632 | -        | -           |  |

(4) Total Selected Records – Total Selected Records list the total number of records, the total number of successfully processed records and the total number of records that error during the process.

| Process Log Errors - Contraction of Contraction of Contraction |                                |         | 271 |
|----------------------------------------------------------------|--------------------------------|---------|-----|
| Program Name MFLKAC-TEST-PROCESSLOGS                           | Log Data 10.00                 | T-2012  |     |
| Message                                                        |                                |         |     |
| Message Name                                                   |                                |         |     |
| Precess Success                                                | <b>e</b>                       |         |     |
| Total Preview Records                                          |                                |         |     |
| Total Selected Records                                         |                                |         |     |
|                                                                |                                |         |     |
|                                                                |                                |         |     |
| Log Text                                                       |                                |         |     |
| Log Text                                                       |                                |         |     |
| Total Records Selected: 2. Successfully Processed              | <b>Records: 2 Errored Reco</b> | rile: 0 | 9   |
|                                                                |                                |         |     |
|                                                                |                                |         |     |
|                                                                |                                |         | 8   |

#### g. Pay500 Screenshots

- There are five data elements that are updated in the Pay500 during the Mass Furlough Indicator – Pay500 process. See the screenshot below for the location of these fields
  - (a) NOA position 70-72 all actions NOAs 472, 292, 001 and 002
  - (b) Effective date position 73-78 all actions
  - (c) Duty Status position 187-188 NOAs 472, 292 and 001
  - (d) Corrected Nature of Action Code position 305-307 NOA 002
  - (e) NTE Date/3R Service Agreement End Date position 397-402 all actions

# Section 9 – Mass Furlough Process – Pay500 Only

|      | S 14                                    | wigator - US Federa                                                                              | I HR Manager                                                                         | sanan manan sanan sanan sa              | 5. Sibilitatio | abade de la provinsion de la provinsion de la provinsion de la provinsion de la provinsion de la provinsion de | 0.055000.0000                                                              | ang sa sa sa sa sa sa sa sa sa sa sa sa sa                                |
|------|-----------------------------------------|--------------------------------------------------------------------------------------------------|--------------------------------------------------------------------------------------|-----------------------------------------|----------------|----------------------------------------------------------------------------------------------------|----------------------------------------------------------------------------|---------------------------------------------------------------------------|
|      | 1                                       | unctions Docum                                                                                   | NOTICE .                                                                             |                                         |                |                                                                                                    |                                                                            |                                                                           |
|      |                                         | avroll 500 format                                                                                |                                                                                      |                                         |                |                                                                                                    |                                                                            |                                                                           |
|      |                                         | Req Perso     Mass Actio     Mass Re     Mass Re     Mass Re     Mass Re     Mass Re     Mass No | nnel Action<br>ns<br>alignment<br>lary<br>ansfer in<br>turn to Duty<br>n Pay Duty St | atus                                    |                | Top Tr<br>1. Co<br>2. De<br>3. Re<br>4. Po                                                                     | m List<br>mbined Perso<br>fine Position<br>quests Submi<br>yrall \$40 form | n & Aasignment Form<br>1<br>1                                             |
| Paye | a.                                      |                                                                                                  |                                                                                      |                                         |                |                                                                                                    |                                                                            |                                                                           |
|      |                                         | Search Cri                                                                                       | teria                                                                                |                                         |                |                                                                                                    |                                                                            |                                                                           |
|      |                                         |                                                                                                  |                                                                                      |                                         |                |                                                                                                    |                                                                            | Clear                                                                     |
| 501D | Trans Date                              | SSIM                                                                                             | HOA                                                                                  | Eff Date                                | POI            | Agency                                                                                                    |                                                                            |                                                                           |
| G    | 17-OCT-2012 16:06:18                    |                                                                                                  | 472                                                                                  | 15-0CT-2012                             | OA             | AR                                                                                                    |                                                                            | Count                                                                     |
| GJ   | 14-AUG-2012 19:07:25                    |                                                                                                  | M2B                                                                                  | 26-AUG-2012                             | OA             | AR                                                                                                    |                                                                            |                                                                           |
| GJ   | 27-JUL-2012 12:00:06                    |                                                                                                  | 170                                                                                  | 15-JUN-2012                             | AO             | AR                                                                                                    |                                                                            | Find                                                                      |
|      |                                         |                                                                                                  |                                                                                      |                                         |                |                                                                                                    |                                                                            | View                                                                      |
|      |                                         |                                                                                                  |                                                                                      |                                         |                |                                                                                                    |                                                                            | Print                                                                     |
|      |                                         |                                                                                                  | -                                                                                    | 1                                       |                |                                                                                                    |                                                                            | Ext                                                                       |
| 1214 | 1 2<br>5678901234567890123              | 3<br>4567090123                                                                                  | 15678901<br>                                                                         | 5<br>23456789012<br>+85011610+1         | 14567<br>20615 | 6<br>8901234<br>AR+ECE1                                                                                        | 56789913<br>2061 (473                                                      | 1<br>9 0<br>34 57 8901234 56 7890<br>3 101 6 30002 + R0901 P 35 41 27 001 |
| 1+1+ | 16+++++F0+++++++<br>++101++H1R0HA0+++++ | ************                                                                                     | 79N12081                                                                             | 4+000022712                             | 06150<br>+++0A | 00+++++                                                                                                    | ******63                                                                   | X9H+++N+++++ (021)3++B0++++++<br>+++120615120615&120615++++++             |
| 15+  | ++++++++++00588500                      | 00000000000                                                                                      | 000+++++                                                                             | +++++++++++++++++++++++++++++++++++++++ |                |                                                                                                    |                                                                            | +++++++++++++++1121017160618                                              |

# Section 10 – Mass Load Non-Continuous Furlough Dates Process

# 10. Mass Load Non-Continuous Furlough Dates Process

- a. Mass Load Non-Continuous Furlough Dates Process General Information
  - (1) This process allows users upload a pipe delimited text file containing the dates an employee will be furloughed during a non-continuous furlough. Once the file is uploaded, it automatically creates the Mass Non Pay Duty Status Process using the file name created in this process. These dates will be used to populate Remark M73 when processing a NOA 471 using the Mass Non Pay Duty Status Process.
  - (2) Once loaded, the Mass Non Pay Duty Process will be used to execute the furlough process.
  - (3) This mass process requires that either the Shutdown Furlough Indicator or the Administrative Furlough Indicator = "F" Subject to Furlough be selected to determine which records containing an "F" will be brought in to the Mass Non Pay Duty Status Process.

# b. Mass Load Non-Continuous Furlough Dates Upload File

- (1) Furlough dates will be separated by either a comma or semi-colon.
- (2) Store the file in either the root directory or the Temp directory. The path name cannot exceed 90 characters. If the path file is too long, an error will be encountered.

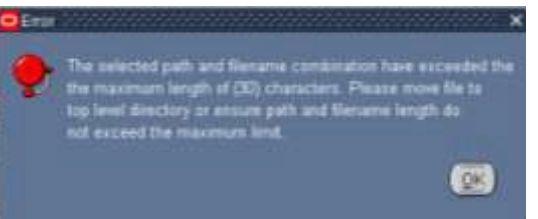

# (3) Mass Load Furlough Dates File Format

| Maximum |                                           |
|---------|-------------------------------------------|
| Field   |                                           |
| Length  | Value                                     |
| 20      | EDIPI                                     |
|         | Pipe Delimiter                            |
| 30      | Oracle Employee Number                    |
|         | Pipe Delimiter                            |
| 11      | EFFECTIVE_DATE (Format: DD-MMM-YYYY)      |
|         | Pipe Delimiter                            |
| 3       | NOA_CODE (NOA 471)                        |
|         | Pipe Delimiter                            |
| 150     | Furlough Dates – Insertion 1 – M73 Remark |
|         | Pipe Delimiter                            |
| 150     | Furlough Dates – Insertion 2 – M73 Remark |

Page 71 As of November 9, 2023

#### Section 10 – Mass Load Non-Continuous Furlough Dates Process

| Maximum |                                           |
|---------|-------------------------------------------|
| Field   |                                           |
| Length  | Value                                     |
|         | Pipe Delimiter                            |
| 150     | Furlough Dates – Insertion 3 – M73 Remark |
|         | Pipe Delimiter                            |
| 8       | Furlough Hours (text) – Remarks M73       |
|         | Pipe Delimiter                            |

Sample File: `12345678901234567890|01234567890|1-APR-2013|471|04/01/2013, 04/08/2013, 04/15/2013, 04/22/2013, 04/29/2013|||8|

#### c. Mass Load Non-Continuous Furlough Dates Page

| G Oracle Applications - R12SQT (For Official Us                | e Only - Privacy Act of 1974)           |             |     |
|----------------------------------------------------------------|-----------------------------------------|-------------|-----|
| Elle Edit View Folger Tools Window Hel                         |                                         |             |     |
| (=== 🗞 🕑 🖉 🖉 🖉 🖉 🖉                                             | 000000000000000000000000000000000000000 | 100 0 🐺 1 ? |     |
| Mass Load Non-Continuous Furlough Date:                        |                                         |             |     |
| File Name                                                      | Browse                                  | Status      |     |
| Furlough Dates                                                 |                                         |             |     |
| Shutdown Furlough Indicator 🗖                                  | Administrative Furlough Indicator 🔳     |             |     |
| Mass Load Non-Continuous<br>Furlough Dates Name<br>Description |                                         |             |     |
|                                                                |                                         |             | oad |
|                                                                |                                         |             |     |

- (1) File Name Using the browse button, locate the file
  - (a) The file length including directories is limited to 90 characters. If the path file is too long, the following error message will be displayed after the file has been selected.

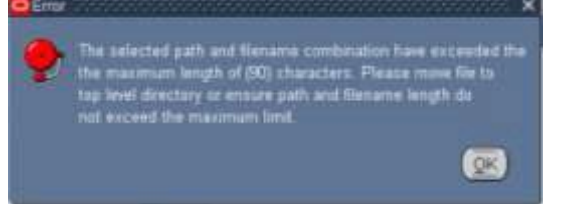

- (2) Shutdown Furlough Indicator/Administrative Furlough Indicator Checkboxes – User must select only one of the checkboxes and only those records containing an "F" – Subject to Furlough contained in the employee record will be brought into the Mass Non Pay Duty Status Process.
  - (a) **CIV\_SHUT\_ADMIN\_FURL\_CHECK Error Message** If the user fails to select either the Shutdown Furlough Indicator or the
# Section 10 – Mass Load Non-Continuous Furlough Dates Process

Administrative Furlough Indicator Checkbox produce the following error message:

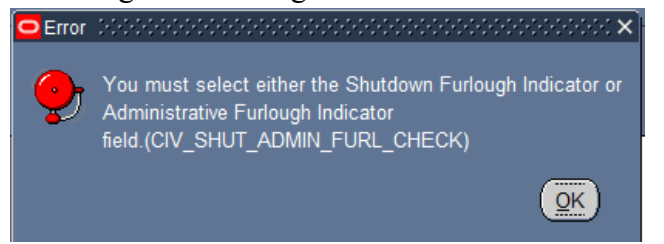

- (3) Mass Load Non-Continuous Furlough Dates Name Enter a unique upload name. Make a note of the name you enter as this will be same name used in the Mass Non Pay Duty Status Process.
  - (a) Business Rule: If the name already exists the following error message will appear:

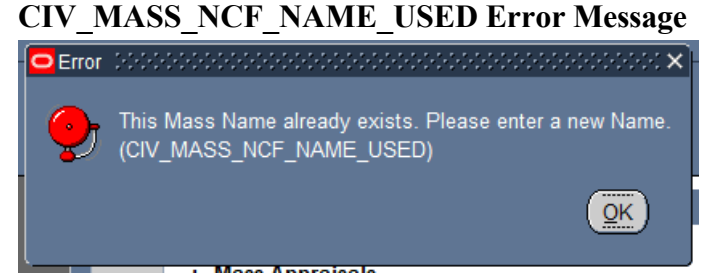

- (4) Description The description is a text area that allows the user to describe the purpose of the process and is optional.
- (5) Save Once you have selected your file and created a Mass Load Non-Continuous Dates Name click the Save Button.

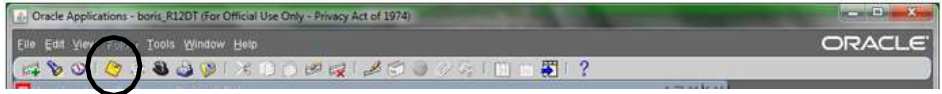

(a) CIV\_COMMIT\_CHGS Error Message – If you fail to save your inputs prior to selecting the Load Button, the following Error Message will be displayed.

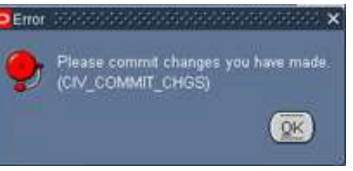

(b) The Status changes from blank to Unprocessed

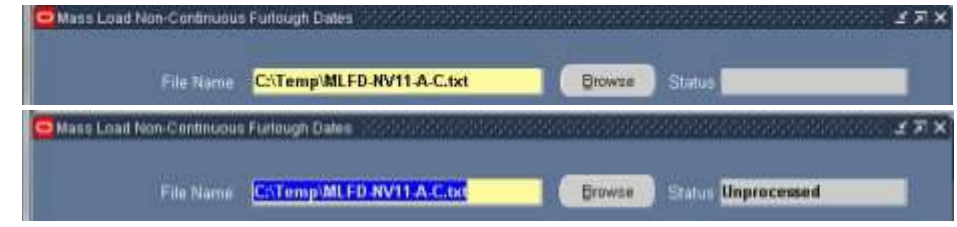

(6) Load Button

(1)

Page 73 As of November 9, 2023

# Section 10 – Mass Load Non-Continuous Furlough Dates Process

- (a) Once the load process has been completed, you will receive a popup message providing you with the Request ID number and number of records processed.
- (b) CIV\_MASS\_NCF\_LOAD\_SUBMIT Message: The process will create a Mass Non Pay Duty Status Process containing only those records contained in the Mass Load Non-Continuous Furlough Dates File minus any records identified in the process log as errors

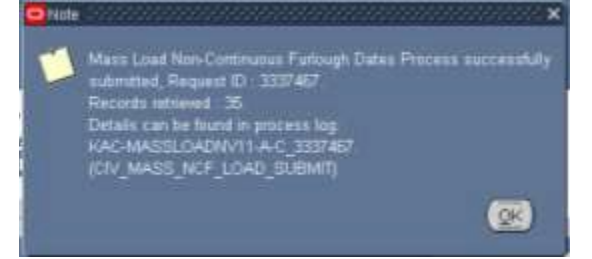

- (7) Process Log
  - (a) If an error occurs during the upload process, the following entry will be made in the Requests Area.

|             |                          | Contract of the local diversion of the local diversion of the local |             | _       |                        |
|-------------|--------------------------|----------------------------------------------------------------------------------------------------|-------------|---------|------------------------|
| -equess (C) | Name                     | Parent P                                                                                                    | Naca el     |         | Parameters             |
| 337467      | Start Automatic Mass No  |                                                                                                    | arrentere . | brene . | 12, KAC-MASSLOADNV11.A |
| 337424      | Submit Furlough Indicate | C                                                                                                    | ompleted    | Normal  | 91, PREVIEW            |
| 337405      | Submit Furlough Indicate | C                                                                                                    | ompleted    | Normal  | 91, PREVIEW            |
| 337404      | Submit Furlough Indicate | C                                                                                                    | ompleted    | Normal  | 90, CREATE             |
| 337400      | Submit Furlough Indicate | C                                                                                                    | ompleted    | Normal  | 90, PREVIEW            |
| 1337399     | Submit Furlough Indicate | c                                                                                                    | ompleted    | Normal  | 89, PREVIEW            |
|             |                          |                                                                                                    |             |         |                        |
| Hat         | Record                   | /iew Details                                                                                                    |             |         | View Output            |

(b) Access the Process Log by clicking Federal Maintenance Forms →
 Process Log (Federal)

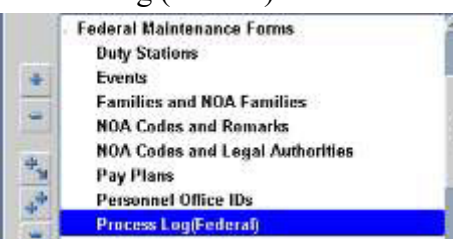

(c) Program Name – To access the process log Click F11 and enter all or part of the process name – using % as a wildcard if necessary.

#### Page 74 As of November 9, 2023

# Section 10 – Mass Load Non-Continuous Furlough Dates Process

(d) Load Details – displays the number of records successfully loaded and the number of records that failed

| Proces                                         | ss Log Errore                                                                                                    | Non-malline is  | a september of  | under mittles is          | angdaharang                              | odkonieddariani |              |
|------------------------------------------------|----------------------------------------------------------------------------------------------------|-----------------|-----------------|---------------------------|------------------------------------------|-----------------|--------------|
|                                                | hogram Name                                                                                                    | KAC-MLFD-N      | V11-A-3338954   |                           | Log Date                                 | 15-MAR 2013     | l i          |
| Menca                                          |                                                                                                    |                 |                 |                           |                                          |                 |              |
| i v                                            | leosage Name                                                                                                    |                 |                 |                           |                                          |                 |              |
|                                                | Load Details                                                                                                    | 2               |                 |                           |                                          |                 |              |
|                                                | Load Error                                                                                                    |                 |                 |                           |                                          |                 |              |
|                                                | -                                                                                                    |                 |                 |                           | _                                        |                 |              |
|                                                |                                                                                                    |                 |                 |                           |                                          |                 |              |
| Log Te                                         |                                                                                                    |                 |                 |                           |                                          |                 |              |
|                                                | og Test                                                                                                    |                 |                 |                           |                                          |                 |              |
|                                                | Successfully                                                                                                    | / loaded 26 rei | ord and 12 reci | ord(s) failed d           | aring load                               |                 |              |
|                                                |                                                                                                    |                 |                 |                           |                                          |                 |              |
|                                                |                                                                                                    |                 |                 |                           |                                          |                 |              |
|                                                |                                                                                                    |                 |                 |                           |                                          |                 |              |
| Protes                                         | ss Log Errors                                                                                                    | 10101003092     | 0000000000000   | 990009999                 | an an an an an an an an an an an an an a |                 | 020002.27X   |
| Protes                                         | ss Log Errore                                                                                                    | 2200000222      |                 | 20000000000               |                                          |                 | 27X          |
| Protes                                         | ss Log Errors<br>Fogram Name                                                                                                    | KACMASSL        | DADNV11 A.C.3   | 337467                    | Log Date                                 | 14 MAR 2013     | 2.21X        |
| O Protes<br>P<br>Messa                         | ss Log Errors<br>Yogram Name                                                                                                    | KAC-MASSE       | OADNV11 A.C.3   | 337467                    | Log Date                                 | 14-MAR-2013     | ¥ЛХ          |
| Proces<br>P<br>Messar                          | ss Log Errors<br>Vogram Name<br>ge<br>Jessage Name                                                                                                    | KACMASSE        | DADNV11 A C 3   | 337467                    | Log Date                                 | 14-MAR 2013     | 20000001271× |
| Protes<br>P<br>Messar<br>M                     | ss Log Errors<br>Yogram Name<br>ge<br>Load Details                                                                                                    | KAC-MASSE       | OADINY 11 A.C.T | 337467                    | Log Date                                 | 14-MAR 2013     |              |
| Protes<br>P<br>Messar                          | ss Log Errore (<br>Yogram Name<br>ge<br>Loossoge Name<br>Lood Details<br>Lood Error                                                                                                    | KAC MASSE       | 0ADNV11.A.C.3   | 337467                    | Log Date                                 | 14-MAR-2013     |              |
| Protes<br>P<br>Messar<br>M                     | ss Log Errors 3<br>Pognam Name<br>ge<br>Load Details<br>Load Error                                                                                                    | KACMASSI        | OADNVII A.C.I   | 337.467                   | Log Date                                 | 14-MAR-2013     | 200000027X   |
| Protein<br>P<br>Mensia                         | ss Lieg Errore :<br>Yogram Namo<br>ge<br>Load Details<br>Load Error                                                                                                    | KACMASSI        | OADNV11A.C.3    | 337467                    | Log Date                                 | 14-MAR-2013     | 27X          |
| Protes<br>P<br>Messa<br>M                      | ss Log Errors (<br>Pognam Name<br>Dessage Name<br>Load Details<br>Load Error                                                                                                    | KACMASSE        | OADNVII A.C.3   | 337467                    | Log Date                                 | 14-MAR 2013     | 27X          |
| Protes                                         | su Log Errors (<br>Pognam Name<br>lessage Name<br>Load Details<br>Load Error<br>st<br>                                                                                                    | KACMASS         | OADNVII A.C.I   | 337.467                   | Log Date                                 | 14-MAR-2013     | 27 X         |
| Protes                                         | sa Ling Errore (<br>Yognam Namo<br>ge<br>Load Details<br>Load Details<br>Load Error<br>Laad Error<br>Laad Error<br>Laad Error<br>Laad Error<br>Laad Error<br>Laad Error<br>Laad Error<br>Laad Error<br>Laad Error<br>Laad Error<br>Laad Error<br>Laad Error<br>Laad Error<br>Laad Error<br>Laad Error<br>Laad Error<br>Laad Error<br>Laad Error<br>Laad Error<br>Laad Error<br>Laad Error | KAC-MASSL       | OADNV11 A C 3   | 337.467                   | Log Calle                                | 14-MAR 2013     |              |
| Protein<br>P<br>- Messaa<br>M<br>- Log Te<br>L | ngam Name<br>Log Errore<br>Lood Details<br>Lood Error<br>Lood Error<br>et<br>Successfully                                                                                                    | KAC MASSE       | OADNV11 A.C.3   | 337467<br>rd(q) failed dv | Log Date                                 | 14-MAR 2013     | 2 F X        |
| Protes                                         | en Leg Errore :<br>Program Name<br>Load Details<br>Load Error<br>Load Error<br>et<br>Successfully                                                                                                    | KAC MASSE       | OADHV11 A.C.3   | 337467                    | Log Date                                 | 14-MAR-2013     | 27 X         |

(e) Load Error – Displays the records that failed. Click on Load Error Menu Item to determine which records did not load and the reason. Use the Edit Field Toolbar item to view the complete message for each record.

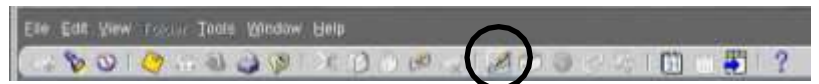

1. The following message will be displayed if the file is not in

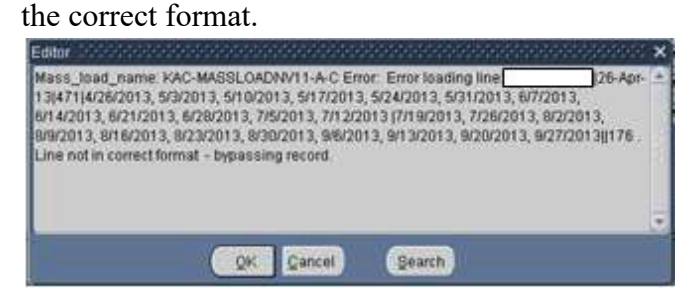

Page 75 As of November 9, 2023

# Section 10 – Mass Load Non-Continuous Furlough Dates Process

2. The following message will be displayed if the employee's record does not contain an "F" in the Furlough Indicator.

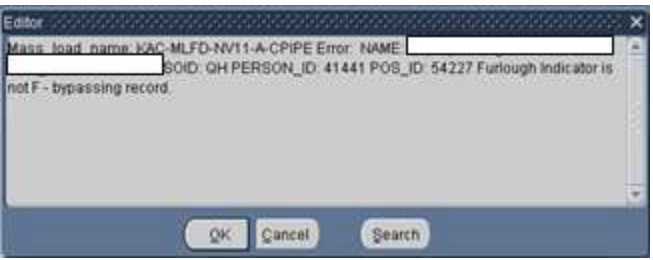

3. The following message will be displayed if the employee's record is not found in the region in DCPDS where the file is uploaded.

| 1                                                                                                    | Eator accompany second accompany and a provide the second second                                                                                    | × |
|----------------------------------------------------------------------------------------------------|----------------------------------------------------------------------------------------------------|---|
| A DOWNER WITH A DOWNER WITH A | Mass_load_name: KAC-MLFD-NV11-A-CPIPE Error: Employee record for ssan 999-99-9999<br>at effective date 26-APR-13 does not exist - bypassing record. |   |
|                                                                                                    |                                                                                                    |   |
|                                                                                                    |                                                                                                    |   |
|                                                                                                    | QK Cancel Search                                                                                                    |   |

# DCPDS FURLOUGH USERS GUIDE Section 11 – Mass Non Pay Duty Status Process (NOA 471 and 472) 11. Mass Non Pay Duty Status Process (NOA 471 and 472)

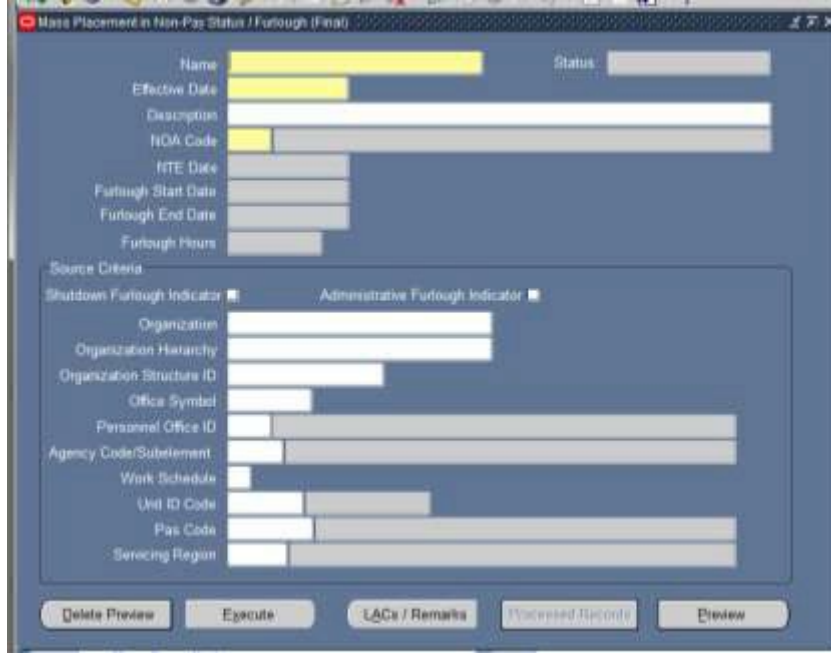

a.

Mass Non Pay Duty Status Process (NOA 471 and 472) General Information

- The Mass Non Pay Duty Status Process allows the user to generate mass actions for NOA 471, 472 and 430. This user's guide will deal only with furlough (NOA 471 and 472).
- (2) The Mass Non Pay Duty Status Process can be created using the Mass Load Non-Continuous Furlough Dates Process (See Section XX for more information) or through the use of the Selection Criteria.
- (3) CRT 12-127082-DoD added the Furlough Indicator to the employee record. This mass process was modified to require a value of "F" in the Furlough Indicator in order for the employee records to be available for NOA 471 and 472. SCR 15-131258-DoD changed the Furlough Indicator field to "Shutdown Furlough Indicator" and added an additional furlough indicator to track administrative furloughs called "Administrative Furlough Indicator". Users are required to select either Shutdown Furlough Indicator or Administrative Furlough Indicator. Only those employees that contain an "F" in the field selected will be brought into the process.
- (4) Responsibilities this mass update is available through the following responsibilities:
  - (a) US Federal HR Manager
  - (b) CIVDOD Personnelist
- (5) There are two menu items that can be used to begin the Mass Non-Pay proc(6)ess Preview and Final. This guide is written with the user accessing the process from the Final Mass Non Pay Duty Status Process. To access

# Page 77 As of November 9, 2023

# Section 11 – Mass Non Pay Duty Status Process (NOA 471 and 472)

ΩK

the Mass Non Pay Duty Status Process, click on the Mass Non Pay Duty Status and then Final Mass Non Pay Duty Status from the Navigator screen.

#### Mass Actions : Mass Non Pay Duty Status

- Preview Mass Non Pay Duty Stat
- Final Mass Non Pay Duty Status
- Mass Load Non-Continuous Furlough Dates
- (6) Mass Load Non-Continuous Furlough Dates Process
  - (a) If the Mass Non Pay Duty Status Process is created through the Mass Load Non-Continuous Furlough Dates Process, the Source Criteria fields will grayed out and only those records contained in the Mass Load Non-Continuous Furlough Dates file that did not fail to the process log will be loaded into Preview.
  - (b) Remark M75 cannot be used in the Mass Non Pay Duty Status Process when created through the Mass Load Non-Continuous Furlough Dates Process. The following message will be displayed upon selecting the Execute Button.

NEED SCREENSHOT OF ERROR MESSAGE FOR M75

Error 1999

You cannot input Remark FR1 for the processing of Mass Load Non-Continuous Furlough Dates. (CIV\_PAR\_FURLOUGH\_REM\_CHK\_3)

#### (7) Quality Check of Data

- (a) Prior to running the mass process, it is recommended that a quality check of data be performed. The following are errors that are frequently found when running a mass process that will fail the record to the group in-box and will require the record to be fixed before the RPA can be updated. Note: This list is not all inclusive.
- (b) CPDF Edit 640.11.1: If Retirement Plan is K, KR, L, LR, M, MR, N, NR, O, OR, P, or PR, then FERS coverage must be A or E.
- (c) CPDF Edit 472.04.2: If Rating of Record (period) (date appraisal period starts & date appraisal period ends) is not spaces, then it must not be more than 5 years earlier than the Effective Date of Personnel Action.
- (d) CPDF Edit #320.17.2. If the Nature of Action Code is 471 then the Legal Authority Code must be L9K, PNM, UFM, USM, VAJ, VDR, V8V, ZVB, ZVC.
- (e) ORA-2001: CIV\_EXP\_RETENTION\_INCENTIVE

#### Page 78 As of November 9, 2023

 (f) CPDF Edit #665.03.3. If neither SCD-Retirement nor SCD-Leave is blank, then SCD-Retirement must be greater than or equal to SCD-Leave.

#### b. Mass Non Pay Duty Status Process Region

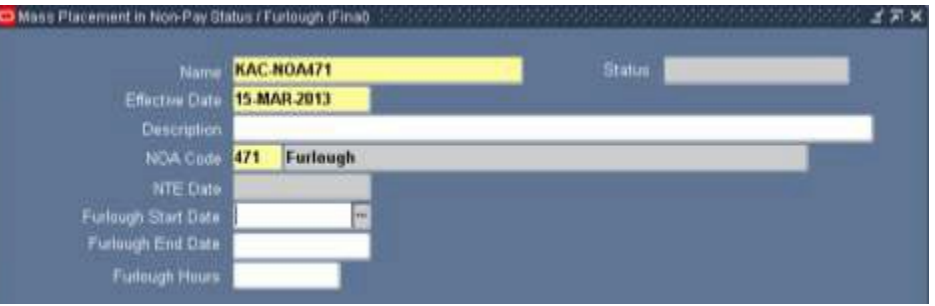

- (1) Status The Status changes automatically throughout the process
  - (a) Blank A new or unsaved mass process
  - (b) Unprocessed A saved mass process that has not been executed
  - (c) Submitted A mass process that has been executed but has not been completely processed. Note: the Status will change to either Processed or Error once the process has completed.
  - (d) Processed The process will change to Processed if all RPAs within the preview were successfully created
  - (e) Error The process will change to Error if at least one RPA failed to be created within the preview.

#### (2) Action Buttons

| Delete Preview | Execute   |       | L <u>A</u> Cs / Remarks | Processed Records   | Preview                 |
|----------------|-----------|-------|-------------------------|---------------------|-------------------------|
| (a)            | ) Preview | v But | ton                     |                     |                         |
|                | (1)       | To v  | iew/edit records        | associated with     | the Selection Criteria. |
|                | (2)       | Once  | e the Preview B         | utton is selected,  | changes can be made     |
|                |           | on th | e Setup Page w          | ill not be reflecte | ed in the Preview       |
|                |           | Scree | en.                     |                     |                         |
| (b)            | ) Delete  | Previ | ew Button – An          | y changes made      | to employee records     |
|                | or any    | chang | ges made to the         | Setup screen afte   | er the Preview was      |
|                | created   | will  | require a new p         | review. To reuse    | e the same name,        |
|                | delete t  | he pr | review and recre        | eate it.            |                         |
| (c)            | ) LACs/]  | Rema  | rks Button              |                     |                         |
|                | (1)       | LAC   | s – At least one        | LAC must be se      | lected                  |
|                | (2)       | Rem   | arks                    |                     |                         |
|                |           | a.    | NOA 471 an              | d NOA 472 – Re      | mark M72 is a           |
|                |           |       | required rem            | ark                 |                         |
|                |           | b.    | NOA 471 – I             | Either Remark M     | 73 or Remark M75 is     |
|                |           |       | required                |                     |                         |
|                |           |       |                         |                     |                         |

#### Page 79 As of November 9, 2023

- (d) Execute Button
  - Once the Execute Button is selected, the Status changes to Submitted. Once the process is complete the status will then change to either Processed or Error.
  - (2) Processed. If RPAs are created for all records selected in the Preview, the Status changes to Processed and the Execute Button becomes grayed out.
  - Error. If at least one RPA fails to be created, the Status changes to Error and the Execute Button remains active. Access the Process Log to determine the reason the RPA(s) failed to be created. If you are able to correct the record, you may use the same mass process to process those records that initially failed to be created.

(e) Processed Records

- (1) Clicking the Processed Records Button will display a listing of any records where an RPA was created once the Execute Button is selected.
- (3) Name required field
  - Input an unique name for the "Preview Mass Non Pay Status".
     Make a note of the name you type in as you will use it later in the Final Mass Non Pay Duty Status Process. The following error message will be displayed if a unique name is not entered in the Name field.

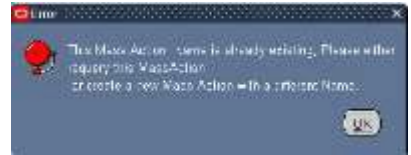

- (b) If the user uploaded records through the Mass Load Non-Continuous Furlough Dates Process, enter the name created in that process.
- (4) Effective Date required field
  - (a) Input the effective date of the furlough
  - (b) If the user uploaded records through the Mass Load Non-Continuous Furlough Dates Process, the effective date will automatically be populated
- (5) Description
  - (a) This field is optional The description is a text area allows the user to describe the purpose of the process.
  - (b) If the user uploaded records through the Mass Load Non-Continuous Furlough Dates Process, the description will automatically be populated

# Page 80 As of November 9, 2023

- (6) NOA Code
  - (a) Select one of the available NOA codes

| ioa SSS              | ********************************                                   |
|----------------------|--------------------------------------------------------------------|
|                      |                                                                    |
| Find <mark>4%</mark> |                                                                    |
| Code                 | Description                                                        |
| 430                  | Placement in Nonpay Status                                         |
| 471                  | Furiough                                                           |
| 472                  | Furlough NTE                                                       |
| Sel - 3              |                                                                    |
|                      |                                                                    |
|                      | Eind QK Gancel                                                     |
|                      | OA 5555<br>Find <mark>4%</mark><br>Code<br>430<br>471<br>472<br>41 |

- (b) If the user uploaded records through the Mass Load Non-Continuous Furlough Dates Process, NOA 471 will automatically be populated
- (7) NTE Date required if NOA 472 is selected
- (8) Furlough Start Date
  - (a) Only available if NOA 471 is selected
  - (b) Update is optional in the Mass Process Screen. If this field is not updated on this screen, it must be manually input on the Preview Screen for each employee otherwise the record will fail once the process has been executed.
  - (c) If this field is updated, then the value will automatically be populated in the Preview Screen.
- (9) Furlough End Date
  - (a) Only available if NOA 471 is selected.
  - (b) Update is optional in the Mass Process Screen. If this field is not updated on this screen, it must be manually input on the Preview Screen otherwise the record will fail once the process has been executed.
  - (c) If this field is updated, then the value will automatically be populated in the Preview Screen.
- (10) Furlough Hours
  - (a) Only available if NOA 471 is selected.
  - (b) Update is optional in the Mass Process Screen. If this field is not updated on this screen, it must be manually input on the Preview Screen otherwise the record will fail once the process has been executed.
  - (c) If this field is updated, then the value will automatically be populated in the Preview Screen.
- (11) If Remark M75 is selected during the mass process, the Furlough Start date, Furlough End Date and Furlough Hours will be used to populate the remark.

# Page 81 As of November 9, 2023

(12) Important Note: Any changes made to this area after the Preview has been created will not be made to the Preview Screen. A new preview will be required if any changes need to be made. This includes NOA, NTE Date, Furlough Start Date, Furlough End Date, Furlough Hours and any Source Criteria data.

# c. Mass Non Pay Duty Status Process Source Criteria Region

(1) If the user created the Mass Non Pay Duty Status Process through the Mass Load Non-Continuous Furlough Dates, the Source Criteria fields will grayed out and only those records contained in the Mass Load Non-Continuous Furlough Dates file that did not fail to the process log will be loaded into Preview.

| Effective Date          | 01 AUG 2016                           |
|-------------------------|---------------------------------------|
| Description             |                                       |
| NOA Code                | 471 Furlough                          |
| MIE Date                |                                       |
| Forlaugh Start Date     | 01.AUG-2016                           |
| Furbugh End Date        | 30-SEP-2016                           |
| Furlough Hours          | 40                                    |
| IDE DIRHIE              |                                       |
| down Furlough Indicato  | a S Administrative Furlough Indicator |
| Organization            | ARCE                                  |
| Organization Hierarchy  |                                       |
| genization Structure ID |                                       |
| Office Symbol           |                                       |
| Personnel Office ID     |                                       |
| ncy Cude/Subelement     |                                       |
| Work Schedule           |                                       |
| Unit ID Code            |                                       |
| Pas Corte               |                                       |
|                         |                                       |

- (2) Selecting more than one field serves as an "AND" function.
- (3) Required fields one of the Furlough Indicator fields (Shutdown or Administrative) must be selected and at least one of the other fields is required. Only one of the Furlough Indicator fields can be selected.

# Section 11 – Mass Non Pay Duty Status Process (NOA 471 and 472)

| Organization Hierarc  |                                                                                                    |  |
|-----------------------|----------------------------------------------------------------------------------------------------|--|
| Organization Binathan | π.                                                                                                    |  |
| Office Symi           |                                                                                                    |  |
| Personnel Office      | 0                                                                                                    |  |
| Agency Code/Sateleme  |                                                                                                    |  |
| Work Schedu           |                                                                                                    |  |
| 1,hut ID Co           | de la la la la la la la la la la la la la                                                                      |  |
| Par Co                | de la companya de la companya de la companya de la companya de la companya de la companya de la companya de la |  |
| Servicing Reg         | un en en en en en en en en en en en en en                                                                      |  |

- (a) Shutdown Furlough Indicator
- (b) Administrative Furlough Indicator
- (c) Organization only one organization can be selected at a time
- (d) Organization Structure ID
- (e) Office Symbol
- (f) Personnel Office ID
- (g) Agency Code/SubElement
- (h) Error Messages:
  - 1. **CIV\_SHUT\_ADMIN\_NOA\_CHECK Error Message** If NOA = 471 or 472 and one of the Furlough Indicator fields is not selected, the following error message will be displayed

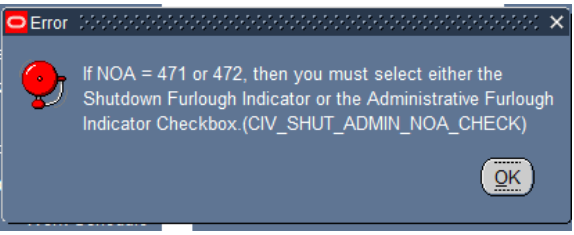

2. If one of the other required fields is not selected the following error message will be displayed:

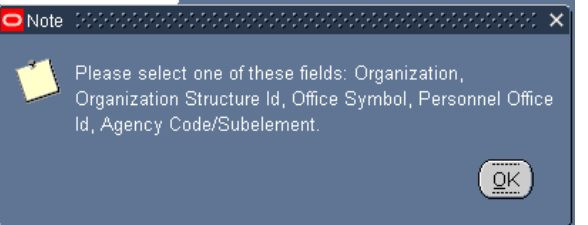

# (4) Optional fields

- (a) Organizational Hierarchy
- (b) UIC
- (c) Work Schedule
- (d) PAS Code
- (e) Servicing Region

#### Page 83 As of November 9, 2023

(5) Important Note: Any changes made to this area after the Preview has been created will not be made to the Preview Screen. A new preview will be required if any changes need to be made. This includes NOA, NTE Date, Furlough Start Date, Furlough End Date, Furlough Hours and any Source Criteria data.

# d. Mass Non Pay Duty Status Process LACs/Remarks

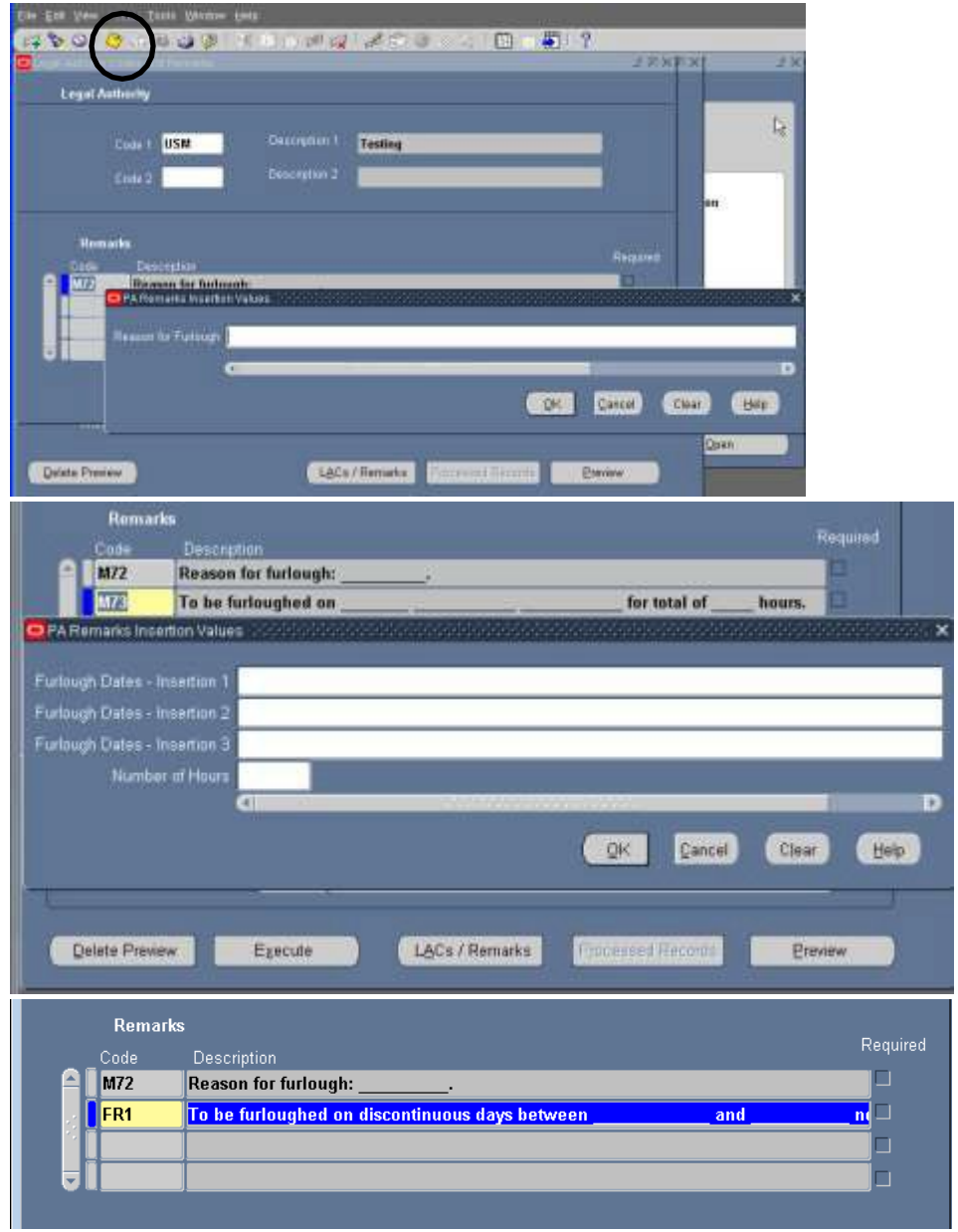

- (1) Click the LACs/Remarks button to enter Legal Authority and Remarks. The Legal Authority Codes and Remarks window is displayed.
- (2) LAC
  - (a) Input the LAC appropriate for the type of action being process.

# Page 84 As of November 9, 2023

# Section 11 – Mass Non Pay Duty Status Process (NOA 471 and 472)

(b) If the user attempts to execute the process without inputting a LAC, the following error message will be displayed:

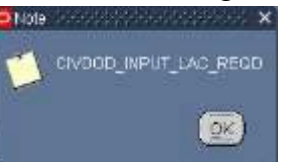

- (3) Remarks To open the Remarks Insertion values, click and tab on blue (Code Box) in remark area
  - (a) NOA 472
    - 1. Remark M72
      - a. Description of Remark: Reason for Furlough (Reason)
      - b. Required Remark
  - (b) NOA 471
    - 1. Remark M72
      - a. Description of Remark: Reason for Furlough (Reason)
      - b. Required Remark
    - 2. Remark M73
      - a. Description of Remark: To be furloughed (list dates) for a total of (number) hours.
      - b. Choose either M73 or M75 Remark to document non-continuous furlough information –
      - c. M73 can be populated in several ways
        - If furlough dates and hours are populated into the Preview Screen either through the Mass Load Non-Continuous Furlough Dates Process or manually updated into the Preview Screen, then M73 will be populated from the Preview Screen.
        - If the furlough dates and hours are populated in the LACs/Remarks Page, then M73 will be populated from this page.
    - 3. Remark M75 Need Screenshot

|     |           | an mundle manuff            |              |      |                    |
|-----|-----------|-----------------------------|--------------|------|--------------------|
| 201 | - To be h | noighed en discontinuous di | iys Berwsien | anii | not to exceed a ma |
|     |           |                             |              |      | . F                |
|     |           |                             |              |      | 1                  |

#### Page 85 As of November 9, 2023

#### Section 11 – Mass Non Pay Duty Status Process (NOA 471 and 472)

- a. Description of Remark: To be furloughed on discontinuous days between (beginning date of furlough period) and (ending date of furlough period) not to exceed a maximum of (number of hours) during the furlough period. Prior to the beginning of each pay period your supervisor will inform you of the specific date(s) that you will be furloughed during the pay period. (Note: This remark was approved by OPM to be used as a substitution to the M73 Remark.)
- b. Choose either M73 or M75 Remark to document non-continuous furlough information.
- c. When selecting M75, the insertion screen will not appear. The insertion values for M75 will be populated from the Furlough Indicator in the Extra Information → Furlough Indicator EIT in the Preview Screen and will be populated into the RPA and NPA upon update HR.
- (c) **CIV\_PAR\_FURLOUGH\_REM\_CHK\_2 Error Message** If the user attempts to process the action using both M73 and M75 the following error message will be displayed.

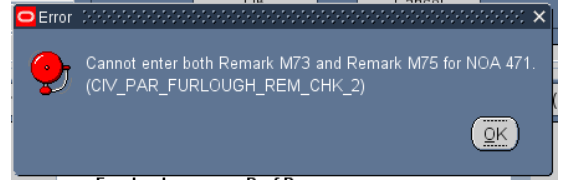

- (3) Save information by clicking on the floppy icon on the top of menu.
- (4) Automatic Generation of Remarks The following remarks will be automatically generated based on the following conditions in the employee record. For a description of each remark see the GPPA or *Section 1.d.(1)(a)5*.
  - (a) G33 If the employee's current work schedule is "F" Full-time, "P" – Part-time, "S" – Part-time – Job Share, "B" – Baylor Plan, "G" – Full-Time Seasonal, "Q" – Part-Time Seasonal, T – Part-Time Seasonal Job Sharer,.
  - (b) B72 If the employee's current FEGLI Codes does not equal "00", "05", or "B0".
  - (c) B41 If the employee's current Legal Authority Code equals "YEA", "YEF", "YEG", and the employee's current FEHB Enrollment Code does not equal "X", "Y", or "Z".

#### Page 86 As of November 9, 2023

# Section 11 – Mass Non Pay Duty Status Process (NOA 471 and 472)

Entwitter

(d) B71 – If the employee's current FEHB Enrollment Code does not equal "X", "Y", "Z".

#### e. Mass Non Pay Duty Status Process Preview Button

- Delete Preview Execute L&Cs / Remarks Processed Records
- (1) Initial Build of the Preview
  - (a) Upon clicking the Preview Button for the first time, the status will change from Unprocessed to Submitted

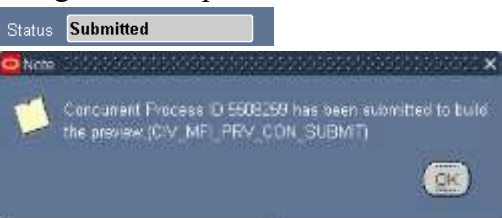

- (b) The Preview will not be available until the Status changes from Submitted to Preview Ready.
- (c) To view the status of the preview, click the F11 Button and reenter the mass process name in the Name area and click Ctrl F11 to view the Status. This may need to be done several times until the Status changes to Preview Ready.

Status Preview Ready

(d) To view/select/update records, click the Preview Button.

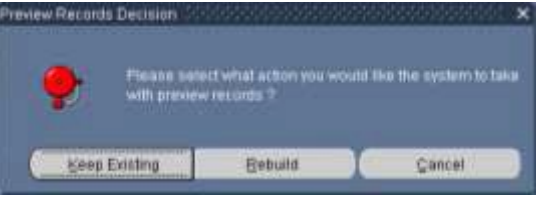

- 1. Keep Existing Button Keep Existing Button will retain records and data that was extracted from DCPDS at the time the Preview was executed.
- Rebuild Button Rebuild Button Selecting the Rebuild Button will re-query DCPDS based on the values input in the Selection Criteria. Any changes made in DCPDS will be brought into the Preview. Any record selections/updates made in the previous Preview will be removed.
- (e) Important Note: Any changes made to Mass Non Pay Duty Status Region and Source Criteria area after the Preview has been created will not be made to the Preview Screen. A new preview will be required if any changes need to be made. This includes NOA, NTE Date, Furlough Start Date, Furlough End Date, Furlough Hours and any Source Criteria data.

# Page 87 As of November 9, 2023

# Section 11 – Mass Non Pay Duty Status Process (NOA 471 and 472)

(2) Preview Screenshots – Note: The data elements available for update will depend on the NOA selected in the setup page

| and Passanet in the Pay Sales (Patrop) (Person                                                                                                    |                                                                                                    |                                                                                                    |                                                                                                    | 220                                                                                                    |
|----------------------------------------------------------------------------------------------------|----------------------------------------------------------------------------------------------------|----------------------------------------------------------------------------------------------------|----------------------------------------------------------------------------------------------------|----------------------------------------------------------------------------------------------------|
| NAC BUT D BUT A COPPER                                                                                                    |                                                                                                    | N.APR. SHO                                                                                                    | and the second second                                                                                                    |                                                                                                    |
| Department in the local division of the                                                                                                    | Testator New                                                                                                    |                                                                                                    |                                                                                                    |                                                                                                    |
| and the art Markeys                                                                                                    |                                                                                                    |                                                                                                    |                                                                                                    |                                                                                                    |
| . a                                                                                                    |                                                                                                    |                                                                                                    |                                                                                                    |                                                                                                    |
| Tenter Inc. Inc.                                                                                                    | Famup Dot Sau                                                                                                    | Pumper first flats                                                                                                    | Pursue News                                                                                                    | Famoup Take : meaning ( 2)                                                                                                    |
|                                                                                                    | 34.APR.3013                                                                                                    | W-66P-JRC3                                                                                                    | 1/6                                                                                                    | 4.06/013.55/0013.510/27/                                                                                                    |
|                                                                                                    | 16-MPR-2810                                                                                                    | 18-502-2013                                                                                                    | 176                                                                                                    | 4.06.0913, 53.0913, 510027                                                                                                    |
|                                                                                                    | 04. APR. 2813                                                                                                    | # ALP 2013                                                                                                    | 176                                                                                                    | 4 26 2013, 5/2 2013, 5/2022 7                                                                                                    |
|                                                                                                    | 05-00°-0.0011                                                                                                    | 10 SUP 2011                                                                                                    | and a second second sec                                                                                                    | a memoria, scalarra, scalarra                                                                                                    |
|                                                                                                    | St. APR. 2011                                                                                                    | # ANP 2012                                                                                                    | pire .                                                                                                    | A DE 2013, S 3 2013, S 40 207;                                                                                                    |
|                                                                                                    | IN. APR. 2011                                                                                                    | # SIP /PO                                                                                                    | 1100                                                                                                    | A REPORT AND ADDRESS                                                                                                    |
|                                                                                                    | IN. APR. 2011                                                                                                    | # 147.2913                                                                                                    | 100                                                                                                    | A REARIES & STREET, STREET,                                                                                                    |
|                                                                                                    | DK.APR.JPD                                                                                                    | 18-527-2012                                                                                                    | 105                                                                                                    | 4000011.530011.53021                                                                                                    |
|                                                                                                    | 36.APR.3913                                                                                                    | 38 54P 2015                                                                                                    | 176                                                                                                    | 4 05 (011, 3/3 (011, 5/10/2) /                                                                                                    |
|                                                                                                    | M. APR. 3911                                                                                                    | 10.117.2010                                                                                                    | 110                                                                                                    | A PR (1911, 5 5 (1911, 5 W) / F.                                                                                                    |
| 1 5                                                                                                    | CONTRACTOR OF THE                                                                                                    | IR MOP JEED                                                                                                    | 176                                                                                                    | 4.002013.532013.530221                                                                                                    |
| Contraction of the second second second second second second second second second second second second second s                                                                                                    | COMMENTS                                                                                                    |                                                                                                    | 2011                                                                                                    | Contract of the local diversion of the local diversion of the local                                                                                                    |
| Samt/Deatert at                                                                                                    |                                                                                                    |                                                                                                    |                                                                                                    |                                                                                                    |
| Contract of the second second s                                                                                                    |                                                                                                    | -                                                                                                    | _                                                                                                    | 120                                                                                                    |
|                                                                                                    | -                                                                                                    | -                                                                                                    | _                                                                                                    |                                                                                                    |
| ALC MIT PUT ACTIVITY                                                                                                    |                                                                                                    | A 49-4 2013                                                                                                    |                                                                                                    |                                                                                                    |
| And in the local division of the local division of the local divis | and the second distances in                                                                                                    | -                                                                                                    | _                                                                                                    |                                                                                                    |
|                                                                                                    |                                                                                                    |                                                                                                    |                                                                                                    |                                                                                                    |
|                                                                                                    | 1000                                                                                                    | -                                                                                                    |                                                                                                    |                                                                                                    |
| 1 10 100                                                                                                    | Future Traver 1                                                                                                    | and straight in                                                                                                    | the state of the second states                                                                                                    | out these markets (IT Law B)                                                                                                    |
|                                                                                                    | DEP WOMAN, ZINLIN                                                                                                    | 43,822                                                                                                    | 104                                                                                                    |                                                                                                    |
|                                                                                                    | 257 HE (BEL 7 (6) 18                                                                                                    | 1.807                                                                                                    | 104                                                                                                    |                                                                                                    |
|                                                                                                    | per regers, riskow                                                                                                    | 13,407                                                                                                    | 100                                                                                                    |                                                                                                    |
|                                                                                                    | PERFECTION AND A                                                                                                    | 41.800                                                                                                    | 114                                                                                                    |                                                                                                    |
|                                                                                                    | provencements, provide                                                                                                    | CL BUR                                                                                                    | 114                                                                                                    |                                                                                                    |
| 10 12                                                                                                    | 200 W (011, 7 (0-19                                                                                                    | 13.822                                                                                                    | 100                                                                                                    |                                                                                                    |
|                                                                                                    | DEPTHONES, FOR DE                                                                                                    | 11.832                                                                                                    | 10%                                                                                                    |                                                                                                    |
| 10 10 2                                                                                                    | DEP 14(0413, 7:06:04                                                                                                    | 41.802                                                                                                    | 100                                                                                                    |                                                                                                    |
|                                                                                                    | PERMITS, COLOR                                                                                                    | KL 807                                                                                                    | 100                                                                                                    |                                                                                                    |
|                                                                                                    | and the second second                                                                                                    |                                                                                                    |                                                                                                    |                                                                                                    |
|                                                                                                    | Concession and                                                                                                    | CL 800                                                                                                    | 110                                                                                                    |                                                                                                    |
|                                                                                                    | C. CONTRACTOR                                                                                                    |                                                                                                    | Tur                                                                                                    | 10                                                                                                    |
|                                                                                                    |                                                                                                    |                                                                                                    |                                                                                                    |                                                                                                    |
| Contributer (p)                                                                                                    |                                                                                                    |                                                                                                    |                                                                                                    |                                                                                                    |
| (intribute p)                                                                                                    |                                                                                                    |                                                                                                    | _                                                                                                    |                                                                                                    |
| Salest / (warner . ge)                                                                                                    |                                                                                                    |                                                                                                    |                                                                                                    | 700                                                                                                    |
| Canad ( Sandar ( 19)                                                                                                    | David See                                                                                                    | IN APR JULI                                                                                                    |                                                                                                    |                                                                                                    |
|                                                                                                    | Photo Sec                                                                                                    | a 499.301                                                                                                    |                                                                                                    | 77.                                                                                                    |
|                                                                                                    | Distance (See                                                                                                    | 51 APR 2011                                                                                                    | _                                                                                                    | <i></i>                                                                                                    |
| Canada Constantina (Canada Constantina Constantina Con | Phone Sec<br>Pages (1997)                                                                                                    | IN APR JULI                                                                                                    | -                                                                                                    |                                                                                                    |
|                                                                                                    | Distance Stars                                                                                                    | Englagement Type                                                                                                    | Protoc Tra                                                                                                    | ing a su                                                                                                    |
|                                                                                                    | Files                                                                                                    | Englispeint Type                                                                                                    | Proster Tro                                                                                                    | Product Names 2 0                                                                                                    |
|                                                                                                    | File and Same                                                                                                    | Englagenet Type<br>1                                                                                                    | Position This<br>Inc. T HARAN HERE<br>INC. T MATERIALS                                                                                                    | Product Names SA<br>OVERCE MEANING A SA<br>NAME AT STREP                                                                                                    |
| Canada Constanting Constanting | Filescon Data                                                                                                    | Las APH JOHT                                                                                                    | Poster Tro<br>III. T HIMAN INTO<br>III. T MANANINT<br>III. T SALEN LANT                                                                                                    | Proteini Numere<br>Operatio Numere<br>Net anno<br>Net anno<br>Net anno                                                                                                    |
|                                                                                                    | Filence (See                                                                                                    | la APRIJET                                                                                                    | Protect The<br>Int T Association<br>Int T Associations<br>Int T Associations<br>Int T Associations                                                                                                    | Protect Name<br>Control Marine<br>Maria Protection<br>Maria Protection<br>Maria Protec                                                                                                    |
|                                                                                                    | Discuss Dans<br>Discussion Filmer (1                                                                                                    | Comment Type<br>1<br>1<br>1                                                                                                    | Poster Tro<br>at T HEMAN HITS<br>HE T ANTENNALS<br>HE T SC CHE TANY<br>HE T SC SHIP PHE<br>ASSISTANT HITS                                                                                                    | Protoci Numer         0           OVENCE         MC ARE         0           NAME         MC ARE         0           MC ARE         0         0           MC ARE         0         0           MC ARE         0         0           MC ARE         0         0           MC ARE         0         0                                                                                                    |
| Cardina Constanti Constanti Constant | Filescone Date                                                                                                    | In APHJOLI<br>Compared Type<br>1<br>1<br>1<br>1<br>1<br>1<br>1<br>1<br>1<br>1                                                                                                    | Property Type<br>Bit T Handbart Horts<br>Bit T Hantstona, S<br>Bit T Sacces Lower<br>Bit T Sacces Lower<br>Bit T Sacces Lower<br>Bit T Matter Hants                                                                                                    | Product Namese 5 A<br>CONC. MI STROM P<br>MI STROM P<br>MI STROM P<br>MI STROM P<br>MI STROM<br>MI STROM<br>MI STROM<br>MI STROM<br>MI STROM<br>MI STROM<br>MI STROM                                                                                                    |
| Caracterization (Caracterization (Caract | The rate from                                                                                                    | Engenereit Tyre<br>1<br>1<br>1<br>1<br>1<br>1<br>1<br>1<br>1<br>1<br>1<br>1<br>1                                                                                                    | Product Tark<br>Int. T An International<br>Int. T An International<br>Int. T AN INTERNATION<br>INT. T AN INTERNATION<br>INT. T AND THE MAD IN<br>INT. T AND THE MAD IN<br>INT. T AND THE MAD IN                                                                                                    | Product Number<br>Olific II 4 499<br>AT 419<br>A AT 419<br>A AT 409<br>A AT 409<br>A AT 409<br>A AT 409<br>A AT 409<br>A AT 409<br>A AT 409<br>A AT 409<br>A AT 409<br>A AT 409<br>A AT 409<br>A AT 409<br>A AT 409<br>A AT 409<br>A AT 400<br>A AT 400<br>A AT 400<br>A                                                                               |
|                                                                                                    | Terre (see                                                                                                    | Comparate Type                                                                                                    | Product Tata<br>BE T REMARK NEW<br>MET SCHWART NEW<br>MET SCHWART PRO<br>ASSISTANT MICH<br>MET ADMINI CLIM<br>BE T ADMINI CLIM<br>BE T ADMINI CLIM                                                                                                    | Protocol Numero         0           OVENCE         ME AREA         0           NARCE         ME STROD         0           A         ME STROD         0           A         ME STROD         0           A         ME STROD         0           A         ME STROD         0           A         ME STROD         0           A         ME STROD         0           A         ME STROD         0           A         ME STROD         0           A         ME STROD         0           A         ME STROD         0           A         ME STROD         0           A         ME STROD         0           A         ME STROD         0                                                                                                    |
|                                                                                                    | TTT law                                                                                                    | In APP-2011                                                                                                    | Printee The<br>Bit T HERMAN HITS<br>BIT T ACTIONALS<br>BIT T SATCRET AND<br>BIT T SATCRET AND<br>BIT T ADMIN CLAR<br>BIT T ADMIN CLAR<br>BIT T SIS FORCED                                                                                                    | Product Nummer         0           OPERCE ME SHOWS         0           MAX AND         0           MAX AND         0                                                                                                    |
| Card County of County of C | Titl Date                                                                                                    | Engenereit Type<br>1<br>1<br>1<br>1<br>1<br>1<br>1<br>1<br>1<br>1<br>1<br>1<br>1<br>1<br>1<br>1<br>1<br>1<br>1                                                                                                    | Румент Тати<br>ин. т. налидан инте<br>ит. т. налидан инте<br>ит. т. налидан инте<br>ит. т. с. с. констрану,<br>ин. т. с. с. констрану<br>ин. т. с. с. констрану<br>ин. т. алиан с. с. т.<br>ин. т. алиан с. с. т.<br>ин. т. алиан с. с. т.<br>ин. т. у. с. с. с. с. с.<br>ин. т. алиан с. с. т.<br>ин. т. у. с. с. с. с. с.<br>ин. т. у. с. с. с. с. с.<br>ин. т. у. с. т. с. с. с. с.<br>ин. т. у. с. т. с. с. с. с.<br>ин. т. у. с. т. с. с. с. с.                                                                                                    | Producto Numero         0           CORREC ME 4000         0           ME 4000         0                                                                                                    |
|                                                                                                    |                                                                                                    | Engenment Type<br>Congresses Type<br>0<br>0<br>0<br>0<br>0<br>0<br>0<br>0<br>0<br>0<br>0<br>0<br>0                                                                                                    | Product Tata<br>Int. T HAMAN INC.<br>INT. T HAMAN INC.<br>INT. T SATURDAY<br>INT. T GATERIAN<br>INT. T SATURDAY<br>INT. T GATERIAN<br>INT. T AND INC.<br>INT. T AND INC.<br>INT. T AND INC.<br>INT. T AND INC.<br>INT. T SATURDAY<br>INT. T SATURDAY<br>INT. T SATURAY<br>INT. T SATURDAY<br>INT. T SATURDA                                                                                                    | Process Auronau C<br>Oranici Michael C<br>NARCI MI ARA<br>MI ARA<br>MI                                                                                                    |
|                                                                                                    |                                                                                                    | 2014/04/12/011<br>2014/04/12/011<br>1<br>1<br>1<br>1<br>1<br>1<br>1<br>1<br>1<br>1<br>1<br>1<br>1<br>1<br>1<br>1<br>1<br>1                                                                                                    | Proteiner Tere<br>Int, T. PERMAR REPU<br>INT, T. PERMAR REPU<br>INT, T. SACCHET ANEY<br>INT, T. SACCHET ANEY<br>INT, T. SACCHET ANEY<br>INT, T. SACCHET ANEY<br>INT, T. SACCHET ANEY<br>INT, T. SACCHET ANE<br>INT, T. SACCHET ANE<br>INT, T. SACCHET ANE, CO.<br>INT, T. SACCHET ANE, CO.                                                                                                    | Protocol Numero         2           OVERCE         MC ARE         2           MC ARE         4           MC ARE         6           MC ARE         6           MC ARE         6           MC ARE         6           MC ARE         6           MC ARE         6           MC ARE         6           MC ARE         6           MC ARE         6           MC ARE         6           MC ARE         6           MC ARE         6           MC ARE         6           MC ARE         7           MC ARE         7           MC ARE                                                                                                    |
| Caracterization of the second second  | TTE line                                                                                                    | In APPLIET                                                                                                    | Protect The<br>Int T HAMAN INT<br>INT T HAMAN INT<br>INT T HAMAN INT<br>INT T SATURALS<br>INT T SATURATION<br>INT T AND INT INT<br>INT T AND INT<br>INT T AND INT<br>INT T SATURATION<br>INT T SATURATION<br>INT T SATURATION<br>INT T SATURATION                                                                                                    | Product Nummer         0           OVERCE ME SHOWS         0           MAT ATRO         0           MAT ATRO                                                                                                    |
| Canal Formation (Construction)                                                                                                    | TTT Date                                                                                                    | Engenymeit Type<br>Congenymeit Type<br>Congenymeit Type<br>Congenymeit Congenymeit<br>Congenymeit Congenymeit Congenymeit<br>Congenymeit Congenymeit Congenymeit<br>Congenymeit Congenymeit Congenymeit Congenymeit<br>Congenymeit Congenymeit Congenymeit Congenymeit Congenymeit<br>Congenymeit Congenymeit Cong                                                                                                    | Рание так<br>ин. т наладия нам<br>ин. т наладия нам<br>ин. т за сле таку<br>ин. т за сле таку<br>ин. т за сле таку<br>ин. т адлян са та<br>ин. т адлян са та<br>ин. т адлян са та<br>ин. т адлян са та<br>ин. т из сле сле сле<br>ин. т из сле сле сле<br>ин. т из сле сле сле<br>ин. т из сле сле сле<br>ин. т из сле сле сле<br>ин. т из сле сле сле<br>ин. т из сле сле сле<br>ин. т из сле сле сле<br>ин. т из сле сле сле<br>ин. т из сле сле сле                                                                                                    | Producto Nacesse         0           CORRECT         NAT ADRO         0           NAT ADRO         NA         0           NAT ADRO         0         0           NAT ADRO         0         0                                                                                                    |
|                                                                                                    |                                                                                                    | 2014/04/12/011<br>2014/04/12/011<br>1<br>1<br>1<br>1<br>1<br>1<br>1<br>1<br>1<br>1<br>1<br>1<br>1<br>1<br>1<br>1<br>1<br>1                                                                                                    | Product Tata<br>Int. T HAMAN HALS<br>INT. T HAMAN HALS<br>INT. T HAMAN HALS<br>INT. T SATURDAY<br>INT. T GALERARY<br>INT. T GALERARY<br>INT. T GALERARY<br>INT. T GALERARY<br>INT. T GALERARY<br>INT. T GALERARY<br>INT. T GALERARY<br>INT. T GALERARY<br>INT. T GALERARY                                                                                                    | Protocol Parmane 2<br>PARCE MELANIA<br>MARCE MELANIA<br>MELANIA<br>MELANIA |
|                                                                                                    |                                                                                                    | In APPLICIT                                                                                                    | Protect The<br>ALT PERMANENT<br>INT TREAMANENT<br>INT TREAMANENT<br>INT TREAMANENT<br>INT TREAMANENT<br>INT TREAMANENT<br>INT TREAMANENT<br>INT TREAMANENT<br>INT TREAMANENT<br>INT TREAMANENT<br>INT TREAMANENT                                                                                                    | Process Parment 5<br>OVERCE MEANING 5<br>NAME OF FRANCISCO 6<br>MEANING 7<br>NAME OF STREP<br>NAME OF STREP<br>NAME OF STRE                                                                                                    |
|                                                                                                    | TTE Date                                                                                                    | Dis APPENDET                                                                                                    | Protect The<br>Int T HAMAN HIS<br>INT SALE OF TANK<br>INT SALE OF TANK<br>INT SALE OF TANK<br>INT SALE OF TANK<br>INT TANK INT INTERNATION<br>INT TANKING TANK<br>INT SALE TANK INT<br>INT TAIWART INT<br>INT TAIWART INT<br>INT TAIWART INT<br>INT TAIWART INT                                                                                                    | Product Number 2 4 4 4 4 4 4 4 4 4 4 4 4 4 4 4 4 4 4                                                                                                    |
|                                                                                                    |                                                                                                    | An Articular<br>Congression Type<br>1<br>1<br>1<br>1<br>1<br>1<br>1<br>1<br>1<br>1<br>1<br>1<br>1<br>1<br>1<br>1<br>1<br>1<br>1                                                                                                    | Protect Table<br>Bit T HARMAN HARS<br>BIT T HARMAN HARS<br>BIT T HARMAN HARS<br>BIT T ANTONIA HARS<br>BIT T GENERAL<br>ASSUSTANT HARS<br>BIT T GENERAL<br>BIT T GENERAL<br>BIT T GENERAL<br>BIT T GENERAL                                                                                                    | Product Number 2<br>Product Number 2<br>NARCE MIT STROM 8<br>MIT STROM 8<br>MIT STROM 8                                                                                                    |
| Cancel Provide Control of Control of Control |                                                                                                    | 20 APR-2011                                                                                                    | Proteiner The<br>Int T PERMAN HOLE<br>INT T PERMAN HOLE<br>INT T AND THE AND THE<br>INT T AND THE AND THE<br>INT T AND THE HAND THE<br>INT T AND THE HAND THE<br>INT T AND THE HAND THE<br>INT T AND THE HAND THE<br>INT T AND THE HAND THE<br>INT T AND THE HAND THE<br>INT T AND THE HAND THE<br>INT T AND THE HAND THE                                                                                                    | Protocol Numerica 2 4<br>NUMERICA ALCONTROL 4<br>NUMERICA ALCONTROL 4<br>ALCONTROL 4<br>AL                                                                                                    |
|                                                                                                    |                                                                                                    | In APRIME                                                                                                    | Protect The<br>Int T HAMAN INTE<br>INT TANTANAN<br>INT SALE OF TANY<br>INT TA COLUMN INTE<br>INT TANING THAN<br>INT TANING TANIN<br>INT TANING TANIN<br>INT TANING TANING<br>INT TANING TANING<br>INT TANING TANING INT<br>INT TANING TANING INT<br>INT TANING TANING INT<br>INT TANING INTERNITY                                                                                                    | Product Nummer         0           OVERCE ME SHOWS         0           MAR AND         0           MAR AND         0           MARKED ME AND         0           MARKED ME AND         0           MARKED ME AND         0           MARKED ME AND         0                                                                                                    |
|                                                                                                    |                                                                                                    | In APPLICIT<br>Conjunction Types<br>Conjunction Types<br>Conjunction<br>Conjunction<br>Conjun | Product Table<br>Int. T HAMANA INC.<br>INT. TA CARE TANK<br>INT. TA CARE TANK<br>INT. TA CARE TA CARE TANK<br>INT. TA CARE TA CARE TANK<br>INT. TA CARE TA CARE TA CARE TA CARE TA CARE<br>INT. TA CARE TA CARE T                                                                                                    | Product Number         2         2           OVERCT MCARE         2         2         2           NARCE MCARE         2         2         2           A         MCARE         2         2         2           A         MCARE         2         2         2           A         MCARE         2         2         2           A         MCARE         2         2         2           A         MCARE         2         2         2           N         MCARE         2         2         2           N         MCARE         2         2         2           N         MCARE         2         2         2           N         MCARE         2         2         2           N         MCARE         2         2         2           NCARE         MCARE         2         2         2                                                                                                    |
|                                                                                                    |                                                                                                    | AVELOUS TOP                                                                                                    | Proteiner The<br>Int, T. HERMAN HERE<br>INT, T. HERMAN HERE<br>INT, T. HARTHARA, S.<br>HILT, S. K. CHELMAN, T.<br>HILT, S. K. CHELMAN, T.<br>HILT, S. K. K. HARTHAR, MAN, T.<br>HILT, S. K. K. HARTHAR, MAN, T.<br>HILT, S. K. K. HARTHAR, T.<br>HILT, S. K. K. HARTHAR, T.<br>HILT, S. K. K. HARTHAR, T.<br>HILT, S. K. K. HARTHAR, T.<br>HILT, S. K. K. HARTHAR, T. K.<br>HILT, S. K. K. HARTHAR, T. K.<br>HILT, S. K. K. HARTHAR, T. K.<br>HILT, S. K. K. HARTHAR, T. K.<br>HILT, S. K. K. HARTHAR, T. K.<br>HILT, S. K. K. K. K. K.<br>HILT, S. K. K. K. K. K.<br>HILT, S. K. K. K. K. K. K.<br>HILT, S. K. K. K. K. K. K. K. K. K.<br>K. K. K. K. K. K. K. K. K. K. K. K. K. K                                                                                                    | Protocol Numero         2           OVENCE         ME AREA         2           ME AREA         2         2           ME AREA         2         2                                                                                                    |
|                                                                                                    |                                                                                                    | AVEXATE<br>Comparison Type<br>1<br>1<br>1<br>1<br>1<br>1<br>1<br>1<br>1<br>1<br>1<br>1<br>1<br>1<br>1<br>1<br>1<br>1<br>1                                                                                                    | Proteiner The<br>Int. T MARANA INTS<br>INT. T MARANA INTS<br>INT. T MARANA INTS<br>INT. T MARANA<br>INT. T MARANA<br>I                                                                                                    | Product Nummer         2           OVERCE MEASURE         2           NAMES AT STRIP         2           NAMES AT STRIP         2                                                                                                    |
|                                                                                                    |                                                                                                    | Readers of the second second s                                                                                                    | Protect Table<br>Int. T HAMAN INFO.<br>INT. TA ANALYSIS INFO.<br>INT. TA ANALYSIS INFO.<br>INT. TA ANALYSIS INFO.<br>INT. T ANALYSIS INFO.<br>INT. T ANALYSIS INT. T ANALYSIS INFO.<br>INT. T ANALYSIS INFO.<br>INT. T ANALYSI                                                                                                    | Paysiana Numine         0           Oranizi Milinine         0           NARCE MILANDA         0           NARCE MILANDA         0           Marce Million         0           Marce Million                                                                                                    |
|                                                                                                    |                                                                                                    | AVELOUIS<br>Comparyment Type<br>I<br>I<br>I<br>I<br>I<br>I<br>I<br>I<br>I<br>I<br>I<br>I<br>I<br>I<br>I<br>I<br>I<br>I<br>I                                                                                                    | Proteiner The<br>Int, T. HELMAN HELM<br>INT, T. HELMAN HELM<br>INT, T. ALCHELMAN, T.<br>MIL, T. SA CHELMAN, T.<br>MIL, T. SA CHELMAN, T.<br>MIL, T. ALMANH, C. LAN<br>INT, T. ALMANH, C. LAN<br>INT, T. ALMANH, T. ALMANH, T. ALMA                                                                                                    | Protecto Numero         2           OVENCE         ME ARE         2           ME ARE         2         2           ME ARE         2         2                                                                                                    |
|                                                                                                    | The second second secon                                                                                                    | AVEXATING<br>Comparison Type<br>1<br>1<br>1<br>1<br>1<br>1<br>1<br>1<br>1<br>1<br>1<br>1<br>1<br>1<br>1<br>1<br>1<br>1<br>1                                                                                                    | Proteiner The<br>Int. T MARANA INTS<br>INT. T MARANA INTS<br>INT. T MARANA INTS<br>INT. T MARANA<br>INT. T MARANA<br>I                                                                                                    | Proteiner Parement         2           OVERCE         MET ANNA         2           NAMEL         MET ANNA         2           NAMEL         MET ANNA                                                                                                    |
|                                                                                                    | Titl Date<br>Titl Date<br>Titl Date                                                                                       | Readers Depresented Type II<br>Comparison Type II<br>II<br>II<br>II<br>II<br>II<br>II<br>II<br>II<br>II                                                                                                    | Protect Table<br>Int. T metallicity intervestion<br>Int. T metallicity intervestion<br>Int. T solution intervestion<br>Int. T solution intervestion<br>Intervestion Intervestion Intervestion<br>Intervestion Intervestion Intervestion<br>Intervestion Intervestion Intervestion<br>Intervestion Intervestion Intervestion<br>Intervestion Intervestion Intervestion<br>Intervestion Intervestion Intervestion<br>Intervestion Intervestion Intervestion<br>Intervestion Intervestion Intervestion<br>Intervestion Intervestion Intervestion<br>Intervestion Intervestion Intervestion Intervestion<br>Intervestion Intervestion Intervestion Intervestion<br>Intervestion Intervestion Intervestion Intervestion Intervestion<br>Intervestion Intervestion                                                                                                    | Pays Aloo Human         2         2         2           OVERTIC MICRAE         2         2         2           MARCE MICRAE         3         2         2           A         MITARDE         2         2         2           A         MITARDE         2         2         2           A         MITARDE         2         2         2           A         MITARDE         2         2         2           MITARDE         2         2         2         2           MITARDE         2         2         2         2           MITARDE         2         2         2         2           MITARDE         2         2         2         2           MITARDE         2         2         2         2           MITARDE         2         2         2         2           MITARDE         2         2         2         2           MITARDE         3         3         3         3         3           MITARDE         3         3         3         3         3           MITARDE         3         3         3         3         3                                                                                                    |
|                                                                                                    |                                                                                                    | AVARATES<br>Comparison Type<br>F<br>Comparison Type<br>F<br>Comparison<br>Comparison<br>Comp                                                                                                    | Proteiner The<br>Int, T. HELMAN HELM<br>INT, T. HELMAN HELM<br>INT, T. SCHELMAN, S.<br>MIL, T. SACCHELMAN, S.<br>MIL, T. SACCHELMAN, T.<br>MIL, T. MATHELMAN, T.<br>MIL, T. MATHELMAN, T.<br>MIL, T. MIL, T. MIL, T.<br>MIL, T. MIL, T. MIL, T.<br>MIL, T. MIL, T. MIL, T.<br>MIL, T. MIL, T. MIL, T.<br>MIL, T. MIL, T.<br>MIL, T.<br>MIL, T. MIL, T.<br>MIL, T.<br>MIL, T. MIL, T.<br>MIL, T.<br>MIL, T. MIL, T.<br>MIL, T.<br>M | Protecto Numero         2           OVERCE         ME ARE         2           ME ARE         8           ME ARE         8           ME ARE                                                                                                    |
|                                                                                                    | The second second secon                                                                                                    | R APR.201                                                                                                    | Proteiner The<br>Int. T MARANA INFO<br>Int. T MARANA INFO<br>INT. T MARANA INFO<br>INT. T MARANA INFO<br>INT. T MARANA INT. T MARANA INT. T MARANA INFO<br>INT. T MARANA INFO<br>INT. T MARANA INFO<br>INT. T MARANA INFO<br>INT. T MARANA INFO<br>INT. T MARANA INFO<br>INT. T MARANA INFO<br>INT. T MARANA INFO<br>INT. T MARANA INFO<br>INT. T MARANA INFO<br>INT. T MARANA INFO<br>INT. T MARANA INFO<br>INT. T MARANA INFO<br>INT. T MARANA INT. T MARANA INT. T MARANA INT. T MARANA INT. T MAR                                                                                                    | Productor Parameter         2         2           OVERCET         MET ADDR         2         2           NAMEX         MET ADDR         2         2           NAMEX                                                                                                    |
|                                                                                                    | Titl Date<br>Titl Date<br>Titl Date                                                                                       | Average of the second second s                                                                                                    | Protect Table<br>Int. T. HAMAN INFO.<br>INT. T. ANALYSI INFO.<br>INT. T. ANALYSI INFO.<br>INT. INFO.<br>INT. INT. INFO.<br>INT. INT. INT. INFO.<br>INT. INT. INT. IN                                                          | Pays Alos Human         2         2         2           OVERSET         ME AREA         2         2         2           MARCE         ME AREA         2         2         2           MARCE         ME AREA         2         2         2           MARCE         ME AREA         2         2         2           ME AREA         2         2         2         2           ME AREA         2         2         2         2           ME AREA         2         2         2         2           ME AREA         2         2         2         2           ME AREA         2         2         2         2         2           ME AREA         2         2         2         2         2           ME AREA         2         2         2         2         2           ME AREA         2         2         2         2         2         2           ME AREA         2         2         2         2         2         2         2         2         2         2         2         2         2         2         2         2         2         2                                                                                                    |
|                                                                                                    |                                                                                                    | 24 APR.2011                                                                                                    | Proteiner The<br>Int T PERMAN INCO<br>INT T PERMAN INCO<br>INT T AND THAT'S<br>INT T STATUS AND THAT<br>INT T STATUS AND THAT<br>INT T STATUS AND THAT<br>INT T ADDING CLUB<br>INT T STATUS AND THAT<br>INT T STATUS AND THAT<br>INT T STATUS AND THAT<br>INT T STATUS AND THAT<br>INT T STATUS AND THAT<br>INT T STATUS AND THAT                                                                                                    | Protectol Nummer         2           OVERCE         MEL SPECIAL           MEL SPECIAL         6           MEL SPECIAL         6           MEL SPECIAL         6           MEL SPECIAL         6           MEL SPECIAL         6           MEL SPECIAL         6           MEL SPECIAL         6           MEL SPECIAL         6           MEL SPECIAL         6           MEL SPECIAL         7           MEL SPECIAL         7           MEL                                                                                                    |
|                                                                                                    |                                                                                                    | A APR.2011                                                                                                    | Proteiner The<br>Int. T MARANA INTE<br>INT. TANDARA INTE<br>INT. TANDARA INTE<br>INT. TANDARA INTE<br>INT. TANANG CARA<br>INT. TANANG CARA<br>INT.                                                                                                    | Producto Number         2           OVERCE         ME ARRE         2           MARCE         ME ARRE         2           MARCE         ME ARRE         2           MARCE         ME ARRE         2           MARCE         ME ARRE         2           MERAL         ME ARRE         2           MERAL         ME ARRE         2           MERAL         ME ARRE         2           MERAL         ME ARRE         2           MERAL         ME ARRE         2           ME ARRE         ME ARRE         2           ME ARRE         ME ARRE         2           ME ARRE         ME ARRE         2           ME ARRE         ME ARRE         2           ME ARRE         ME ARRE         2           ME ARRE         ME ARRE         2           ME ARRE         ME ARRE         2           ME ARRE         ME ARRE         2           ME ARRE         ME ARRE         2           ME ARRE         ME ARRE         2           ME ARRE         ME ARRE         2           ME ARRE         ME ARRE         2           ME ARRE         ME ARRE                                                                                                    |
|                                                                                                    | TTELENA<br>TTELENA<br>TTE | A APRIMUM<br>Comparison Type<br>Comparison Type<br>Comparison T                                                                                                    | Protect The<br>Int. T Addition that is<br>int. T for the the top of<br>the T for the the top of<br>the T for the top of<br>the T for the top of<br>the T for the top of<br>the T for the top of<br>the T for the top of<br>the T for the top of<br>the T for the top of<br>the T for the top of<br>the T for the top of<br>the T for the top of<br>the T for the top of<br>the T for the top of<br>the T for the top of<br>the T for the top of the top of<br>the T for the top of the top of<br>the T for the top of the top of<br>the T for the top of the top of<br>the T for the top of the top of the top of<br>the T for the top of the top of the top of<br>the T for the top of the top of the top of the top of<br>the T for the top of the top of top of the top of top of to                                                                                                    | Paysiana Numine         0           DERICE MERINE         0           NAME MERINE         0           A         MERINE           A         MERINE           MERINE         MERINE           MERINE         MERINE           MERINE         MERINE           MERINE         MERINE           MERINE         MERINE           MERINE         MERINE           MERINE         MERINE           MERINE         MERINE           MERINE         MERINE           MERINE         MERINE           MERINE         MERINE           MERINE         MERINE           MERINE                                                                                                    |

Page 88 As of November 9, 2023

# Section 11 – Mass Non Pay Duty Status Process (NOA 471 and 472)

| Mass excentent in Non<br>Nar                                                                                                    | KAC-MLFD-NV11-A-CPIPE-F                                                                                                    |                                                                                                    | Date 26J                                                                                                    | NPR-2013                                                                                                    |                                                                                                    |                                                                                                    |                                                                                                    |
|----------------------------------------------------------------------------------------------------|----------------------------------------------------------------------------------------------------|----------------------------------------------------------------------------------------------------|----------------------------------------------------------------------------------------------------|----------------------------------------------------------------------------------------------------|----------------------------------------------------------------------------------------------------|----------------------------------------------------------------------------------------------------|----------------------------------------------------------------------------------------------------|
| Organizati<br>NGA Co                                                                                                    | on<br>as 471 Furlough                                                                                                    | Organization He                                                                                                    | erarchy                                                                                                    |                                                                                                    |                                                                                                    |                                                                                                    |                                                                                                    |
| 2                                                                                                    |                                                                                                    |                                                                                                    |                                                                                                    |                                                                                                    |                                                                                                    |                                                                                                    |                                                                                                    |
| Selection Nome                                                                                                    | SSN                                                                                                    | Occ Series                                                                                                    | Grade                                                                                                    | Step                                                                                                    | Pay Ra                                                                                                    | te SCD                                                                                                    | Duty Statio                                                                                                    |
|                                                                                                    |                                                                                                    | 0201                                                                                                    | 11                                                                                                    | 07                                                                                                    | 0                                                                                                    | 15-APR                                                                                                    | 76 062250053                                                                                                    |
|                                                                                                    |                                                                                                    | 6307                                                                                                    | 05                                                                                                    | 00                                                                                                    |                                                                                                    | 15 APP                                                                                                    | 76 512120013                                                                                                    |
|                                                                                                    |                                                                                                    | 0201                                                                                                    | 00                                                                                                    | 00                                                                                                    | K                                                                                                    | 01.JAN                                                                                                    | 76 512128013<br>85 862250053                                                                                                    |
|                                                                                                    |                                                                                                    | 0670                                                                                                    | 11                                                                                                    | 01                                                                                                    | 0                                                                                                    | 15 APR                                                                                                    | 76 510100013                                                                                                    |
|                                                                                                    |                                                                                                    | 1501                                                                                                    | 11                                                                                                    | 10                                                                                                    | 0                                                                                                    | 15 APR                                                                                                    | 76 062250053                                                                                                    |
|                                                                                                    |                                                                                                    | 0303                                                                                                    | 06                                                                                                    | 02                                                                                                    | 0                                                                                                    | 12-SEP.                                                                                                    | 11 GQ010000                                                                                                    |
| 2                                                                                                    |                                                                                                    | 0303                                                                                                    | 86                                                                                                    | 10                                                                                                    | 0                                                                                                    | 15-APR                                                                                                    | 76 GQ010000                                                                                                    |
|                                                                                                    |                                                                                                    | 0301                                                                                                    | 00                                                                                                    | 00                                                                                                    | 0                                                                                                    | 01-OCT                                                                                                    | 09 151885003                                                                                                    |
| - 2                                                                                                    |                                                                                                    | 0301                                                                                                    | 00                                                                                                    | 00                                                                                                    | 0                                                                                                    | 01-OCT                                                                                                    | 09 062250053                                                                                                    |
|                                                                                                    |                                                                                                    | 0201                                                                                                    | 11                                                                                                    | 10                                                                                                    | 0                                                                                                    | 15-APR                                                                                                    | 76 062250053                                                                                                    |
|                                                                                                    |                                                                                                    | 0001                                                                                                    | 12                                                                                                    | Ing                                                                                                    | - pu                                                                                                    | TO APR                                                                                                    | 76 486696029                                                                                                    |
| Select                                                                                                    | f / Deselect All                                                                                                    |                                                                                                    |                                                                                                    |                                                                                                    |                                                                                                    | _                                                                                                    |                                                                                                    |
| Real Present in Sur                                                                                                    | Particular States                                                                                                    |                                                                                                    |                                                                                                    |                                                                                                    |                                                                                                    |                                                                                                    | 3                                                                                                    |
|                                                                                                    | AL BUTO WIT ALPOTS                                                                                                    |                                                                                                    |                                                                                                    | a state                                                                                                    |                                                                                                    |                                                                                                    |                                                                                                    |
| REATE                                                                                                    | art Factory                                                                                                    |                                                                                                    |                                                                                                    |                                                                                                    |                                                                                                    |                                                                                                    |                                                                                                    |
|                                                                                                    |                                                                                                    | -                                                                                                    |                                                                                                    | _                                                                                                    | 1.000                                                                                                    |                                                                                                    |                                                                                                    |
| 1 5 1000                                                                                                    |                                                                                                    | BROWTH BROWTH                                                                                                    | ( BOOM TO THE                                                                                                    | Y CALLOUND                                                                                                    | a Cases                                                                                                    | and a second                                                                                                    | Constance data                                                                                                    |
| 1 4                                                                                                    |                                                                                                    | MAN DE AL                                                                                                    | CHI INNANCI                                                                                                    | C/CALIFURNA                                                                                                    | Inete                                                                                                    | MISC                                                                                                    | Southeest Dates                                                                                                    |
| 1 2                                                                                                    |                                                                                                    | BOST IN                                                                                                    | APLINGTON                                                                                                    | N. VINCENSA                                                                                                    | (Della                                                                                                    | IRSC                                                                                                    | Southarest (1814).                                                                                                    |
| 1 .                                                                                                    |                                                                                                    | MUNITING                                                                                                    | T I MILINE TRUNC                                                                                                    | TY: CHEIFTHAM                                                                                                    | 6 Dente                                                                                                    | MASC                                                                                                    | Sautana (1114)                                                                                                    |
| 3                                                                                                    |                                                                                                    | AR BETO                                                                                                    | H / ARLINGT                                                                                                    | TON / VERLINEA.                                                                                                    | Dete                                                                                                    | HISC                                                                                                    | Southwest (2414)                                                                                                    |
|                                                                                                    |                                                                                                    | MUNICIPAL                                                                                                    | CONTRACTORS                                                                                                    | OA: CATA DAMA                                                                                                    | a perso                                                                                                    | HILC                                                                                                    | Gootheese (2114)                                                                                                    |
|                                                                                                    |                                                                                                    | ALANA U                                                                                                    |                                                                                                    |                                                                                                    | Date .                                                                                                    | 1985C                                                                                                    | Southwest (1518)                                                                                                    |
|                                                                                                    |                                                                                                    | Million C                                                                                                    | S BALL IN                                                                                                    | The local division of the local division of the local division of                                                                                                    | and Desta                                                                                                    | MOC                                                                                                    | Continue data                                                                                                    |
| 100                                                                                                    |                                                                                                    | Design To the O                                                                                                    | T INCOMENTING                                                                                                    | Y CALIFORNE                                                                                                    | Denne                                                                                                    | Market C                                                                                                    | Samplement Catton                                                                                                    |
|                                                                                                    |                                                                                                    | Contraction on the                                                                                                    |                                                                                                    | TY - CALM DANK                                                                                                    | 6 Dista                                                                                                    | MIC                                                                                                    | lauftmeter gate.                                                                                                    |
| 13                                                                                                    |                                                                                                    | and the second second se                                                                                                    |                                                                                                    |                                                                                                    | and the second second                                                                                                    | and the second second s                                                                                                    | a contract of the last                                                                                                    |
|                                                                                                    |                                                                                                    | LAN ANTO                                                                                                    | HHO I BE KAN                                                                                                    | LI FERAS                                                                                                    | 2414                                                                                                    | HISC                                                                                                    | Constance (2010)                                                                                                    |
|                                                                                                    | illeann (A)<br>Fealtsteine (Seener<br>- MARIERENTATION (S)                                                                                                    | (waarii                                                                                                    | MO BERN                                                                                                    | APRILATES                                                                                                    | jan.                                                                                                    | Jense                                                                                                    | Lashend (1918)                                                                                                    |
|                                                                                                    | IT Present (A)                                                                                                    | C State Ann                                                                                                    |                                                                                                    | APROVID                                                                                                    | ļu                                                                                                    | Jenso                                                                                                    | Laskeni († 11)                                                                                                    |
|                                                                                                    | I Decemit (64)                                                                                                    | C C C C C C C C C C C C C C C C C C C                                                                                                    | HOT DE CAR                                                                                                    | VE.HTD                                                                                                    | jans<br>s Janua                                                                                                    | Jetsc 1                                                                                                    | Contrared (2010)                                                                                                    |
|                                                                                                    | I (Desimit a))<br>of the Section of Processon<br>And and other and processon<br>and processon<br>and pro |                                                                                                    | HICH DE CAR                                                                                                    | VE.HTS                                                                                                    | jans<br>s Jansel                                                                                                    | Jesse<br>Agency Date<br>Refer                                                                                                    | Agency Dece<br>Secondary Dece                                                                                                    |
|                                                                                                    | I Count (A)                                                                                                    | Class Autor                                                                                                    | HICH DE CAR                                                                                                    | PE.2015                                                                                                    | jans<br>s Terrist                                                                                                    | Junes C                                                                                                    | Annu Den                                                                                                    |
|                                                                                                    | Constant: (A)                                                                                                    |                                                                                                    | HO BECAN                                                                                                    |                                                                                                    | jana<br>s Jana                                                                                                    | Name and                                                                                                    | Anne for the                                                                                                    |
|                                                                                                    | Il Denmit (d)<br>Arts Statut Andread (Proven<br>Art) (Protocol<br>art) (Protocol<br>ar               |                                                                                                    | RO BECAN<br>COMPACT<br>COMPACT<br>COMPACT<br>COMPACT<br>COMPACT                                                                                                    | 1 TEXAS<br>1 TEXAS<br>1 T                                                                                                    | jana<br>s Juntes                                                                                                    | Sperry 2006<br>Nation<br>Nation<br>Nation<br>Nation                                                                                                    | Sustained 2018<br>Specific Con-<br>Sussellars<br>Sussellars ()                                                                                                    |
|                                                                                                    | I (Desimit a))<br>of the Static Function (Printee)<br>AAC and Calence (AL) (Print a)<br>and (Printee))<br>and (Printee))                                                                                                    | GARANTIN<br>Mark Per<br>Mark Per<br>Mark Per<br>Mark Per                                                                                                    | HO BECAN<br>COMPANY<br>COMPANY<br>COMPANY<br>COMPANY<br>COMPANY<br>COMPANY<br>COMPANY<br>COMPANY<br>COMPANY                                                                                                    | PE-NIS<br>PE-NIS<br>SONOS<br>E SONOS<br>E SONOS<br>E SONOS<br>E SONOS<br>E SONOS<br>E SONOS                                                                                                    | jatt<br>s liptes<br>MAC1                                                                                                    | 1985.C                                                                                                    | Sustained 2018<br>System 2 December<br>Second and 0<br>Second and 0<br>Second and 0<br>Second and 0                                                                                                    |
|                                                                                                    | I (Constant) - (A)<br>Constant - (And Constant) - (And Constant) - (And Constant) - (And Constant)<br>And - (And Constant) - (And Constant) - (And                                                                                                    | CAR ANTIO                                                                                                    | HU BECAN<br>COMMENT<br>COMMENT<br>COMMENT<br>COMMENT<br>COMMENT<br>COMMENT<br>COMMENT<br>COMMENT<br>COMMENT<br>COMMENT<br>COMMENT<br>COMMENT<br>COMMENT                                                                                                    | NR.2015                                                                                                    | jana<br>s Juntes<br>MAC3                                                                                                    | 1485.C                                                                                                    | Appropriate Contraction of Contraction of Contracti                                                                                                    |
|                                                                                                    | I Desemble (M)                                                                                                    | LAS ANTIO                                                                                                    |                                                                                                    | APE.2015                                                                                                    | 2414<br>x Types<br>MA(3                                                                                                    | 14552                                                                                                    | Agency (2018)<br>Agency (2018)<br>Agency (2018)<br>Agencediate (2)<br>Agencediate (2)<br>Agencediate (2)<br>Agencediate (2)<br>Agencediate (2)<br>Agencediate (2)<br>Agencediate (2)                                                                                                    |
|                                                                                                    | Il Denmit (d)                                                                                                    | CARACTER<br>Second Second Se                                                                                                    | HILL BECAN<br>COMMUNICATION<br>COMMUNICATION<br>CONTRACTOR<br>CONTRACTOR<br>CONTRACTON<br>CONTRACTOR<br>CONTRACTOR<br>CONTO | PT.2010<br>T 52000<br>E 52000<br>E 52000<br>E 52000<br>E 52000<br>E 52000                                                                                                    | Data                                                                                                    | 4452.2                                                                                                    | Agency (Area<br>Second and Area<br>Second and Area<br>Second and Area<br>Second and Area<br>Second and Area<br>Second and Area<br>Second and Area<br>Second and Area<br>Second and Area<br>Second area<br>Second area<br>Secon                                                       |
|                                                                                                    | I (Desimit) (A)                                                                                                    | LAS ANTIO                                                                                                    | HILL BECAN<br>CELEMENT<br>CELEMENT<br>CELEMENT<br>CELEMENT<br>CELEMENT<br>CELEMENT<br>CELEMENT<br>CELEMENT<br>CELEMENT<br>CELEMENT<br>CELEMENT<br>CELEMENT<br>CELEMENT<br>CELEMENT<br>CELEMENT<br>CELEMENT                                                                                                    | 25<br>37 12303<br>1 12303<br>1 12305<br>1 12305<br>1 1230                                                                                                    | Data                                                                                                    | 4452                                                                                                    | Agency Deve<br>Agency Deve<br>Secondary O<br>Secondary O<br>Secondary O<br>Secondary O<br>Secondary O<br>Secondary O<br>Secondary O<br>Secondary O<br>Secondary O<br>Secondary O<br>Secondary O<br>Secondary O<br>Secondary O<br>Secondary O                                                                                                    |
|                                                                                                    | I (Desmit A)                                                                                                    | LAS ANTIO                                                                                                    | REC   BE CAR<br>C CARAMAN I<br>C CARAMAN I<br>C C CARAMAN I<br>C C CARAMAN I<br>C C CARAMAN I<br>C C CARAMAN I<br>C C CARAMAN I<br>C C CARAMAN I<br>C C CARAMAN I<br>C C CARAMAN I<br>C C CARAMAN I<br>C C CARAMAN I<br>C C CARAMAN I<br>C C CARAMAN I<br>C C C C CARAMAN I<br>C C C C C C C C C C C C C C C C C C C                                                                                                     | 478.3815<br>17.50805<br>17.50805<br>17.50805<br>17.50805<br>17.50805<br>17.50805<br>17.50805<br>17.50805<br>17.50805<br>17.50805                                                                                                    | Date:                                                                                                    | 14552                                                                                                    | Santhuend 2018<br>Signer ( Dere<br>Senedario<br>Senedario<br>Senedario<br>Senedario<br>Senedario<br>Senedario<br>Senedario<br>Senedario<br>Senedario<br>Senedario<br>Senedario<br>Senedario<br>Senedario<br>Senedario                                                                                                    |
|                                                                                                    | I (Desmit 1)                                                                                                    | LAK ANTIO                                                                                                    | RO IECAI<br>CI CAMPART<br>CI CAMPART<br>CI CAMPART<br>CI CAMPART<br>CI CAMPART<br>CI CAMPART<br>CI CAMPART<br>CI CAMPART<br>CI CAMPART<br>CI CAMPART<br>CI CAMPART<br>CI CAMPART<br>CI CAMPART<br>CI CAMPART<br>CI CAMPART                                                                                                    | APE.3815<br>APE.3815<br>T 40000<br>E 10000<br>E 10000<br>E 10000<br>E 10000<br>E 10000<br>E 10000<br>E 10000<br>E 10000<br>E 10000<br>E 10000<br>E 10000                                                                                                    | 2414<br>5 2 (1994)<br>6 4 4 5 1 (1994)<br>6 4 4 4 5 1 (1994)<br>6 4 4 4 5 1 (1994)<br>6 4 4 4 5 1 (1994)<br>6 4 4 4 5 1 (1994)<br>6 4 4 5 1 (1994)<br>6 4 4 5 1 (1994)<br>6 4 5 1 (1994)<br>6 4 5 1 (1994)<br>6 4 5 1 (1994)<br>6 4 5 1 (1994)<br>7 5 1 (1994)<br>7 5 1 (199 | 14552                                                                                                    | Santhuend 2018<br>Signer ( Series<br>Secondario)<br>Secondario<br>Secondario<br>Secondari<br>Secondario<br>Secondari<br>Secondario<br>Secondario<br>Sec |
|                                                                                                    | I (Denmit 1)                                                                                                    | LAS ANTIO                                                                                                    | RO I BECAN<br>Company Company<br>Company Company<br>Company Company<br>Company<br>Com                                                                                                    | 448.3415<br>1 123405<br>1 123405<br>1 1234                                                                                                    | S Junia                                                                                                    | 4900 y 200 y<br>800 y 200 y<br>800 y<br>800 y | Automatica (2018)<br>Automatica (2018)<br>Automatica (                                                                                                    |
|                                                                                                    | Il Denemoti (d)                                                                                                    | CAR ANTIO                                                                                                    |                                                                                                    | (19545     (19545     (19545     (19545     (19555     (19555     (19555     (19555     (19555     (19555     (19555     (19555     (19555     (19555     (19555     (19555     (19555     (19555     (19555     (19555     (19555     (19555     (19555     (19555     (19555     (19555     (19555     (19555     (19555     (19555     (19555     (19555     (19555     (19555     (19555     (19555     (19555     (19555     (19555     (19555     (19555     (19555     (19555     (19555     (19555     (19555     (19555     (19555     (19555     (19555     (19555     (19555     (19555     (19555     (19555     (19555     (19555     (19555     (19555     (19555     (19555     (19555     (19555     (19555     (19555     (19555     (19555     (19555     (19555     (19555     (19555     (19555     (19555     (19555     (19555     (19555     (19555     (19555     (19555     (19555     (19555     (19555     (19555     (19555     (19555     (19555     (19555     (19555     (19555     (19555     (19555     (19555     (19555     (19555     (19555     (19555     (19555     (19555     (19555     (19555     (19555     (19555     (19555     (19555     (1955     (1955     (1955     (1955     (1955     (1955     (1955     (1955     (1955     (1955     (1955     (1955     (1955     (1955     (1955     (1955     (1955     (1955     (1955     (1955     (1955     (1955     (1955     (1955     (1955     (1955     (1955     (1955     (1955     (1955     (1955     (1955     (1955     (1955     (1955     (1955     (1955     (1955     (195     (1955     (1955     (195     (1955     (1955     (1955     (1955     (195     (195     (195     (195     (195     (195     (195     (195     (195     (195     (195     (195     (195     (195     (195     (195     (195     (195     (195     (195     (195     (195     (195     (195     (195     (195     (195     (195     (195     (195     (195     (195     (195     (195     (195     (195     (195     (195     (195     (195     (195     (195     (195     (195     (195     (195     (195     (195     (195                                                                                                    | Date                                                                                                    | (HESC)                                                                                                    | Confluenci (2018)<br>Agency (2018)<br>Nessendien (1<br>Nessendien (1<br>Ne                                                                                                    |
|                                                                                                    |                                                                                                    | LAA ANTIN<br>LAA ANTIN<br>MARA PART<br>MARA PART<br>MARA P                                                                      |                                                                                                    | APR.2013                                                                                                    | Data                                                                                                    | (HESC)                                                                                                    | Santhuend (2018)<br>Santhuend (2018)<br>Santhuend (2019)<br>Santhuend (2019)<br>Santhu                                                                                                    |
|                                                                                                    |                                                                                                    | Constanting<br>Constanting<br>Consta                                                                                                    | Rec)   E.C.20<br>                                                                                                    | NYE 2013<br>IN SCORES<br>IN SCORES<br>IN SCOR | Date                                                                                                    | (HEC.)                                                                                                    | Aper 2 Dece<br>Aper 2 Dece<br>Aper 2                                              |
| Mass Proceeded In Non-Non-Non-Non-Non-Non-Non-Non-Non-Non-                                                                                                    |                                                                                                    | Constanting<br>Sector Sector Sect                                                                                                    | Rec) DECEMINANT                                                                                                    | PESAS<br>PESAS<br>E SCININA<br>E SCININA<br>E SCININA<br>E SCININA<br>E SCININA<br>E SCININA<br>E SCININA<br>E SCININA<br>E SCININA<br>E SCININA<br>E SCININA<br>E SCININA<br>E SCININA<br>E SCININA<br>E SCININA<br>E SCININA<br>E SCININA                                                                                                    | Date                                                                                                    | NUM C                                                                                                    | Santhuend (2018)<br>Santhuend (2018)<br>Santhu                                                                                                    |
| Mass Processed in North<br>Salection Name                                                                                                    |                                                                                                    | LAK ANTIN<br>MARK PRO<br>MARK PRO<br>MA | Hero I DE Com<br>Company of the company<br>Company of the company of the company of t                                                                                                    | NYE 2011                                                                                                    | Data<br>Tamba<br>MACS                                                                                                    | Agency 2008<br>Arefr<br>Arefr<br>Aref<br>Aref                                                                                                    | Castlaured (2018)                                                                                                    |
| Mass Procement in Non<br>Non Copenside<br>Selection Name                                                                                                    | ACCILIED INVITA CPIPE F<br>ACCILIED INVITA CPIPE F<br>ATT Furiough                                                                                                    |                                                                                                    | Her) E Carl<br>Constant<br>Constant<br>Con                                                                                                    | APR 2013                                                                                                    | Pass<br>Pass<br>Marca<br>Narma<br>Narma                                                                                                    |                                                                                                    | Sational Identifier                                                                                                    |
| Mass Proceeding of the Council of Mass<br>Solution of the Council of Mass<br>NoA co                                                                                                    | The Second Diversion of Presents<br>The Second Diversion of Presents<br>The Se                                                                                                    | Electrony and a series of the series of the                                                                                                    | Rec) ELECTION                                                                                                    | APR 2013                                                                                                    | Nama<br>Nava Taylo                                                                                                    | Antis Call<br>Antis Call<br>Antis Call                                                                                                    | Santhaeed (2018)                                                                                                    |
| Mass Processor in terms<br>Cognition<br>Salitation<br>Salitation                                                                                                    | An and an and a second and a second and a se                                                                                                    | Case Anno 1999                                                                                                    | HEC) DECEMINANT                                                                                                    | APR 2013                                                                                                    | RAACS                                                                                                    | Suma Date<br>Anta<br>Anta<br>Anta<br>Anta<br>Anta<br>Anta<br>Anta<br>Anta                                                                                                    | Gastaneed (2018)<br>Gastaneed (2018)<br>Gastaneed (2                                                                                                    |
| Mass Processed In Normal Sciences Sciences Scien                                                                                                    | AC ALLED INVITA CPIPE F<br>AT Fundous                                                                                                    | LAS ANTION                                                                                                    | HEC) ELECTION<br>Control of the second<br>Control of the second<br>Control                                                                                                    | N 12545                                                                                                    | Nava Taylo<br>Nava Taylo<br>Nava Taylo                                                                                                    | Agency Class<br>Rate<br>Rate<br>Rate<br>Rate<br>Rate<br>Rate<br>Rate<br>Rate                                                                                                    | Castlaured (2018)                                                                                                    |
| Mass Proceeding of the Name<br>Cognetian<br>No.A. Co<br>Salection<br>No.A. Co<br>Salection<br>No.A. Co                                                                                                    | ACALED INVITA COIPE F<br>T71 Eurlough<br>SSN                                                                                                    |                                                                                                    | Rec) ELECTION                                                                                                    | I         FESAS           III         SOURCE           III         SOURCE           III         SOURCE           III         SOURCE           IIII         SOURCE           IIIIIIIIIIIIIIIIIIIIIIIIIIIIIIIIIIII                                                                                                    | Nava<br>Nava<br>Nava<br>Nava<br>Nava<br>Nava<br>Nava<br>Nava                                                                                                    | Anna Call Anna Call Anna C                                                                                                    | Sational Identifier                                                                                                    |
| Mass Pacement In Normal<br>Selection<br>Road Cognition<br>Selection<br>Road Cognition<br>Road Cognitio<br>Road Cognition<br>Road Cognition<br>Road Cognition<br>Road Cog                                                                                                    | A SN                                                                                                    | Exect and a second second seco                                                                                                    | Rec) ELECTION                                                                                                    | PESAS     PESAS     PESAS     PESAS     PESAS     PESAS     PESAS     PESAS     PESAS     PESAS     PESAS     PESAS     PESAS     PESAS     PESAS     PESAS     PESAS     PESAS     PESAS     PESAS      PESAS      PESAS      PESA      PESA      PESA      PESA      PESA      PESA      PESA                                                                                                    | Nama<br>Nava<br>Nava<br>Nava<br>Nava<br>Nava<br>Nava<br>Nava                                                                                                    | Anna Cale Anna Cale Anna C                                                                                                    | Canthaeed (2018)                                                                                                    |
| Shateline New Second Second Se                                                                                                    | An and an and a second and a second and a se                                                                                                    | Case and the second second sec                                                                                                    | en) Electronic<br>Contention<br>Contention<br>Contentio<br>Contention<br>Contention<br>Contention<br>Contention<br>Contention<br>Contenti | ressas     ressas     ressas     ressas     ressas     ressas     ressas     ressas     ressas     ressas     ressas     ressas     ressas                                                                                                    | Nava Taylo<br>Nava Taylo<br>Nava Taylo<br>Nava Taylo                                                                                                    | Autor and a second and a second and a second and a second and a second and a second and a second and a second and a second and a second and a second and a second a second a s                                                                                                    | Canthaeed (2018)                                                                                                    |
| Mass Processed in Non-<br>Cognitized<br>Salection Name<br>Cognitized<br>Salection Name<br>Cognitized<br>NAA Co                                                                                                    | MACINIC INTERCEPTION                                                                                                    |                                                                                                    | ent) Electronic<br>Construction<br>Construction<br>Co                                                                                     | APR 2013                                                                                                    | Navai Taylo<br>Navai Taylo<br>Navai Taylo<br>Navai Taylo<br>Navai Taylo<br>Navai Taylo                                                                                                    | Agency Calls<br>Agency Calls<br>Agency Call<br>Agency Call<br>Agency C                                                                                                    | Satonal Identifiar                                                                                                    |
| Mass Proceeded in None<br>Cognition<br>Solution<br>Distribution<br>Cognition<br>None Co<br>Solution<br>None Co<br>Solution<br>None Co<br>N | The second of the second of th                                                                                                    | Electronic de la comparison de la comparison de la compar                                                                                                    | Rec) ELECTION<br>Control of the second second                                                                                                    | APR 2013                                                                                                    | Nava<br>Nava<br>Nava<br>Nava<br>Nava<br>Nava<br>Nava<br>Nava                                                                                                    | Anna Call and Anna Call and Anna Call Anna Call and Anna Call and Anna Call Anna Call                                                                                                    | Antonal Identifier                                                                                                    |
| Distribution of the second second sec                                                                                                    | And and and and and and and and and and a                                                                                                    | Constants<br>Marks Person<br>Marks Person<br>Marks Pe                                                                                                    | en) ELECT                                                                                                    | APR 2013                                                                                                    | Nave<br>Nave<br>Nave<br>Nave<br>Nave<br>Nava<br>Nava<br>Nava                                                                                                    | New 2 Des                                                                                                    | Gantaneed (2018)                                                                                                    |
| Mass Processed In Normal States Processed In Normal States Procesed In Normal States Processed In Normal States Processed In Norm                                                                                                    | An and a second and a second a second                                                                                                    |                                                                                                    | ent) ELECT<br>Contraction<br>Contraction<br>Contrac                                              | ressar<br>ressar<br>r                                                                                                    | Nava Taylo<br>Nava Taylo<br>Nava Taylo<br>Nava Taylo<br>Nava Taylo<br>Nava Taylo<br>Nava Taylo                                                                                                    | Autor and a second and a second                                                                                                    | Castlanend (2018)                                                                                                    |

- (3) Select/deselect records
  - (a) default is set to select all records
  - (b) to deselect records click the select/deselect button twice, then click in the selection box to select records you want.

# Page 89 As of November 9, 2023

# Section 11 – Mass Non Pay Duty Status Process (NOA 471 and 472)

|                | Sealars (Francisco) (Francisco) | 100000000000000000000000000000000000000 | 000000000000000000000000000000000000000 | 665555566666666666666666666666666666666 | 201020000000000000000000000000000000000 |
|----------------|---------------------------------|-----------------------------------------|-----------------------------------------|-----------------------------------------|-----------------------------------------|
|                | KAC-MLFD-NV11-A-CPIPE-F         | Effective Date                          | 26-APR-2013                             |                                         |                                         |
| Organization   |                                 | Organization Hierarchy                  |                                         |                                         |                                         |
| NDA Code       | 471 Furlough                    |                                         |                                         |                                         |                                         |
|                |                                 |                                         |                                         |                                         |                                         |
| Selection Name | SSN                             | Furlough Start Date                     | Furlough End Date                       | Furlough Hours                          | Furlough Dates - Insertion              |
| × 1            |                                 | 26-APR-2013                             | 30-SEP-2013                             | 176                                     | 4/26/2013, 5/3/2013, 5/10               |
|                |                                 | 26-APR-2013                             | 30-SEP-2013                             | 176                                     | 4/26/2013, 5/3/2013, 5/10               |
| ~              |                                 | 26-APR-2013                             | 30-SEP-2013                             | 176                                     | 4/26/2013, 5/3/2013, 5/10               |
| 2              |                                 | 26-APR-2013                             | 30-SEP-2013                             | 176                                     | 4/26/2013, 5/3/2013, 5/1                |
| 2              |                                 | 26-APR-2013                             | 30-SEP-2013                             | 176                                     | 4/26/2013, 5/3/2013, 5/10               |
| 2              |                                 | 26-APR-2013                             | 30-SEP-2013                             | 176                                     | 4/26/2013, 5/3/2013, 5/1                |
| -              |                                 | 26 APR-2013                             | 30-SEP-2013                             | 176                                     | 4/26/2013, 5/3/2013, 5/1                |
| 2              |                                 | 26-APR-2013                             | 30-SEP-2013                             | 176                                     | 4/26/2013, 5/3/2013, 5/10               |
|                |                                 | 26 APR-2013                             | 30-SEP-2013                             | 176                                     | 4/26/2013, 5/3/2013, 5/1                |
| 2              |                                 | 26-APR-2013                             | 30-SEP-2013                             | 176                                     | 4/26/2013, 5/3/2013, 5/1                |
| 2              |                                 | 26 APR-2013                             | 30-SEP-2013                             | 176                                     | 4/26/2013, 5/3/2013, 5/1                |
| -              |                                 | 26 APR 2013                             | 30-SEP-2013                             | 176                                     | 4/26/2013. 5/3/2013. 5/10               |

- (4) Updateable Data Elements
  - (a) Furlough Start Date
    - 1. Required input if NOA = 471
    - 2. Documents the start date of a non-continuous furlough period
    - 3. Autopopulated from the Main Screen if input, however, can be changed if necessary
    - 4. If Remark M75 is selected, the information contained in this data element will be automatically populated into the Remark once the action is processed.
  - (b) Furlough End Date
    - 1. Required input if NOA = 471
    - 2. Documents the end date of a non-continuous furlough period
    - 3. Autopopulated from the Main Screen if input, however, can be changed if necessary
    - 4. If Remark M75 is selected, the information contained in this data element will be automatically populated into the Remark once the action is processed.
  - (c) Furlough Hours
    - 1. Required input if NOA = 471
    - 2. Documents the number of total furlough hours
    - 3. Autopopulated from the Main Screen if input, however, can be changed if necessary
    - 4. If Remark M75 is selected, the information contained in this data element will be automatically populated into the Remark once the action is processed.

#### Page 90 As of November 9, 2023

# Section 11 – Mass Non Pay Duty Status Process (NOA 471 and 472)

- (d) Furlough Dates Insertion 1 M73 Remark
  - Automatically updated if the user created the Mass Non Pay Duty Status Process using the Mass Load Non-Continuous Furlough Dates Process
  - The values contained in the column will be used to populate the 1<sup>st</sup> of 3 insertion values associated with M73 Remark dealing with furlough dates
  - 3. Length is limited to 150 characters
- (e) Furlough Dates Insertion 2 M73 Remark
  - Automatically updated if the user created the Mass Non Pay Duty Status Process using the Mass Load Non-Continuous Furlough Dates Process
  - The values contained in the column will be used to populate the 1<sup>st</sup> of 3 insertion values associated with M73 Remark dealing with furlough dates
  - 3. Length is limited to 150 characters
- (f) Furlough Dates Insertion 3 M73 Remark
  - Automatically updated if the user created the Mass Non Pay Duty Status Process using the Mass Load Non-Continuous Furlough Dates Process
  - The values contained in the column will be used to populate the 1<sup>st</sup> of 3 insertion values associated with M73 Remark dealing with furlough dates
  - 3. Length is limited to 150 characters
- (g) Furlough Hours M73 Remark
  - Automatically updated if the user created the Mass Non Pay Duty Status Process using the Mass Load Non-Continuous Furlough Dates Process
  - 2. The value in this column will be used to populate the total furlough hours associated with M73 Remark
  - 3. Length is limited to 8 characters
- (h) NTE Date

# NTE Date

- The NTE Date column is only available for NOA 472 Furlough NTE.
- 2. The data element is auto-populated from the Main Screen, however, can be updated individually
- (i) Employment Type

#### Page 91 As of November 9, 2023

#### Section 11 – Mass Non Pay Duty Status Process (NOA 471 and 472)

# Employment Type

 "Employment Type" – There are three values associated with Furlough. Users will need to change the Employment Type to meet the length of furlough.

- a. F Emp on LWOP/Furl/Susp in Non-Pay Stat for 31/More Cons Days
- b. S Emp on LWOP/Susp/Non Pay/Furl for 1-14 Days
- c. T Emp on LWOP/Susp/Non Pay/Furl for 15-30 Days

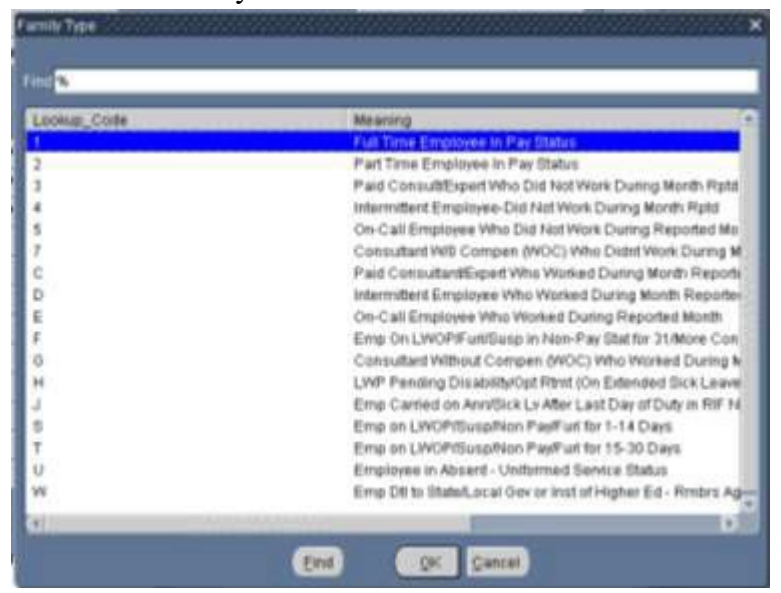

(5) Once all records have been updated/selected/deselected, click the yellow floppy disk icon and then the gray X in the upper right corner to return to the Mass Placement in Non-Pay Status/Furlough (Preview) Window.

 $\preceq$   $\rtimes$   $\times$ 

(6) If changes are made to the employee records within DCPDS after the preview is built, you will need to delete the preview using the DELETE PREVEIW Button and re-execute the preview (PREVIEW Button) in order for records to be updated.

# f. Mass Non Pay Duty Status Process Execute Button

(1) Once you have reviewed all changes, you are now ready to process the mass furlough. Click on the on gray X in the upper right corner to return to the Mass Placement in Non-Pay Status/Furlough (Final) window.

# Page 92 As of November 9, 2023

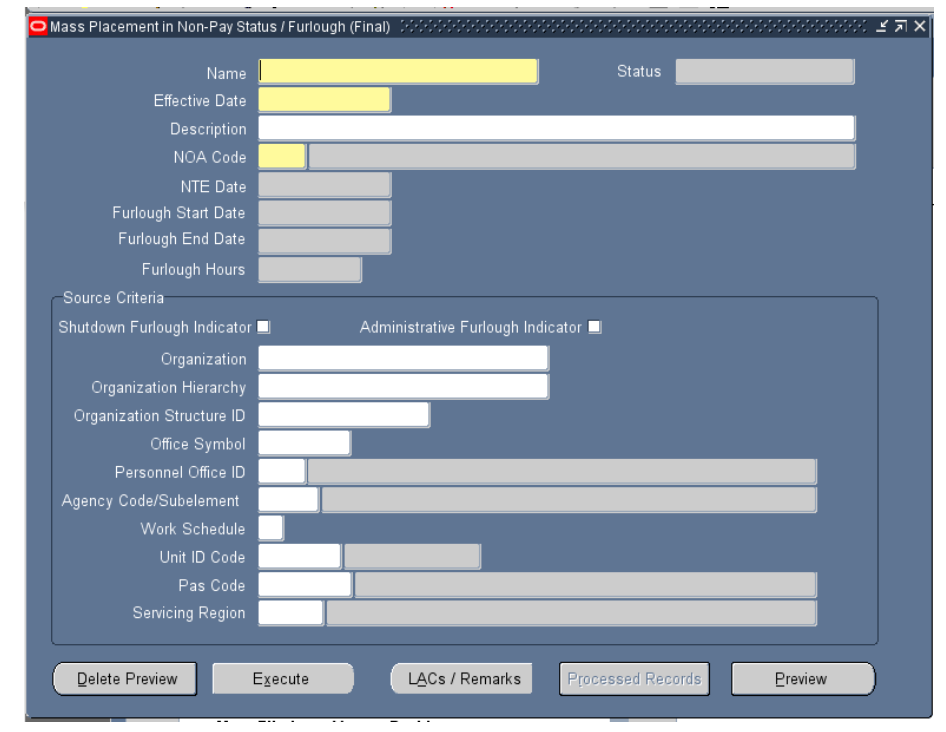

- (2) Error Messages
  - (a) **CIV\_PAR\_FURLOUGH\_REM\_CHK\_1 Error Message** The following error message will be displayed if either Remark M73 or Remark M75 are not selected.

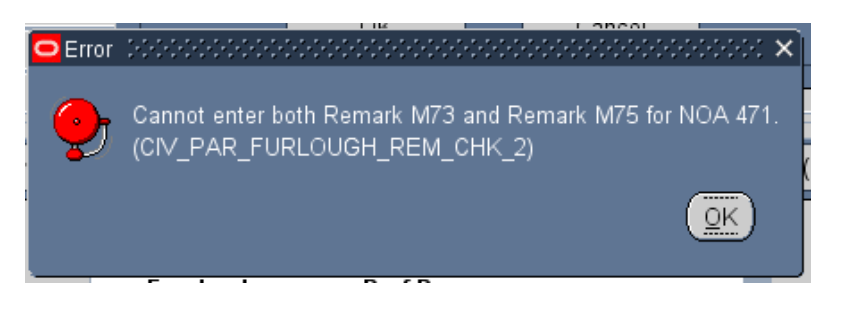

(b) CIV\_PAR\_FURLOUGH\_REM\_CHK\_3 Error Message – The following error message will be displayed if Remark M75 is selected and the user used the Mass Load Non-Continuous Furlough Dates Process to create the Mass Non Pay Duty Status Process.

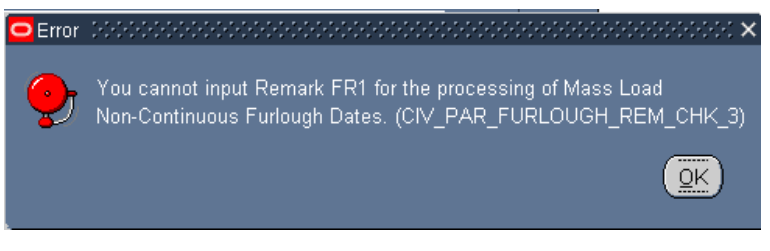

#### Page 93 As of November 9, 2023

(3) Submitted Status Status Submitted

Status Submitted

Mass Action Find Process Incomentation International Process Incomentation International Process Incomentation International Process Incomentation International Process Incomentation International Process Incomentation International Process Incomentation International Process Incomentation International Process International Process Int

| Name                       | KAC-129775-TEST-472-1 Status Processed  |
|----------------------------|-----------------------------------------|
| Effective Date             | 15-JUL-2015                             |
| Description                |                                         |
| NOA Code                   | 472 Furlough NTE                        |
| NTE Date                   | 15-AUG-2015                             |
| Furlough Start Date        |                                         |
| Furlough End Date          |                                         |
| Furlough Hours             |                                         |
| Source Criteria            |                                         |
| hutdown Furlough Indicator | 💷 🛛 Administrative Furlough Indicator 🔲 |
| Organization               |                                         |
| Organization Hierarchy     |                                         |
| Organization Structure ID  |                                         |
| Office Symbol              |                                         |
| Personnel Office ID        | 2323 Air and Educ Trng Command (2323)   |
| gency Code/Subelement      |                                         |
| Work Schedule              |                                         |
| Unit ID Code               |                                         |
| Pas Code                   |                                         |
| Sonvicing Dogion           |                                         |

# g. Mass Non Pay Duty Status Process Process Log

(1) Once the process has been executed, a process log number is assigned to the process. The user can query the process log to determine which records an RPA was created and which records failed to create an RPA (if any). Note: Once the process has been executed, futures must be run in order for the RPAs to consummate.

# Section 11 – Mass Non Pay Duty Status Process (NOA 471 and 472)

- (2) In the US Federal HR Manager responsibility, select Federal Maintenance Forms → Process Log(Federal)
- (3) To query, click F11 and type in a portion of the process name or the process log number and click Cntrl F11.

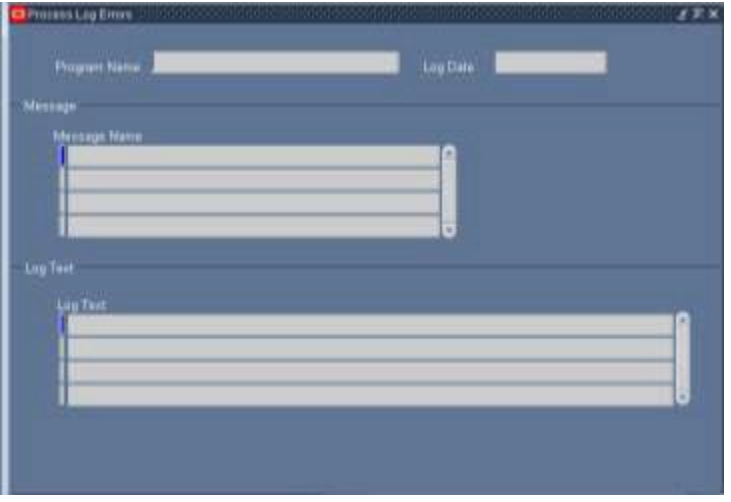

- (4) To view the entries in the Process Log:
  - (a) To view the records, click on the Message Name, the records associated with the message will appear in the Text Log

| CAC-NONCOR D01641994277841 | Log Date                                         | 22-MAR-2013                                                                                |
|----------------------------|--------------------------------------------------|--------------------------------------------------------------------------------------------|
|                            |                                                  |                                                                                            |
|                            |                                                  |                                                                                            |
| mpletion                   |                                                  |                                                                                            |
|                            |                                                  |                                                                                            |
|                            |                                                  |                                                                                            |
|                            |                                                  |                                                                                            |
|                            |                                                  |                                                                                            |
|                            |                                                  |                                                                                            |
|                            |                                                  |                                                                                            |
|                            |                                                  |                                                                                            |
|                            | Mass Non Pay D                                   | uty Status : KAC NONCON DD1                                                                |
|                            | Mass Non Pay D<br>Mass Non Pay                   | uty Status : KAC NONCON DD11<br>Duty Status : KAC NONCON DD                                |
|                            | Mass Ron Pay D<br>Mass Non Pay<br>Bass Non Pay I | uty Status : KAC NONCON DD11<br>Duty Status : KAC NONCON DD<br>uty Status : KAC NONCON DD1 |
|                            | npirtinn                                         | npletion)                                                                                  |

(b) To view the individual message, click on the individual record in the Log Text and then the Edit Field Icon

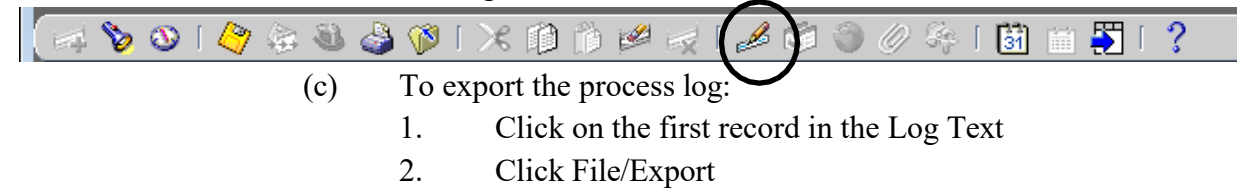

#### Page 95 As of November 9, 2023

| FURLOUGH USERS G                                                                                                    | GUIDE Section 11 – Mass Non Pay Duty Status Proc<br>(NOA 471 and 4                                                                                                    |
|----------------------------------------------------------------------------------------------------|----------------------------------------------------------------------------------------------------|
| Eile       Edit       Yiew       Folder       Too         New       Open       Open | File Download         Do you want to open or save this file?         Name: fnd_gfm_606899.tsv         Type: tsv_auto_file         From: warlock.dcpds.cpms.osd.mil         Open       Save         Cancel |
| Print<br>Close Form<br>Exit Oracle Applications                                                                                                    | While files from the Internet can be useful, some files can potentially harm your computer. If you do not trust the source, do not open or save this file. <u>What's the risk?</u>                        |

- 3. Click either Open or Save.
- Following are the different entries that may appear on the process log.
- (1) Successful Completion An entry is created for each RPA that successfully was created.

Message Name

(4)

(2) RPA Exists Already – An entry is created for each record where an RPA already exists for the same effective date with the same NOA

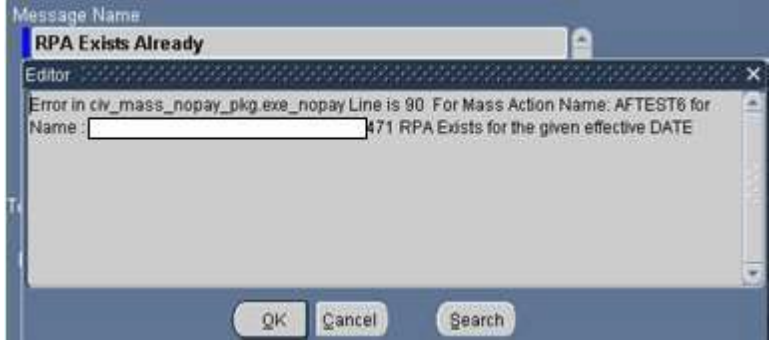

(3) Unable to Create RPA – An entry is created for each record where the following conditions are met:

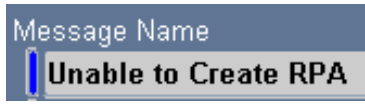

a. Non-continuous Furlough Data Elements are null

#### Page 96 As of November 9, 2023

# Section 11 – Mass Non Pay Duty Status Process (NOA 471 and 472)

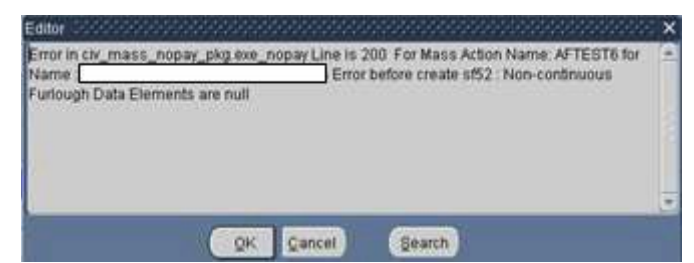

b. This employee is currently on LWOP. The furlough action is only needed if the employee returns from LWOP prior to the expiration of the furlough.

| rot in civ_mass_nopay_pkg exe_nopa<br>me : | y Line is 91 For Mass Action Name: test dfas 3 for<br>This employee is currently on LWOP. The<br>Royee returns from LWOP prior to the expiration of | (a) |
|--------------------------------------------|----------------------------------------------------------------------------------------------------|-----|
|                                            |                                                                                                    | 121 |

c. Overlapping Actions

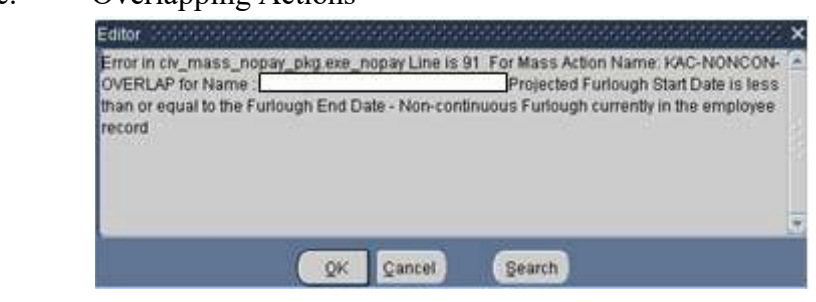

# **CURRENT RECORD**

# **PROJECTED RPA ACTION**

|                                                             | Mass Placement in Non-Pay Status / Furlough (Final) - Debeter Debeter Debet |
|-------------------------------------------------------------|----------------------------------------------------------------------------------------------------|
| Frederich indextor 🗧 📑 Fahrungh Eingthin                    |                                                                                                    |
| Furthough Exclusion Indicator                               | Name KAC-NONCON-BUSRUL-AF1L-2058-1                                                                                                    |
| Puthogh Holicator - Payliab                                 | Effective Date 19-MAR-2013                                                                                                    |
| Future Action Effective Date                                | Description                                                                                                    |
| Former Day Day 100 contract Former 19 MAR 2013              | NOA Code 471 Furlough                                                                                                    |
| Furtheast Child Date - New Cellmenter Articular 38 MAR 2013 | NTE Date                                                                                                    |
| Fullingh Hours - Non-Contenation Fullingh 34                | Furlough Start Nate 19-MAR-2013                                                                                                    |
|                                                             | Furlough End Date 06-APR-2013                                                                                                    |
| OF Cancel                                                   |                                                                                                    |
|                                                             |                                                                                                    |

# h. Mass Non Pay Duty Status Process Consummation of RPAs

- (1) Futures must be executed for the NPAs to be consummated and HR updated. Futures will normally process overnight. See your system's administrative, if the NPAs are needed prior to normal overnight processing.
- (2) Once futures has run, check the process log to those RPAs that were processed successfully and those that failed to be consummated. RPAs that failed to processed will be routed to the Group Inbox.

# Page 97 As of November 9, 2023

# Section 11 – Mass Non Pay Duty Status Process (NOA 471 and 472)

(3) To access the process log, go to US Federal HR Manager → Process Log (Federal) – Click F11 and type in GHR% in the Program Name the Log Date and click Cntrl F11.

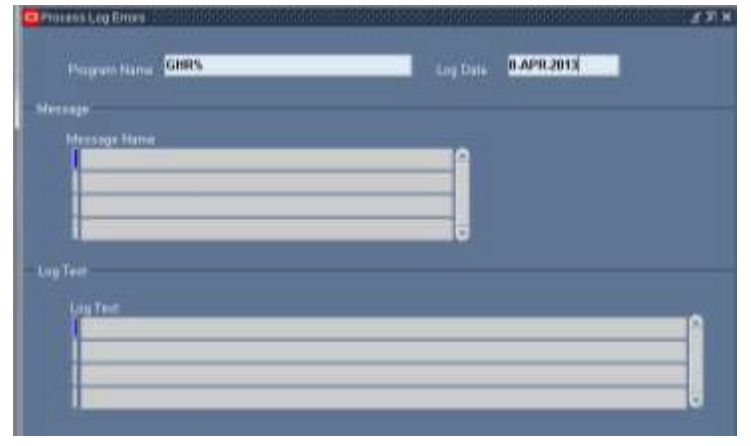

# Page 98 As of November 9, 2023

# 12. Mass Return to Duty (NOA 292)

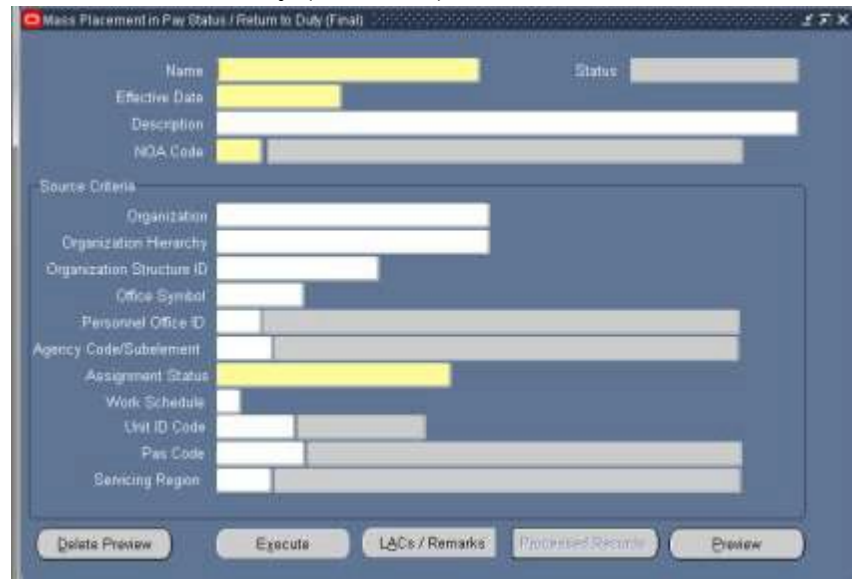

#### a.

# Mass Return to Duty (NOA 292) General Information

- (1) The Mass Return to Duty allows the user to generate mass actions for NOA 280 AND 292. This user's guide will deal only with returning an employee to duty (NOA 292) from a furlough (NOA 472).
- (2) Responsibilities this mass update is available through the following responsibilities:
  - (a) US Federal HR Manager
  - (b) CIVDOD Personnelist
- (3) There are two menu items that can be used to begin the Mass Return to Duty Process – Preview and Final – This guide is written with the user accessing the process from the Final Mass Return to Duty. To access the Mass Return to Duty, click on the Final Mass Return to Duty link from the Navigator screen.

# Mass Actions : Mass Return to Duty

- Preview Mass Return to Duty
- Final Mass Return to Duty

# b. Mass Return to Duty Process Region

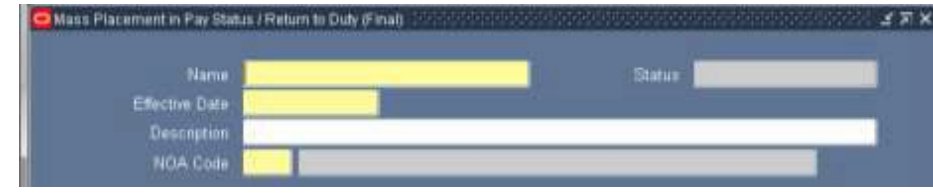

Page 99 As of November 9, 2023

#### Section 12 – Mass Return to Duty (NOA 292)

- (1) Name required field input a unique name for the "Preview Mass Non Pay Status". Make a note of the name you type in as you will use it later in the querying the process.
- (2) Effective Date required field input the effective date of the return to duty
- (3) Description optional
- (4) NOA Code select one of the available NOA codes

| Nature of <i>i</i> | Actions (). Construction (). Construction () $	imes$ |
|--------------------|------------------------------------------------------|
| _                  |                                                      |
| Find 2%            |                                                      |
| Code               | Description                                          |
| 280                | Placement in Pay Status                              |
| 292                | RTD (Return To Duty)                                 |
|                    |                                                      |
|                    | Eind OK Cancel                                       |

# c. Mass Return to Duty Process Source Criteria Region

- (1) Use any field identified in this area to further define which records will be used within the organization.
- (2) Selecting more than one field serves as an "AND" function.
- (3) Required fields one of the following fields is required

| Grganizatión            |     |   | _                  |     |   |
|-------------------------|-----|---|--------------------|-----|---|
| Organization Performing |     |   | -                  |     |   |
| Organization Soucrum () |     |   |                    |     |   |
| Office Symbol           |     | _ | _                  | _   |   |
| Parsunnet Office ID     |     |   |                    |     | _ |
| gency Code/Subelement   |     |   | -                  |     | _ |
| Assignment Status       | _   |   | Real Property lies |     |   |
| Work Schedule           |     |   |                    |     |   |
| Unit ID Code            | 100 |   |                    |     |   |
| Par Code                |     |   |                    |     |   |
| Sentong Region          |     |   |                    |     |   |
|                         |     |   |                    |     |   |
|                         |     |   | 107                | 100 |   |

- (a) Organization only one organization can be selected at a time
- (b) Organization Structure ID
- (c) Office Symbol
- (d) Personnel Office ID
- (e) Agency Code/Subelement
- (f) Assignment Status required

| nd 💫                       |                       |                       |
|----------------------------|-----------------------|-----------------------|
| User Status                | Personnel Bystem Stat | Payroll System Status |
| Flatiougn                  | Suspend Assignment    | Do not process        |
| Furlough NTE               | Suspend Assignment    | On not process        |
| LWOP Workers' Compensation | Suspend Assignment    | Do not process        |
| Leave Without Pay Mil      | Suspend Assignment    | Do not process        |
| Leave Without Pay NTE      | Suspend Assignment    | Do not process        |
| Leave Without Pay US       | Suspend Assignment    | Do not process        |
| Military Furlough          | Suspend Assignment    | Do not process        |
| Non Pay                    | Suspend Assignment    | Do not process        |
| Suspend Assignment         | Suspend Assignment    | Do not process        |
| Suspension Indefinite      | Suspend Assignment    | Do not process        |
| Suspension NTE             | Suspend Assignment    | Do not process        |
|                            |                       |                       |

(g) If one of the required fields is not selected the following error message will be displayed:

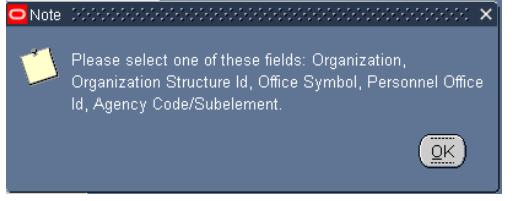

# (4) Optional fields

- (a) Organizational Hierarchy
- (b) Work Schedule
- (c) PAS Code
- (d) UIC
- (e) Servicing Region

# d. Mass Return to Duty Process LAC/Remarks

- Click the LACs/Remarks button to enter Legal Authority and Remarks. The Legal Authority Codes and Remarks window is displayed.
- (2) Enter any appropriate Remarks.
- (3) Save information by clicking on the floppy icon on the top of menu.

| angal Aurola<br>Lagal Z | And Herristike      | < D O P og | 12000               |   | . ? | 19 <b>1</b> 91 |
|-------------------------|---------------------|------------|---------------------|---|-----|----------------|
|                         | Cole 1 DAM          |            | 900 ( ) ( ) ( ) ( ) | = | =   |                |
| Rom<br>Contre           | naria<br>Orecretore |            |                     |   |     | Report         |
|                         |                     |            |                     |   |     | 100            |

Page 101 As of November 9, 2023

# Section 12 – Mass Return to Duty (NOA 292)

#### e. Mass Return to Duty Process Preview Button

- (1) Click on "Preview" button in the lower right corner of the screen to review the records to make sure you have the correct data.
- (2) Select/deselect records
  - (a) default is set to select all records
  - (b) to deselect records click the select/deselect button twice, then click in the selection box to select records you want.

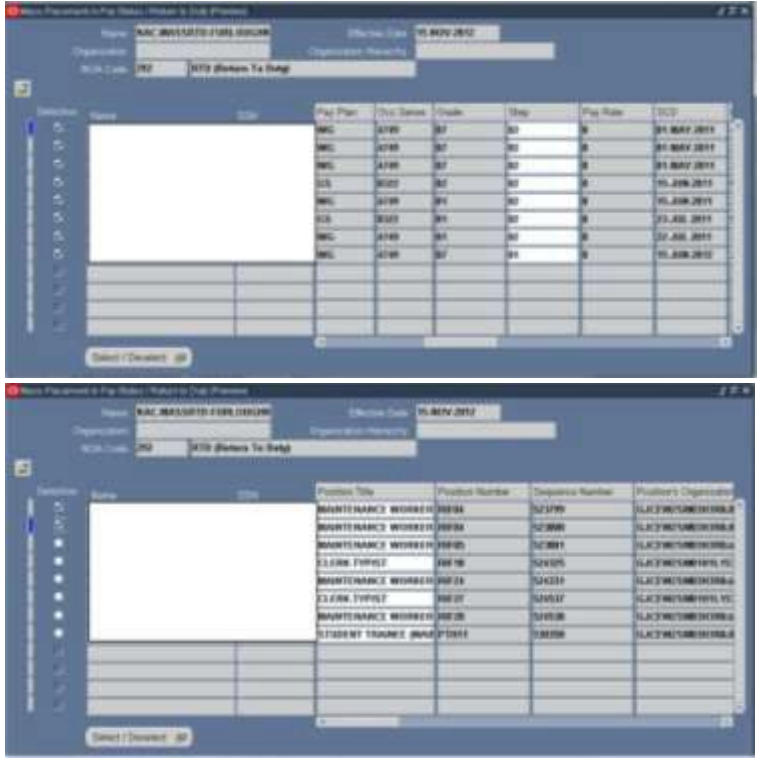

- (3) You can only change 3 columns in preview page
  - (a) "Position Title" changing the position title will automatically change all of the columns attributed to the position
    - 1. To change the Position Title, click in the Position Title field of the record you wish to change
    - 2. Key in the position title name and select from the available positions

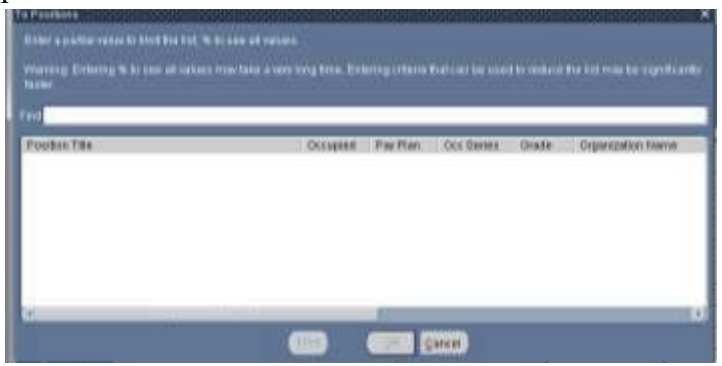

Page 102 As of November 9, 2023

- (3) Step
- (4) Duty Station Code
- (4) Once all records have been updated/selected/deselected, click the yellow floppy disk icon and then the gray X in the upper right corner to return to the Mass Placement in Non-Pay Status/Furlough (Preview) window.

≝ ⊼ X

(5) If changes are made to the employee records within DCPDS after the preview is built, you will need to delete the preview using the DELETE PREVEIW Button and re-execute the preview (PREVIEW Button) in order for records to be updated.

# f. Mass Return to Duty Process Execute Button

(1) Once you have reviewed all changes, you are now ready to process the mass furlough. Click on the on gray X in the upper right corner to return to the Mass Placement in Pay Status/Return to Duty (Final) window.

|                           | KAC-MASSRTD-FURLOUGHNTE Statue                   |
|---------------------------|--------------------------------------------------|
| Effective Date            | 15.NOV-2012                                      |
| Description               |                                                  |
| NOA Code                  | 292 RTD (Return To Duty)                         |
| Source Cotena             |                                                  |
| Organization              |                                                  |
| Organization Hierarchy    |                                                  |
| Organization Structure ID |                                                  |
| Office Symbol             | 2228 Jat Infantos Die March Et Billey (2228)     |
| Ameniny Code/Sub-diment   | 2220 Jun minimaly bits meen er roney (2220)      |
| Assignment Status         | Furtough NTE                                     |
| Work Schedule             |                                                  |
| Unit ID Code              |                                                  |
| Pas Code                  |                                                  |
| Servicing Region          |                                                  |
|                           |                                                  |
| Delete Preview            | Egecute LACs / Remarks Processed Flectores Preve |
|                           |                                                  |
| Submitted Status          |                                                  |
| Status Submitted          |                                                  |
| Status Submitted          |                                                  |
| C Alla                    |                                                  |
| Mass Action Final F       | Process successfully submitted, Request ID       |
| IT 5543444 (CIVDO)        | J_MASS_ACTON_FRAAL_SURMIT)                       |
|                           | (23)                                             |
| <i>K</i>                  |                                                  |
|                           |                                                  |
|                           |                                                  |
|                           |                                                  |
|                           |                                                  |
|                           |                                                  |
|                           |                                                  |
|                           | D 102                                            |

# Section 12 – Mass Return to Duty (NOA 292)

| Nome                                                                                                    | KAC-M/               | ASSRTD-FURL                                                              | OUGHNT                                       | E Status                                                                           | Processed                                            |                                                                                                    |
|----------------------------------------------------------------------------------------------------|----------------------|--------------------------------------------------------------------------|----------------------------------------------|------------------------------------------------------------------------------------|------------------------------------------------------|----------------------------------------------------------------------------------------------------|
| Effective Date                                                                                                    | 15.NOV               | 2012                                                                     |                                              | a coorde                                                                           |                                                      |                                                                                                    |
| Description                                                                                                    |                      | _                                                                        |                                              |                                                                                    |                                                      |                                                                                                    |
| NOA Colle                                                                                                    | 292                  | RTD (Return T                                                            | lo Dutyj                                     |                                                                                    |                                                      |                                                                                                    |
| ource Criteria                                                                                                    |                      |                                                                          |                                              |                                                                                    |                                                      |                                                                                                    |
| Ormanization                                                                                                    |                      |                                                                          |                                              |                                                                                    |                                                      |                                                                                                    |
| Omapization Hierarchy                                                                                                    | -                    |                                                                          |                                              |                                                                                    |                                                      |                                                                                                    |
| Departmention Structure ID                                                                                                    | -                    |                                                                          | 1                                            |                                                                                    |                                                      |                                                                                                    |
| Office Symbol                                                                                                    | -                    | 1                                                                        |                                              |                                                                                    |                                                      |                                                                                                    |
| Personcel Office D                                                                                                    | 2228                 | tst Infantry Div                                                         | Mech F                                       | Riley (2228)                                                                       | - 4                                                  |                                                                                                    |
| ency Code/Subelement                                                                                                    | Constant of the      |                                                                          | Contraction of the                           |                                                                                    |                                                      |                                                                                                    |
| Assignment Status                                                                                                    | Furloue              | th NTE                                                                   |                                              |                                                                                    |                                                      |                                                                                                    |
| Work Schedule                                                                                                    |                      | -                                                                        |                                              |                                                                                    |                                                      |                                                                                                    |
| Unit ID Code                                                                                                    |                      |                                                                          |                                              |                                                                                    |                                                      |                                                                                                    |
|                                                                                                    |                      |                                                                          |                                              |                                                                                    |                                                      |                                                                                                    |
| Pas Code                                                                                                    |                      | 1                                                                        | _                                            |                                                                                    |                                                      |                                                                                                    |
| Pas Code<br>Semicing Region                                                                                                    |                      | 10724FP                                                                  | LACe/                                        | Remarks. Processed Rec                                                             | cords ) (Ermany                                      | 4                                                                                                    |
| Pas Code<br>Servicing Region<br>Decisio Francesco<br>SExecuted Processos (Preview)                                                                          |                      |                                                                          | LACe/                                        | Remarks Processed Rec                                                              | cords ) (Emmory                                      |                                                                                                    |
| Pas Code<br>Servicing Region<br>Tecore Frances<br>a Executed Processes (Preview)<br>Mass Name                                                               | KACMAS               | Incuto<br>SSRTD FURLOUG                                                  | LACe/                                        | Remarks. Processed Rec                                                             | cords ) (Etranov                                     |                                                                                                    |
| Pas Code<br>Servicing Region<br>Colore Frances<br>Executed Processes (Preview)<br>Mass Name<br>Mass Process Type                                            | KAC-MAS<br>Mass Ret  | Incuite<br>SSRTD FURLOUG                                                 | LACe /                                       | Remarks Processed Rec                                                              | conds.) (Enning                                      |                                                                                                    |
| Pas Code<br>Servicing Region<br>Conto Primow<br>Executed Processes (Preview)<br>Mass Name<br>Mass Process Type<br>Mass Return To Duty                       | KAC-MAS<br>Mass Ret  | SSRTD-FURL OUG                                                           | LACe/                                        | Remarks Processed Re                                                               | cords) (Emmy                                         |                                                                                                    |
| Pas Code<br>Servicing Region<br>Decre Primow<br>s Executed Processes (Preview)<br>Mass Name<br>Mass Process Type<br>Mass Return To Duty<br>Employee Name    | KAC MAS<br>Mass Ret  | SSRTD FURLOUG                                                            | LACe/<br>HNTE                                | Remarks Processed Rev                                                              | cords ) (Emmo                                        | Pos                                                                                                    |
| Pas Code<br>Servicing Region<br>Decide Francow<br>a Executed Processes (Priview)<br>Mass Name<br>Mass Process Type<br>Mass Return To Duty<br>Employee Name  | KAC MAS<br>Mass Ret  | SSRTD FURLOUG                                                            | LACS/<br>HNTE<br>the Date<br>OV-12           | Remarks Processed Rec                                                              | Condis ) (Emmony<br>Position Number<br>RIFD4         | Pos<br>523                                                                                                    |
| Pas Code<br>Servicing Region<br>Deside Frinciow<br>a Executed Processes (Preview)<br>Mass Name<br>Mass Process Type<br>Mass Return To Duty<br>Employee Name | KAC MASS<br>Mass Rot | SSAN Efection 15.N                                                       | LACS/<br>HNTE<br>tive Date<br>OV-12<br>OV-12 | Remarks Processed Rec<br>Postion Title<br>MAINTENANCE WORKER<br>MAINTENANCE WORKER | Cords (Errorev<br>Position Number<br>RIF04<br>RIF04  | Pon<br>523                                                                                                    |
| Pas Code<br>Servicing Region<br>Counte Francisk<br>Asses Name<br>Mass Process Type<br>Mass Return To Duty<br>Employee Name                                  | KAC MAS<br>Mass Ref  | SSAN Effective                                                           | HNTE<br>the Date<br>OV-12<br>OV-12           | Remarks Processed Rec                                                              | Position Number<br>RIF04<br>RIF04                    | Pon<br>523<br>523                                                                                                |
| Pas Code<br>Servicing Region<br>Dente Frances<br>Mass Name<br>Mass Process Type<br>Mass Return To Duty<br>Employee Name                                     | KAC MAS<br>Mass Ret  | SSAN Effect                                                              | HNTE<br>the Date<br>OV-12<br>OV-12           | Remarks. Processed Rec                                                             | Cords ) (Errwww<br>Position Number<br>RIF04<br>RIF04 | Pon<br>523<br>523                                                                                                |
| Pas Code<br>Servicing Region<br>Detro: Francow<br>Ass Name<br>Mass Process Type<br>Mass Return To Duty<br>Employee Name                                     | KAC MAS<br>Mass Ret  | SSAN Effect                                                              | HNTE<br>they Date<br>OV-12<br>OV-12          | Remarks. Processed Rec                                                             | Position Number<br>RIF04                             | Pos<br>523<br>523                                                                                                |
| Pas Code<br>Servicing Region<br>Detroit Francisk<br>Asses Name<br>Mass Process Type<br>Mass Return To Duty<br>Employee Name                                 | KAC-MAS<br>Mass Ret  | SSAN Effect                                                              | LACS/<br>HNTE<br>Inve Date<br>OV-12<br>OV-12 | Remarks. Processed Rec                                                             | Position Number<br>RIFD4                             | Pon<br>523<br>523                                                                                                |
| Pas Code<br>Servicing Region<br>Detroit Frances<br>a Executed Processes (Preview)<br>Mass Name<br>Mass Process Type<br>Mass Return To Duty<br>Employee Name | KAC-MAS              | INTERIOR OUG                                                             | LACe/<br>HNTE<br>tive Date<br>ov.12<br>ov.12 | Remarks. Processed Rec                                                             | Position Number<br>RIF04<br>RIF04                    | Pos<br>523<br>523                                                                                                |
| Pas Code<br>Servicing Region<br>Telefic Francing<br>Sexecuted Processes (Preview)<br>Mass Name<br>Mass Process Type<br>Mass Return To Duty<br>Employee Name | KAC-MAS              | INTERIOUS<br>SSRID-FURLOUG<br>um To Duty<br>SSRAN Effect<br>15-N<br>15-N | HNTE<br>tive Date<br>OV-12<br>OV-12          | Remarks. Processed Rec                                                             | Position Number<br>RIFD4<br>RIFD4                    | Poo<br>523<br>523<br>1<br>1<br>1<br>1<br>1<br>1<br>1<br>1<br>1<br>1<br>1<br>1<br>1<br>1<br>1<br>1<br>1<br>1<br>1 |

- g. Mass Return to Duty Process Process Log
- h. Mass Return to Duty Process Consummation of RPAs\_ Futures must be executed for the NPAs to be consummated and HR updated. Futures will normally process overnight. See your system's administrative, if the NPAs are needed prior to normal overnight processing.

# 13. CRT/SCR/PR

| <b>T 9</b> #      |                           |                           | D.1.      |                                        |
|-------------------|---------------------------|---------------------------|-----------|----------------------------------------|
| Type & #          | Component #               | Title                     | Delivery  | Romarks                                |
| (SCK/CKT/FR)      | Component #               |                           |           |                                        |
| SCR 11-12522/-DLA | DLA-11-00/5               | Mass Furlough Indicator   | 12/4/2011 | (1) Remove Pay Cap code from the       |
|                   |                           | Code Process              |           | Mass Non Pay Duty Status Process       |
|                   |                           |                           |           | (2) Remove dbug code/main cursor       |
|                   |                           |                           |           | (3) Process Log changes                |
|                   |                           |                           |           | (4) Pay Plan requirements              |
|                   |                           |                           |           | (5) Add new interfaces                 |
|                   |                           |                           |           | (6) Exclude specific records           |
|                   |                           |                           |           | (7) Add UIC/PAS and Servicing Region   |
|                   |                           |                           |           | to the selection criteria              |
|                   |                           |                           |           | (8) Do not create an RPA for employees |
|                   |                           |                           |           | in a LWOP Status.                      |
| CRT 11-125014-DoD | CPMS-11-0061 - 03/08/2011 | Mass Non Duty Status      | 3/16/2011 | (1) Create a new DDF and Data          |
|                   |                           | (Furlough) Process Update |           | Elements to identify Furlough          |
|                   |                           |                           |           | Indicator Codes                        |
|                   |                           |                           |           | (2) Create a mass process called "Mass |
|                   |                           |                           |           | Furlough Indicator Process"            |
| CRT 12-126187-DoD | CPMS-12-0006 - 01/05/2012 | Mass Furlough Indicator   | 5/13/2012 | (1) Furlough Indicator Code Value      |
|                   |                           | Code Update               |           | Change                                 |
|                   |                           | -                         |           | (2) Mass Furlough Indicator Process    |
|                   |                           |                           |           | Change                                 |

| Type & #<br>(SCR/CRT/PR) | Component #               | Title                                   | Delivery<br>Date | Remarks                                                                                                    |
|--------------------------|---------------------------|-----------------------------------------|------------------|----------------------------------------------------------------------------------------------------|
| CRT 12-127082-DoD        | CPMS-12-0218 - 09/10/2012 | New Furlough Indicator<br>Functionality | 11/11/2012       | <ol> <li>Hide the Oracle Furlough Indicator</li> <li>Changes to the Furlough Indicator<br/>EIT</li> <li>Change the Mass Furlough Indicator<br/>Process</li> <li>Create a mass process called "Mass<br/>Furlough Indicator Update Process"</li> <li>Self Service Updates</li> <li>Change the Mass Non Pay Duty<br/>Status Process</li> </ol>                                                                                                    |
| CRT 13-127268-DoD        | CPMS-12-0257-10/23/2012   | CSU - Furlough Indicator                | 12/30/2012       | Modified CSU as a result of 11-125227-<br>DLA, 12-126187-DoD and 12-127082-<br>DoD                                                                                                    |
| CRT 13-127296-DoD        | CPMS-12-0262 – 11/1/2012  | Furlough Indicator<br>Modifications     | 12/2/2012        | <ol> <li>Add the ability to process a<br/>correction to the 472 through the<br/>Mass Furlough Indicator – Pay500<br/>Process</li> <li>Modify the Mass Furlough Indicator<br/>– Pay500 to exclude non-pay status<br/>records</li> <li>Remove the Furlough Action<br/>Effective Date from the employee<br/>record when processing a Mass<br/>Furlough Indicator – Pay500<br/>Cancellation or Return to Duty<br/>Action</li> <li>Change the location of the Preview<br/>and Execute Buttons</li> <li>Change the order of appears in the<br/>Navigation Screen</li> </ol> |

| Type & #          |                           |                                                       | Dolivory        |                                                                                                    |
|-------------------|---------------------------|-------------------------------------------------------|-----------------|----------------------------------------------------------------------------------------------------|
| (SCR/CRT/PR)      | Component #               | Title                                                 | Denvery<br>Date | Remarks                                                                                                    |
| CRT 13-127432-DoD | CPMS-12-0298 – 12/10/2012 | Modify the Pay500 to<br>Exclude NOA 471               | 2/11/2013       | <ul> <li>(1) Modify DCPDS to not create the<br/>Pay500 when processing a NOA<br/>471, correction to a NOA 471 or<br/>cancellation NOA 471</li> </ul>                                                                                                    |
| CRT 13-127555-DoD | CPMS-13-0015 - 01/18/2013 | Furlough Indicator – New<br>Lookup Value              | 2/1/2013        | <ul><li>(1) Add a new value to the<br/>GHR_US_FURLOUGH_IND<br/>Lookup Table</li></ul>                                                                                                    |
| CRT 13-127570-DoD | CPMS-13-0017 – 01/25/2013 | Non-continuous Furlough<br>Modifications              | 4/7/2013        | <ol> <li>Add three data elements used to<br/>track a non-continuous furlough</li> <li>Add the data elements to the manual<br/>NOA 471</li> <li>Modify Remark M73 from a date to<br/>a three insertion fields – 150<br/>characters each</li> <li>Change the Mass Non Pay Duty<br/>Status Process</li> <li>Create a new mass process called<br/>"Mass Load Non-Continuous<br/>Furlough Dates"</li> </ol> |
| CRT 13-127682-DoD | CPMS-13-0039 – 02/26/2013 | Modify PAD Interface and<br>Additional Leave Info DDF | 4/7/2013        | <ol> <li>Modify the PAD Interface to add<br/>Furlough Used PP</li> <li>Add Furlough Used PP to the<br/>Additional Leave Info DDF</li> <li>Create new data element called<br/>Furlough Accumulated Hours to the<br/>Additional Leave Info DDF</li> </ol>                                                                                                    |

| Type & #          |                            |                            | Delivery   |                                                                      |
|-------------------|----------------------------|----------------------------|------------|----------------------------------------------------------------------|
| (SCR/CRT/PR)      | Component #                | Title                      | Date       | Remarks                                                              |
| CRT 13-127711-DoD | CPMS-13-0046 – 3/5/2013    | Non-continuous Furlough    | 4/7/2013   | (1) Create a new remark in the Remarks                               |
|                   |                            | New Remark                 | 1          | Table (FR1)                                                          |
|                   |                            |                            | 1          | (2) Associate the new remark with NOA                                |
|                   |                            |                            | 1          | 471                                                                  |
|                   |                            |                            | 1          | (3) Apply business rules in the Mass                                 |
| ODT 12 127712 DoD | CDV (C 12 0047 2/5/2012    |                            | 4/7/2012   | Non Pay Duty Status Process                                          |
| CRT 13-12//12-DOD | CPMS-13-0047 – 3/3/2013    | Modify Self-Service –      | 4/ //2013  | (1) Add Furlough Hours & Furlough                                    |
|                   |                            | Furlough                   | 1          | Accumulated Hours                                                    |
|                   |                            |                            | 1          | (2) Add Furiougn Start Date, Furiougn<br>End Date and Furiough Hours |
| CDT 12 127816-DoD | CDMS 12 0068 3/29/2013     | Non Day/Non Duty Status    | 4/7/2013   | (1) CDDA Undata 62 Modifies                                          |
| CKI 13-12/010-D0D | CFWIS-15-0000 = 5(2)(2015) | Demark Modifications       | +///2013   | (1) OFFA Opuale 02 – Would os<br>Demarks R71 and R72                 |
|                   |                            | Kelliark Woull cations     | 1          | (2) GPPA Undate $62 - Adds$ reference                                |
|                   |                            |                            | 1          | to Remark M75                                                        |
| TD 18129          |                            | Hide Furlough Indicator    | 6/28/2013  | Hid the Furlough Indicator Region from                               |
|                   |                            | Region from My Workplace   |            | My Workplace                                                         |
| CRT 13-128192-DoD | CPMS-13-0165-7/1/2013      | Mass Non-Pay Non Duty      | 7/3/2013   | Regardless of the LAC that is input in the                           |
|                   |                            | Status – Furlough DCIPS    | 1          | Mass Non Pay Duty Status process, if the                             |
|                   |                            | LAC                        | 1          | Intel Position Ind = " $2$ ", when the RPA is                        |
|                   |                            |                            | 1          | created and the NPA processed, update                                |
|                   |                            |                            | 1          | the LAC to "USM" and the LAC                                         |
|                   |                            |                            | ļ'         | description to "10 U.S.C. 1601".                                     |
| CRT 13-127920-DoD |                            | Upload DCPDS Furlough      | 1          |                                                                      |
|                   |                            | Users Guide into Inkerbell | = /10/2012 |                                                                      |
| CRT 13-127291-DoD | CPMS-13-0167-7/2/2013      | Replace the DCPDS Furlough | 7/19/20131 | Replaced the DCPDS Furlough Users                                    |
|                   |                            | Users Guide on Thkrbell    | 1          | Guide on Thkrbell with current version                               |
| ODT 12 120275 D.D |                            |                            | 0/20/2012  | dated ////2013                                                       |
| CR1 13-1282/5-DOD |                            | Hide Oracle Non-Continuous | 9/29/2013  | This CKT hides the Non-Continuous                                    |
|                   |                            | Furlough Data Elements     | 1          | Furlough data elements added by Oracle.                              |
|                   |                            |                            | J          | DOD has created a special DDF to store                               |
|                   |                            |                            |            |                                                                      |
Section 13 – CRT/SCR/PR

| Type & #<br>(SCR/CRT/PR) | Component #             | Title                                                                               | Delivery<br>Date | Remarks                                                                                                    |
|--------------------------|-------------------------|-------------------------------------------------------------------------------------|------------------|----------------------------------------------------------------------------------------------------|
|                          |                         |                                                                                     |                  | the furlough data elements. Please forward to Lockheed                                                                                                    |
| CRT 13-128469-DoD        |                         | Modify the Pay500 to<br>Exclude NOA 472 and NOA<br>292 following a NOA 472          |                  |                                                                                                    |
| CRT 14-128489-DoD        | CPMS-13-0269-10/28/2013 | Modify the<br>CIVDOD_FURLOUGH_EX<br>CEPTED_IND Lookup Table<br>to include POMA 2014 | 10/11/2013       | Modify the<br>CIVDOD_FURLOUGH_EXCEPTED_I<br>ND Lookup Table to add the following<br>lookup code: 3 – Pay our Military Act<br>(POMA) - 2014                                                                                                    |
| CRT 14-128513-DoD        | CPMS-13-0280-10/16/2013 | Update Furlough Processing<br>Documentation on Tnkrbell                             | 10/17/2013       | <ul> <li>Posted the following documents on the<br/>Tnkrbell Website</li> <li>(1) DCPDS Actions Related to Current<br/>Furlough – 20131016</li> <li>(2) DCPDS Furlough Decision Logic<br/>Tree – 20131016</li> <li>(3) Steps to Processing a Lapse of<br/>Appropriation Furlough Within<br/>DCPDS (Updated for POMA) -<br/>20131016</li> </ul> |
| CRT 13-128477-LM         | Patch 17467702          | Oracle September 2013<br>Legislative Patch 17467702                                 | 12/1/2013        | DCPDS modified to no longer change the<br>Assignment Effective Start Date when<br>NOA 471 is processed.                                                                                                    |
| CRT 13-128201-DoD        |                         | Replace the DCPDS Furlough<br>Users Guide in Tinkerbell                             |                  |                                                                                                    |
| CRT 13-128469-DoD        |                         | Modify the Pay500 to<br>Exclude NOA 472 and NOA<br>292 following a NOA 472          |                  |                                                                                                    |
| CRT 15-129929-DoD        | DCPAS-14-0295-12/5/2014 | Furlough Remarks – FR1 and M75 Changes                                              | 3/29/2015        | (1) End-Date Remark FR1 effective<br>9/30/2013                                                                                                    |
|                          |                         | -                                                                                   |                  |                                                                                                    |

Section 13 – CRT/SCR/PR

| Type & #          |                         |                                                                                    | Delivery  |                                                                                                    |
|-------------------|-------------------------|------------------------------------------------------------------------------------|-----------|----------------------------------------------------------------------------------------------------|
| (SCR/CRT/PR)      | Component #             | Title                                                                              | Date      | Remarks                                                                                                    |
|                   |                         |                                                                                    |           | <ul> <li>(2) Modify the manual Non-Pay Duty<br/>Status RPA Process to use Remark<br/>M75 instead of FR1</li> <li>(3) Modify the Mass Non-Pay Duty<br/>Status RPA Process to use Remark<br/>M75 instead of Remark FR1</li> </ul> |
| CRT 15-131613-DoD | DCPAS-15-0313-9/25/2015 | Furlough - Change Furlough<br>Accumulated Hours to Zero<br>for PP Ending 19Oct2013 |           | Change the Furlough Accumulated Hours<br>to Zero for PP Ending 22Mar2014 and all<br>pay periods forward to current pay period                                                                                                   |
| CRT 15-131614-DoD | DCPAS-15-0314-9/25/2015 | Furlough - End Date Furlough<br>Exception Code for POMA<br>2014                    |           | End-date the Furlough Excepted<br>Indicator Code for Furlough on the<br>CIVDOD_FURLOUGH_EXCEPTED_I<br>ND Lookup Table                                                                                                    |
| CRT 15-129833-DoD |                         | SSN Reduction in DCPDS<br>Mass Processes – Task #2 –<br>Update 10 Mass Processes   |           |                                                                                                    |
| SCR 15-131258-DoD | DCPAS-15-0193-6/25/2015 | Furlough Indicator –<br>Shutdown vs Administrative<br>Furlough                     | 8/21/2016 |                                                                                                    |
| SCR 16-131785-ARM |                         | ARM-Add Furlough Indicator<br>DDF to CIVDOD Reconstruct<br>History                 |           |                                                                                                    |
|                   |                         |                                                                                    |           |                                                                                                    |

Section 14 – Glossary of Changes

# 14. Glossary of Changes

Section 14 – Glossary of Changes

# DCPDS FURLOUGH USERS GUIDE INDEX

| Title                                                      | Section # | Page # |
|------------------------------------------------------------|-----------|--------|
| DCPDS Furlough General Information                         | 1         | 3      |
| Purpose                                                    | 1.a.      | 3      |
| Furlough Resources                                         | 1.b.      | 3      |
| Reasons for Furlough                                       | 1.c.      | 3      |
| Guide to Processing Personnel Actions (GPPA) Instructions  | 1.d.      | 4      |
| DCPDS Functionality                                        | 1.e.      | 5      |
| Steps to Processing a Furlough                             | 1.f.      | 9      |
| DCPDS Employee Statuses                                    | 2         | 13     |
| Furlough Indicator EIT                                     | 3         | 15     |
| Furlough Indicator EIT General Information                 | 3.a.      | 15     |
| Furlough Indicator Data Element                            | 3.b.      | 15     |
| Furlough Excepted Indicator Data Element                   | 3.c.      | 20     |
| Furlough Indicator – Pay500 Data Element                   | 3.d.      | 18     |
| Furlough Action Effective Date Data Element                | 3.e.      | 19     |
| Furlough NTE Date Data Element                             | 3.f.      | 19     |
| Furlough Start Date – Non-continuous Furlough Data Element | 3.g.      | 10     |
| Furlough End Date – Non-continuous Furlough Data Element   | 3.h.      | 20     |
| Additional Leave Info EIT                                  | 4         | 23     |
| Additional Leave Info EIT General Information              | 4.a.      | 23     |
| Furlough Used PP                                           | 4.b.      | 23     |
| Furlough Accumulated Hours                                 | 4.c.      | 23     |
| Furlough Indicator Mass Update Process                     | 5         | 25     |
| Furlough Indicator Mass Update Process General Information | 5.a.      | 25     |
| Furlough Indicator Mass Update Region                      | 5.b.      | 25     |
| Selection Criteria Region - Furlough Indicator Mass Update | 5.c.      | 26     |
| Region                                                     |           |        |
| Preview - Furlough Indicator Mass Update Process           | 5.d.      | 27     |
| Execute - Furlough Indicator Mass Update Process           | 5.e.      | 29     |
| Process Log - Furlough Indicator Mass Update Process       | 5.f.      | 29     |
| Furlough Hours – Non-continuous Furlough Data Element      | 3.i.      | 31     |
| Non Pay/Duty RPA (Manual RPA Process)                      | 6         | 33     |
| NOA 471 – Furlough (Non-continuous Furlough)               | 6.a.      | 33     |
| NOA 472 – Furlough (Continuous Furlough)                   | 6.b.      | 36     |
| Remarks for NOA 471 and NOA 472                            | 6.c.      | 38     |
| Mass Furlough Process – Pay500 Only                        | 7         | 39     |
| Mass Furlough Process – Pay500 Only General Information    | 7.a.      | 39     |
| Mass Furlough Process – Pay 500 Region                     | 7.b.      | 41     |

Page 112 As of November 9, 2023

| Title                                                                  | Section # | Page # |
|------------------------------------------------------------------------|-----------|--------|
| Selection Criteria Region - Mass Furlough Process - Pay500 Only        | 7.c.      | 43     |
| Preview - Mass Furlough Process - Pay500 Only                          | 7.d.      | 43     |
| Execute - Mass Furlough Process - Pay500 Only                          | 7.e.      | 46     |
| Process Log - Mass Furlough Process - Pay500 Only                      | 7.f.      | 49     |
| Pay500 Screenshots                                                     | 7.g.      | 50     |
| Mass Load Non-Continuous Furlough Dates Process                        | 8         | 53     |
| Mass Load Non-Continuous Furlough Dates Process General<br>Information | 8.a.      | 53     |
| Mass Load Non-Continuous Furlough Dates File                           | 8.b.      | 54     |
| Mass Load Non-Continuous Furlough Dates Page                           | 8.c.      | 54     |
| Mass Non Pay Duty Status Process (NOA 471 and 472)                     | 9         | 59     |
| Mass Non Pay Duty Status Process General Information                   | 9.a       | 59     |
| Mass Non Pay Duty Status Process Region                                | 9.b.      | 61     |
| Source Criteria Region - Mass Non Pay Duty Status Process              | 9.c.      | 64     |
| LACs/Remarks - Mass Non Pay Duty Status Process                        | 9.d.      | 65     |
| Preview - Mass Non Pay Duty Status Process                             | 9.e.      | 68     |
| Execute - Mass Non Pay Duty Status Process                             | 9.f.      | 74     |
| Process Log - Mass Non Pay Duty Status Process                         | 9.g.      | 76     |
| Consummation of RPAs - Mass Non Pay Duty Status Process                | 9.h.      | 79     |
| Mass Return to Duty (NOA 292)                                          | 10        | 81     |
| Mass Return to Duty (NOA 292) General Information                      | 10.a.     | 81     |
| Mass Return to Duty Region                                             | 10.b.     | 81     |
| Source Criteria Region - Mass Return to Duty                           | 10.c.     | 82     |
| LACs/Remarks - Mass Return to Duty                                     | 10.d.     | 83     |
| Preview - Mass Return to Duty                                          | 10.e.     | 84     |
| Execute - Mass Return to Duty                                          | 10.f.     | 85     |
| Process Log - Mass Return to Duty                                      | 10.g.     | 86     |
| Consummation of RPAs - Mass Return to Duty                             | 10.h.     | 86     |
| CRT/SCR/PR                                                             | 11        | 87     |
|                                                                        |           |        |
|                                                                        |           |        |
|                                                                        |           |        |
|                                                                        |           |        |
|                                                                        |           |        |
|                                                                        |           |        |
|                                                                        |           |        |
|                                                                        |           |        |
|                                                                        |           |        |
|                                                                        |           |        |
|                                                                        |           | ļ      |
|                                                                        |           |        |
|                                                                        |           | ļ      |
|                                                                        |           |        |
|                                                                        |           |        |

## Page 113 As of November 9, 2023

### Index

| Title | Section # | Page # |
|-------|-----------|--------|
|       |           |        |
|       |           |        |
|       |           |        |
|       |           |        |
|       |           |        |
|       |           |        |
|       |           |        |
|       |           |        |
|       |           |        |
|       |           |        |
|       |           |        |
|       |           |        |
|       |           |        |
|       |           |        |
|       |           |        |
|       |           |        |
|       |           |        |
|       |           |        |
|       |           |        |
|       |           |        |
|       |           |        |
|       |           |        |
|       |           |        |
|       |           |        |
|       |           |        |
|       |           |        |
|       |           |        |
|       |           |        |
|       |           |        |
|       |           |        |
|       |           |        |
|       |           |        |
|       |           |        |
|       |           |        |
|       |           |        |
|       |           |        |
|       |           |        |
|       |           |        |
|       |           |        |
|       |           |        |
|       |           |        |

#### Index